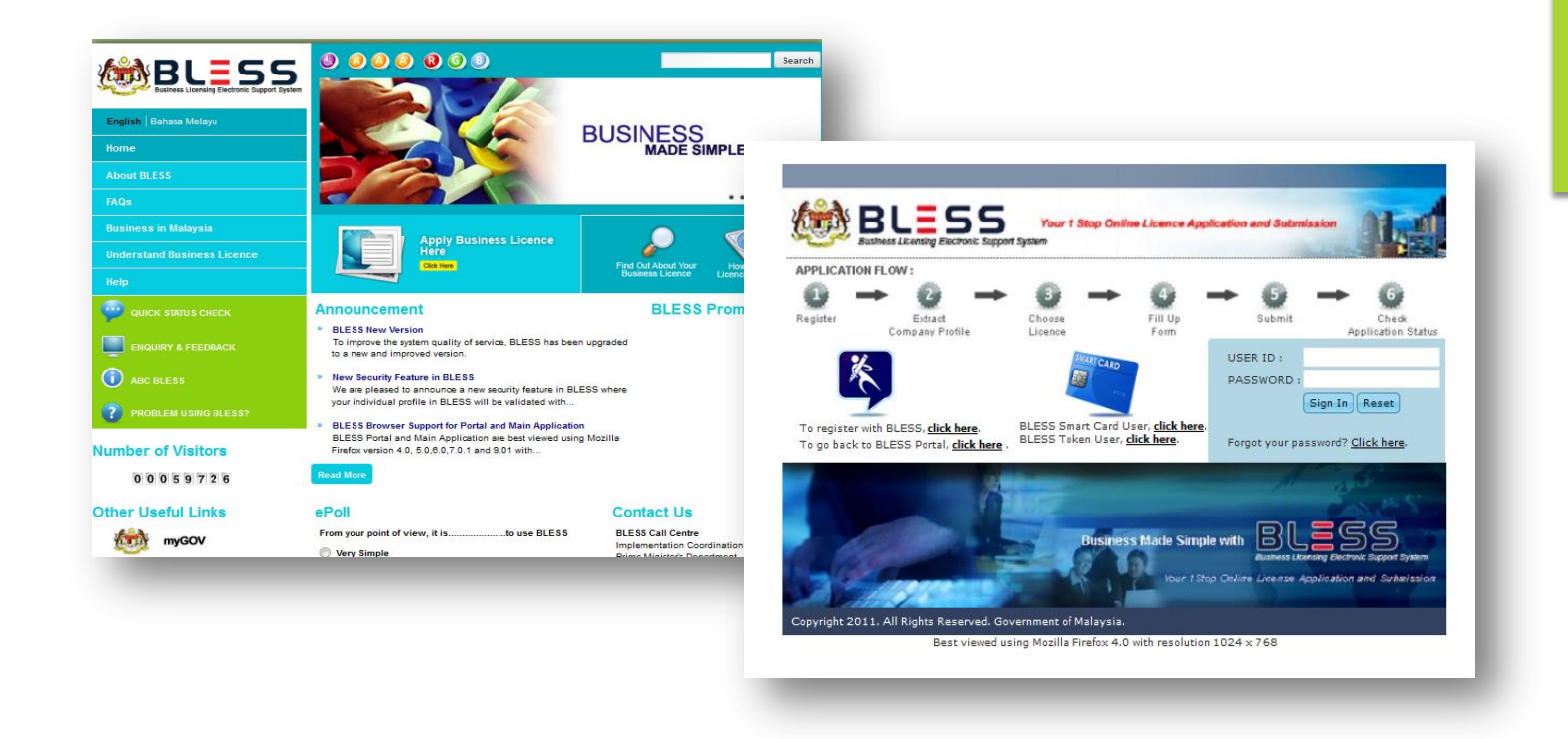

# BLESS

## **Business Licensing Electronic Support System**

## www.bless.gov.my

## KEPERLUAN <u>MINIMUM</u> PERKAKASAN & PERISIAN

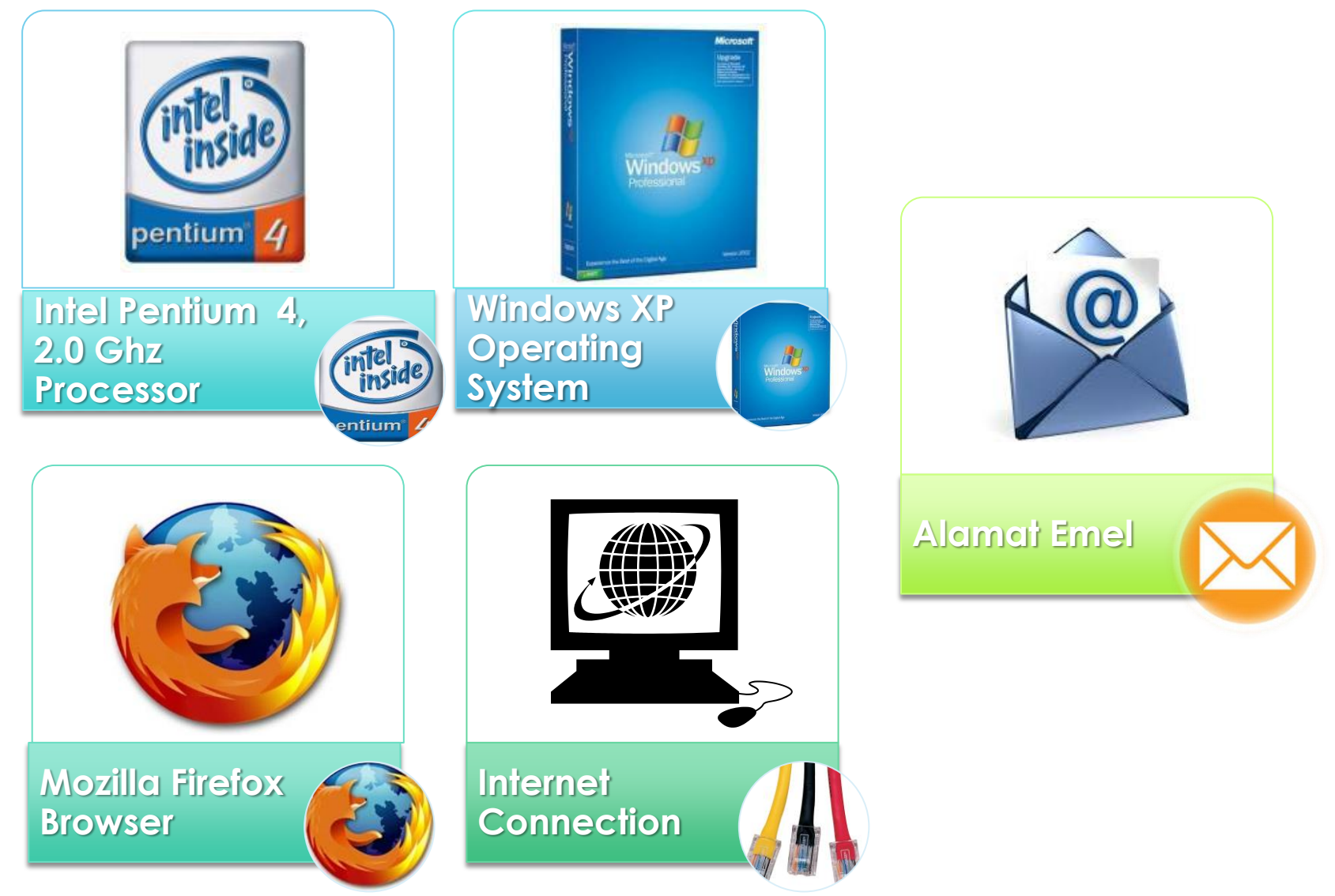

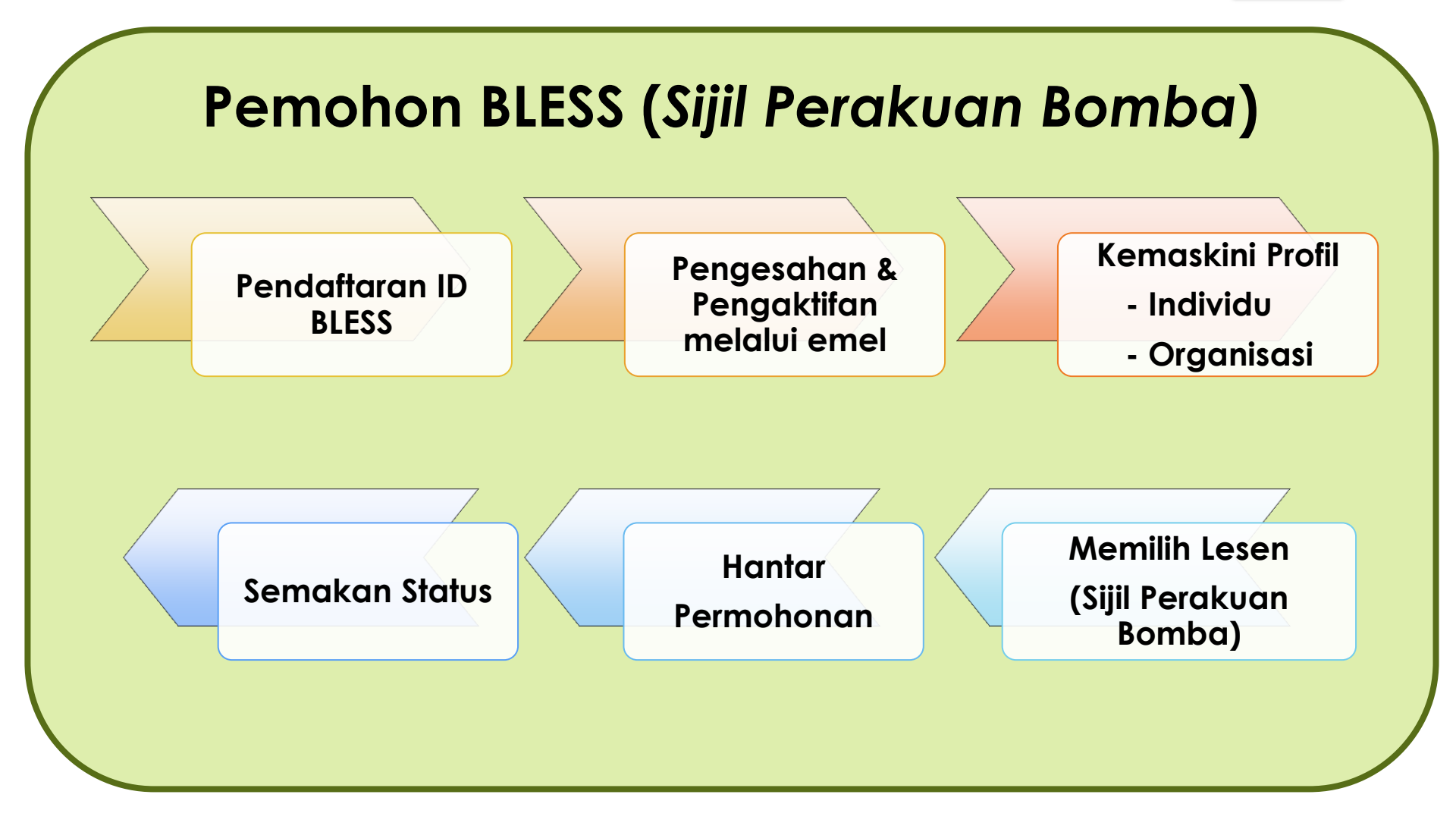

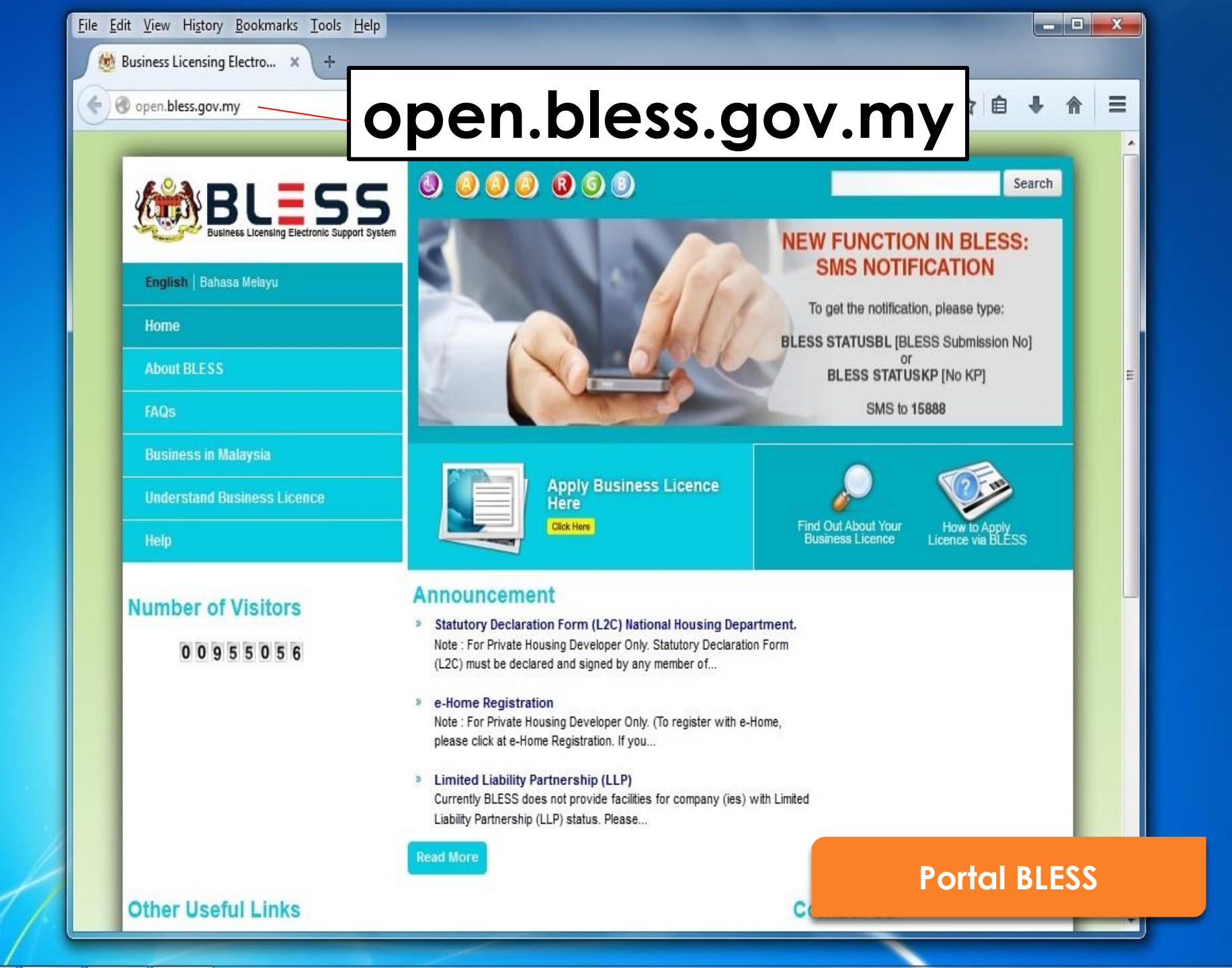

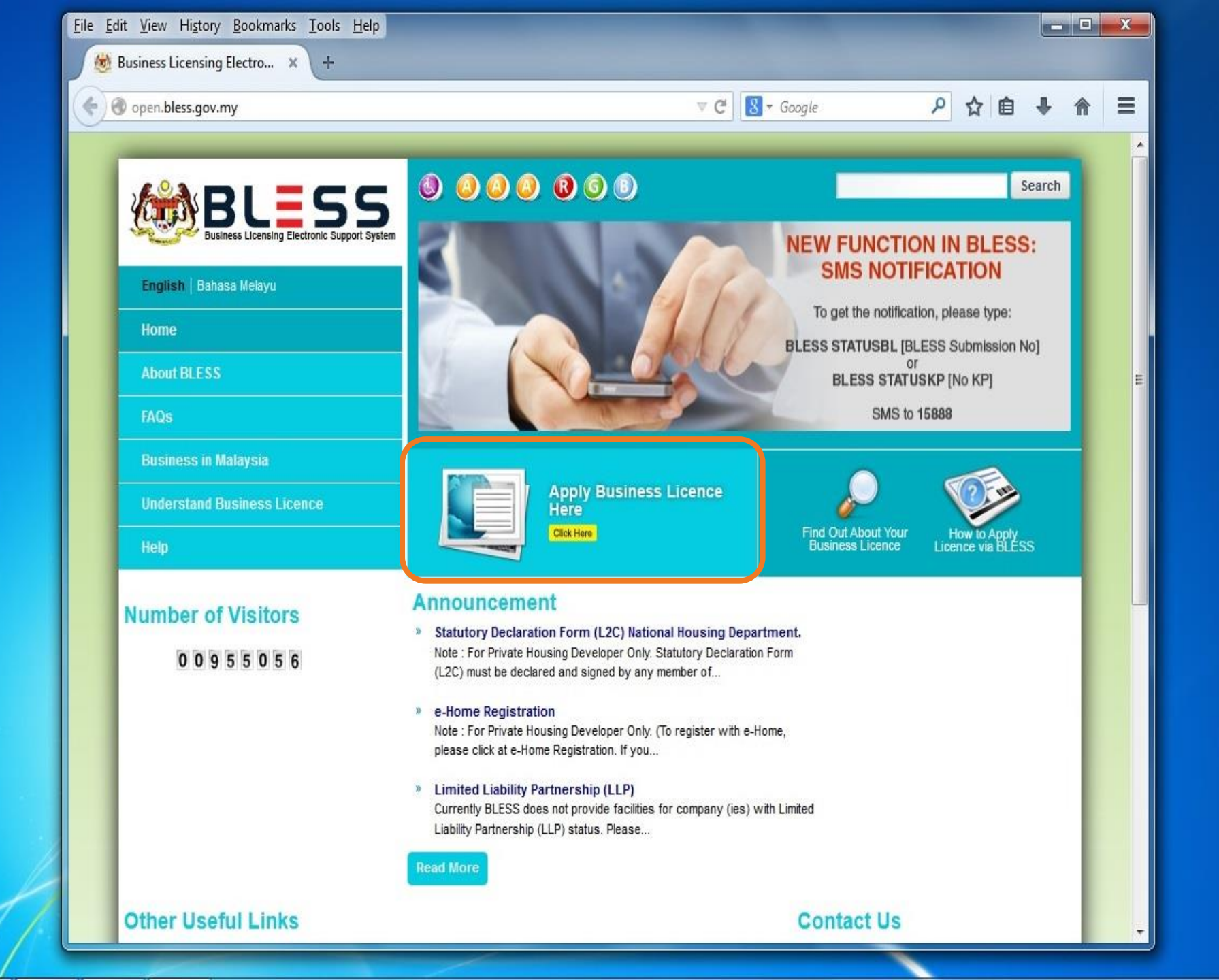

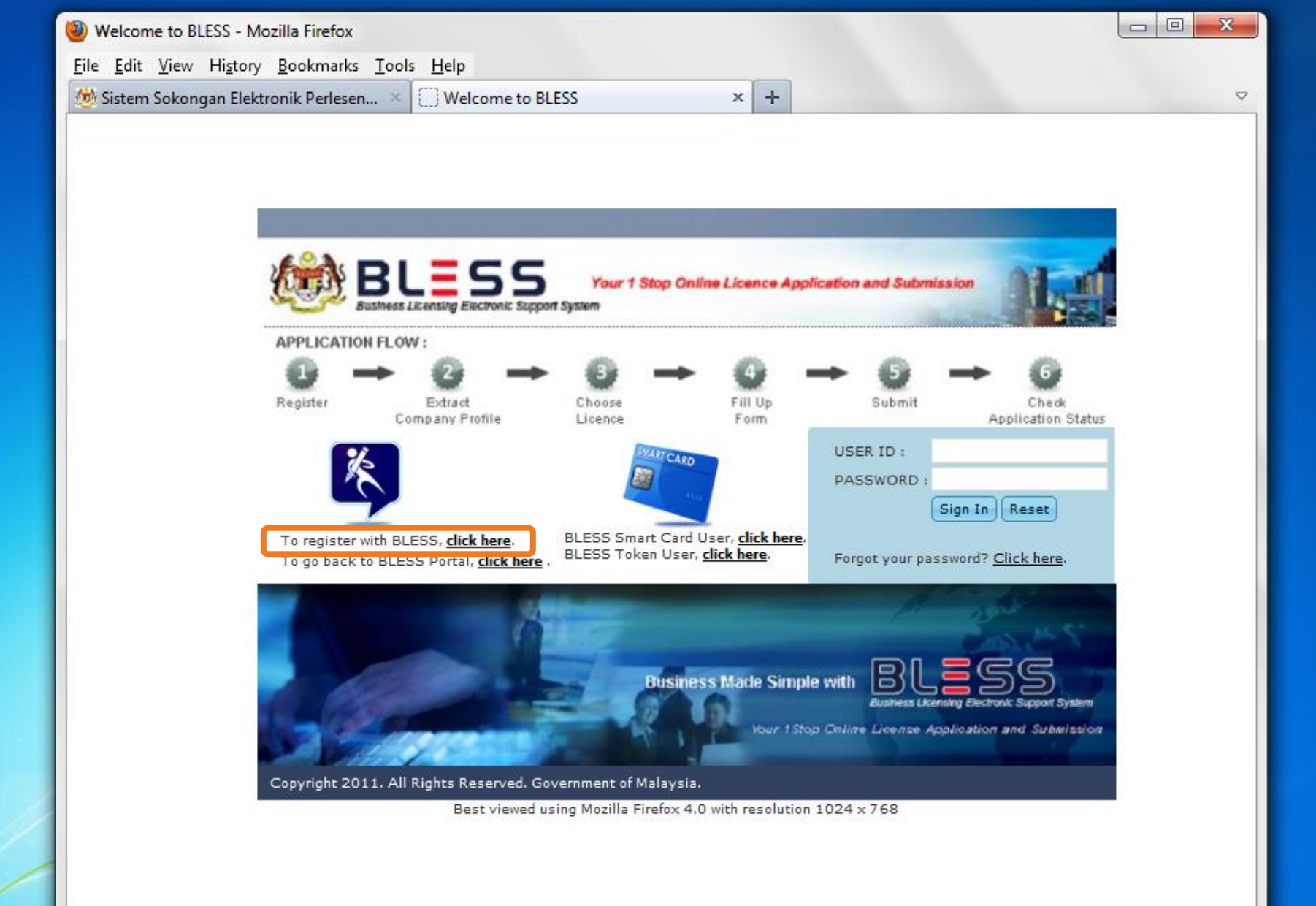

## e-Registration

| LESS e-Registration          | *                                                                                                    |                                       |
|------------------------------|----------------------------------------------------------------------------------------------------|---------------------------------------|
| Individual Profile Registrat | ion                                                                                                    |                                       |
| Nationality (*)              | Malaysian Citizen     Malaysian Permanent Resident     Non Malaysian Citizen                                                                                 |                                       |
| Country of Citizenship (*)   | MALAYSIA                                                                                                    | User ID adalah                        |
| User ID (*)                  | [ MyKad No. ] [e.g. 791014145061]                                                                                                    | menggunakan No                        |
| Password (*)                 | (Password must be minimum 8 and maximum 20 alphanumeric)                                                                                                    | Kad Pengenalan                        |
| Confirm Password (*)         |                                                                                                    |                                       |
| Name (*)                     | [As Per MyKad ]                                                                                                    | Nama dan                              |
| Emall (*)                    |                                                                                                    | alamat adalah<br>sebagaimana d        |
| Address (*)                  | [As Per MyKad ]                                                                                                    | MyKad                                 |
|                              |                                                                                                    |                                       |
|                              |                                                                                                    |                                       |
| Postcode (*)                 |                                                                                                    |                                       |
| City (*)                     |                                                                                                    |                                       |
| State (*)                    |                                                                                                    |                                       |
| Country (-)                  | PIALA151A                                                                                                    |                                       |
| Verify your registration     |                                                                                                    |                                       |
| wTqn                         |                                                                                                    | hulton                                |
| Enter the code shown         |                                                                                                    | HILL THE                              |
|                              |                                                                                                    |                                       |
| I hereby declare that the a  | bove updated information provided is true and accurate. I have read the <u>terms and conditions</u> on this portal and<br>e and any amendments made thereto. | BLESS membuat                         |
| Submit                       |                                                                                                    | pengesahan identiti<br>dengan Jabatan |
|                              | Close                                                                                                    | rendanaran Negara                     |

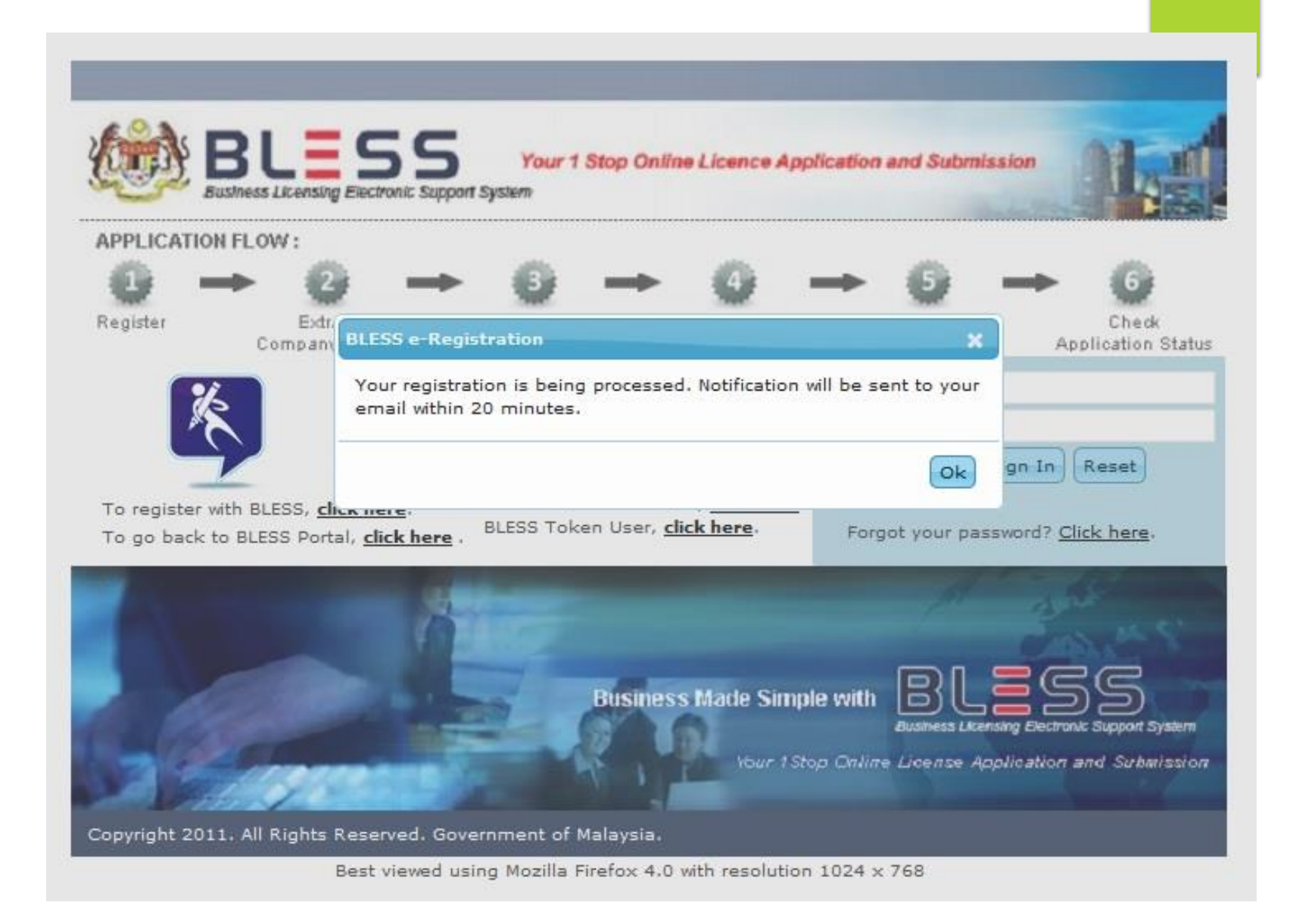

# PENGESAHAN DAN PENGAKTIFAN MELALUI EMEL

-

| •                       | C More ▼                        | 1–29 of 29 < >                                                                | ±            |   |
|-------------------------|---------------------------------|-------------------------------------------------------------------------------|--------------|---|
| Dell Malays             | ia Online Deal - www.dell.com/m | y - Laptops From RM 1549. With Intel® Core™. Buy Online Now!                  | Why this ad? |   |
|                         | admin                           | BLESS e-Registration Validation - Tuan / Puan, Dalam usaha untuk men          | 8:30 am      |   |
|                         | admin                           | BLESS Request Notification - Sir / Madam, Please be informed that there       | 11:09 pm     | 1 |
|                         | admin                           | BLESS Task Notification - Sir / Madam, Please be informed that there is a     | Aug 28       |   |
|                         | admin                           | BLESS Request Notification - Sir / Madam, Please be informed that there       | Aug 16       | Ξ |
|                         | admin                           | Notice of Collection - Sir / Madam, We are pleased to inform that your licent | Aug 15       |   |
| $\Box \not \simeq \Box$ | admin                           | Notification on Licence application rejected by Agency - Sir / Madam, Thank   | Aug 15       |   |
|                         | admin (2)                       | Request for Payment Notification - Sir / Madam, Please be informed that the   | Aug 15       |   |
|                         | admin                           | Pindaan Permohonan Lesen - Tuan / Puan, Adalah dimaklumkan bahawa pe          | Aug 15       |   |
| $\Box \not \simeq \Box$ | admin                           | BLESS Application Rerouted - Sir / Madam, Thank you for your application.     | Aug 15       |   |
|                         | admin (2)                       | Pemakluman Penghantaran Permohonan Lesen - Tuan / Puan, Adalah                | Aug 15       |   |
| $\Box \not\simeq \Box$  | admin (2)                       | Pengaktifan Semula Permohonan Lesen - Tuan / Puan, Adalah dimaklumka          | Aug 15       |   |
|                         | admin (2)                       | Penangguhan Permohonan (KIV) - Tuan / Puan, Adalah dimaklumkan bahav          | Aug 15       |   |
|                         | admin (2)                       | BLESS Assign User Notification - Sir / Madam, Please be informed that a       | Aug 15       |   |
|                         | admin                           | BLESS Licence Submission Notification - Sir / Madam, Please be inform         | Aug 15       |   |
|                         | admin                           | BLESS Request Notification - Sir / Madam, Please be informed that there       | Aug 15       |   |
|                         | admin                           | Pemakluman Penghantaran Permohonan Lesen - Tuan / Puan, Adalah                | Aug 14       |   |
|                         | admin                           | BLESS e-Registration Validation - Tuan / Puan, Dalam usaha untuk men          | Aug 14       |   |
|                         | admin (2)                       | BLESS Password Reset - Tuan / Puan, Kata laluan anda telah ditetapkan s       | Aug 14       |   |
| 🗆 ☆ 🖻                   | admin (3)                       | BLESS Task Notification - Sir / Madam, Please be                              |              |   |

## **E-mel Notification**

|                | More - | ٩ | Move to Inbox | Î      | 0                      | 0           | 4                     |
|----------------|--------|---|---------------|--------|------------------------|-------------|-----------------------|
| ÷ 6            |        |   | Inbox x       | tion 🗆 | <mark>on</mark> Valida | Registrati  | LESS <mark>e</mark> - |
| 10/21/13 🙀 🔸 🝷 |        |   |               |        | /.my                   | n@bless.gov | admi                  |

### Tuan / Puan,

Dalam usaha untuk mencegah pendaftaran yang tidak dibenarkan, sila mengesahkan permintaan pendaftaran anda.

Pengesahan akan membolehkan anda untuk mengakses ciri-ciri dan perkhidmatan BLESS.

| laklumat akaun BLESS anda |                |  |  |  |  |
|---------------------------|----------------|--|--|--|--|
| ID pengguna               | : 900205137291 |  |  |  |  |

Sila klik pada link di bawah untuk mengesahkan akaun BLESS anda.

Jika anda mengalami masalah dengan link yang disediakan, anda hanya perlu copy dan paste link di bawah ini ke bidang alamat dalam browser anda.

https://blesstraining01.bless.gov.my/bless/action/login?active=&act=174c8104aa2be0424a8bf05220ea7db19fc5878f9f511014afcdd38aed0c f0d3e60e316d9ddcc799

Nota: Ini adalah cetakan komputer. Tiada tandatangan dan maklum balas diperlukan.

## **Registration Validation**

| - B            |  |         |      |                        |                    |                        |
|----------------|--|---------|------|------------------------|--------------------|------------------------|
|                |  | Inbox x | tion | <mark>on</mark> Valida | Registrati         | BLESS <mark>e</mark> - |
| 10/21/13 📩 🔸 🔻 |  |         |      | .my                    | n@bless.gov<br>⊱ ∵ | admi<br>to me          |

### Tuan / Puan,

Dalam usaha untuk mencegah pendaftaran yang tidak dibenarkan, sila mengesahkan permintaan pendaftaran anda.

Pengesahan akan membolehkan anda untuk mengakses ciri-ciri dan perkhidmatan BLESS.

| Maklumat akaun BL | klumat akaun BLESS anda |  |  |  |  |  |
|-------------------|-------------------------|--|--|--|--|--|
| ID pengguna<br>I  | 900205137291            |  |  |  |  |  |

Sila klik pada link di bawah untuk mengesahkan akaun BLESS anda.

Jika anda mengalami masalah dengan link yang disediakan, anda hanya perlu copy dan paste link di bawah ini ke bidang alamat dalam browser anda.

https://blesstraining01.bless.gov.my/bless/action/login?active=&act=174c8104aa2be0424a8bf05220ea7db19fc5878f9f511014afcdd38aed0c f0d3e60e316d9ddcc799

Nota: Ini adalah cetakan komputer. Tiada tandatangan dan maklum balas diperlukan.

## Highlight

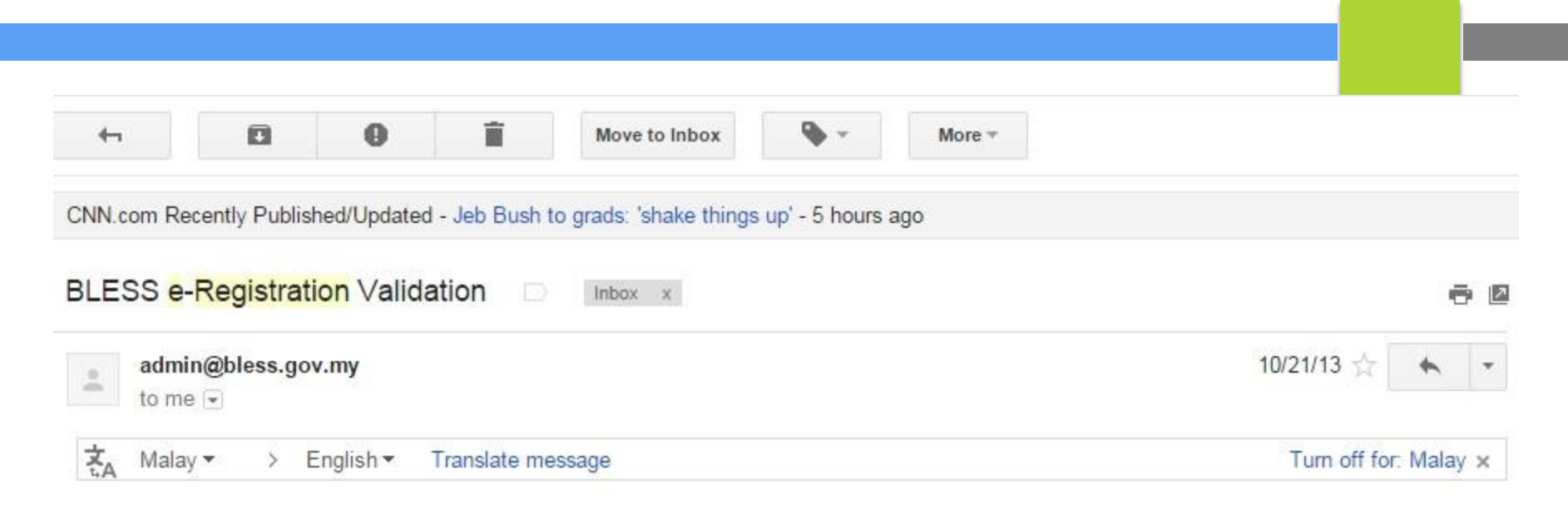

### Tuan / Puan,

Dalam usaha untuk mencegah pendaftaran yang tidak dibenarkan, sila mengesahkan permintaan pendaftaran anda.

Pengesahan akan membolehkan anda untuk mengakses ciri-ciri dan perkhidmatan BLESS.

| Copy Ctrl+C<br>Go to https://blesstraining01.bless.gov.my/bless/ |                                                                    |                                                                           |
|------------------------------------------------------------------|--------------------------------------------------------------------|---------------------------------------------------------------------------|
| Print                                                            | nat                                                                | dalam                                                                     |
|                                                                  | Copy<br>Go to https://blesstraining01.bless.gov.my/bless/<br>Print | Copy Ctrl+C<br>Go to https://blesstraining01.bless.gov.my/bless/<br>Print |

Nota: Ini adalah cetakan komputer. Tiada tandatangan dan maklum balas diperlukan.

Сору

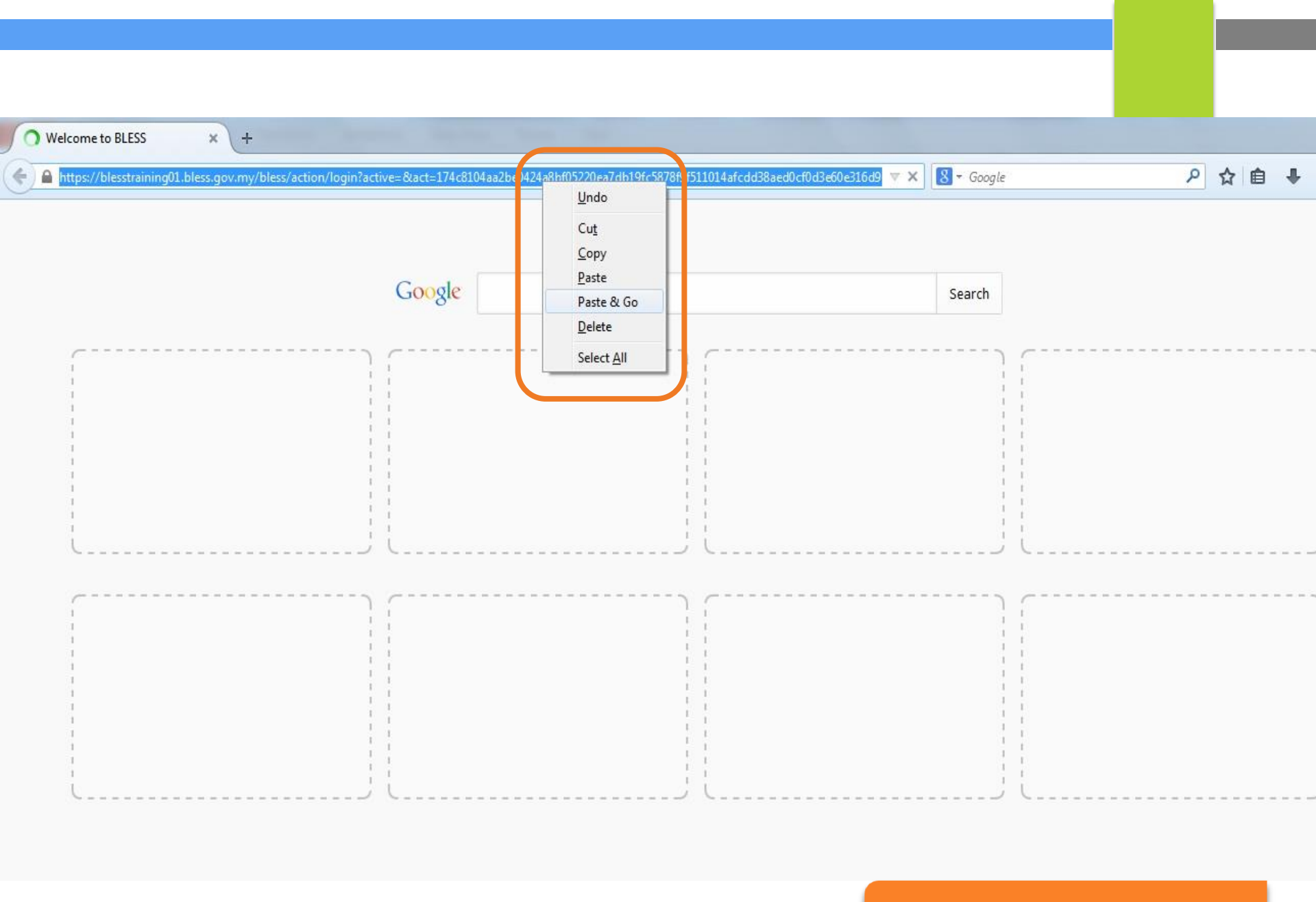

Paste & Go

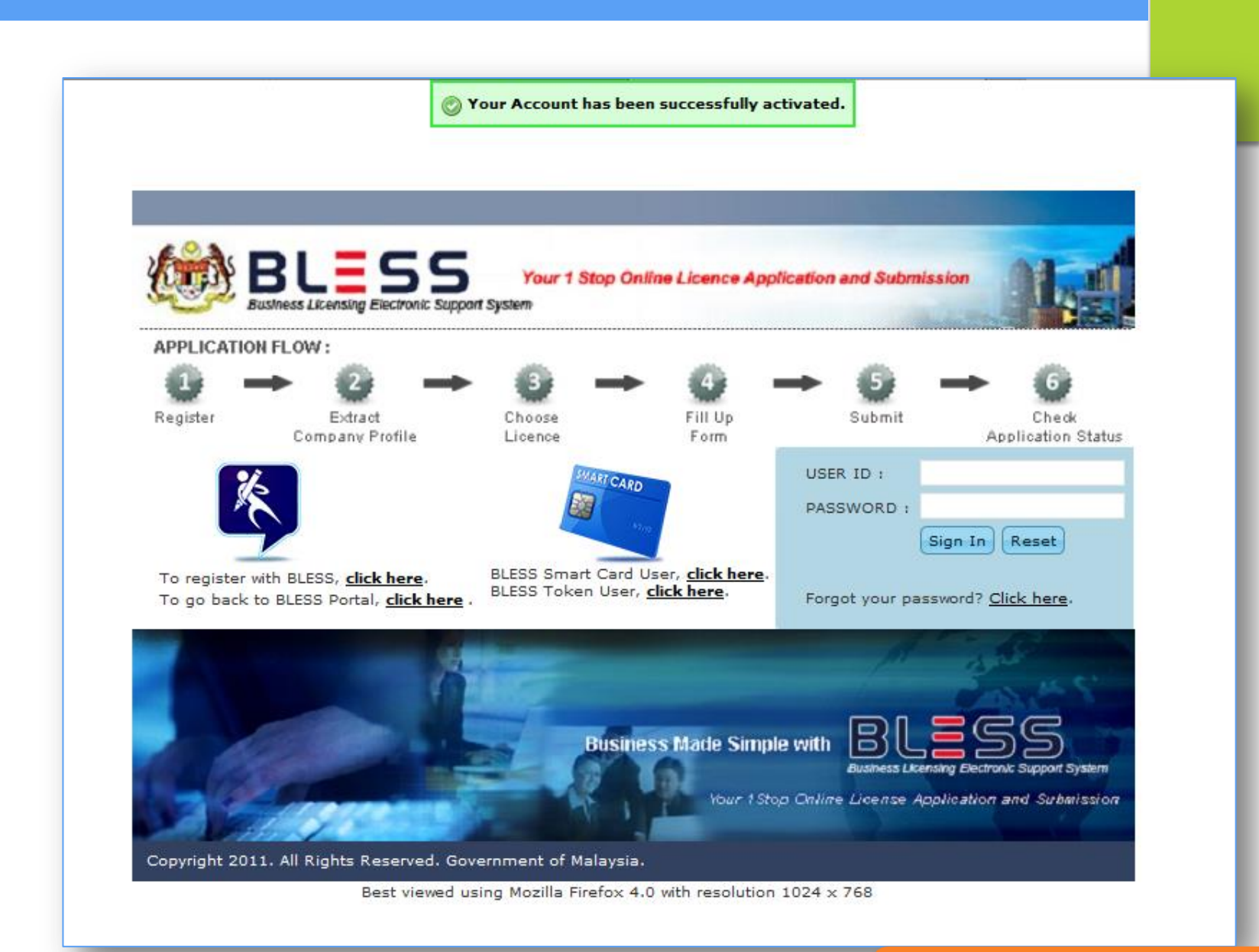

## **Account Activation**

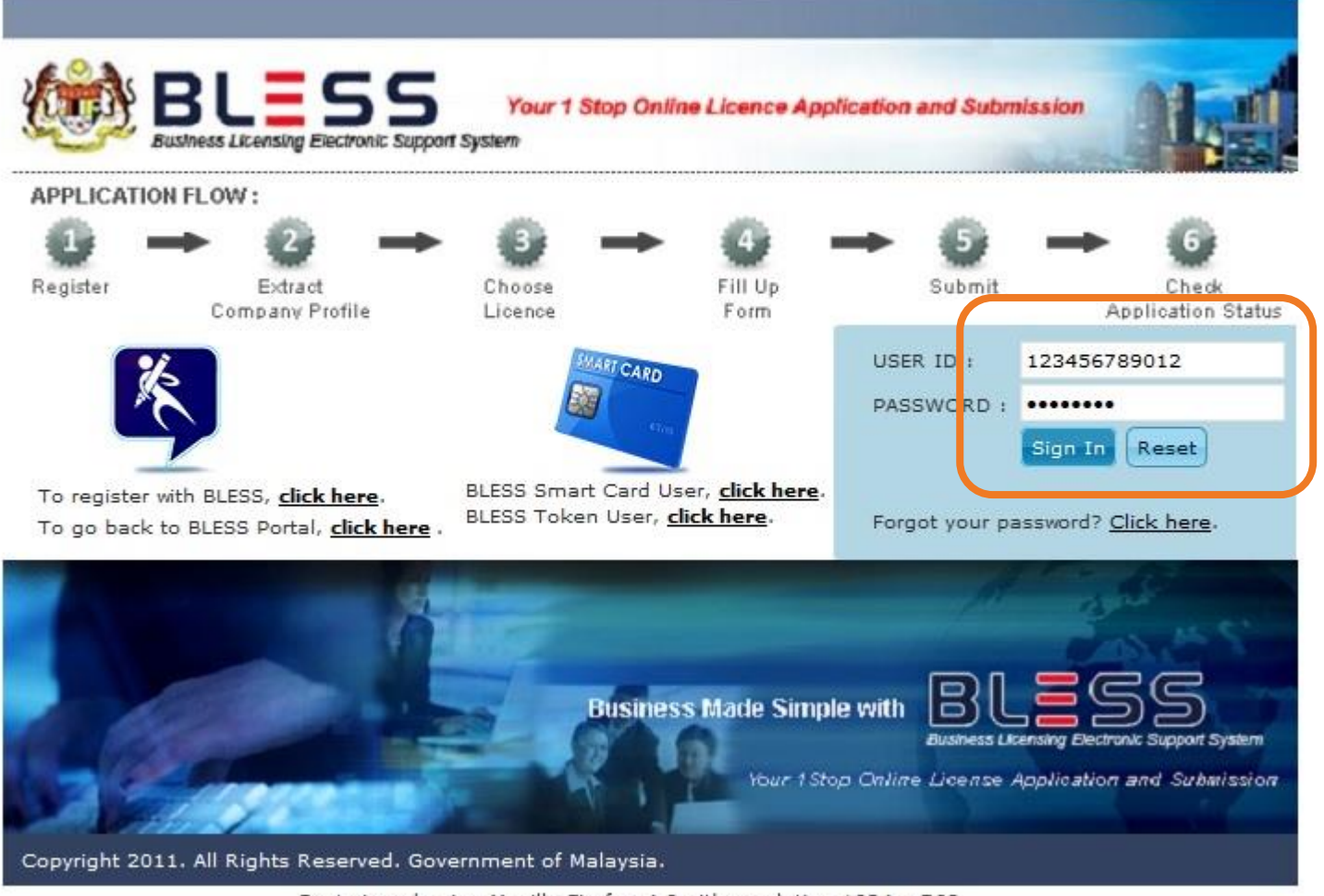

Best viewed using Mozilla Firefox 4.0 with resolution 1024 x 768

Sign In

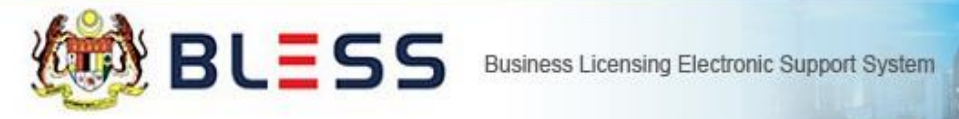

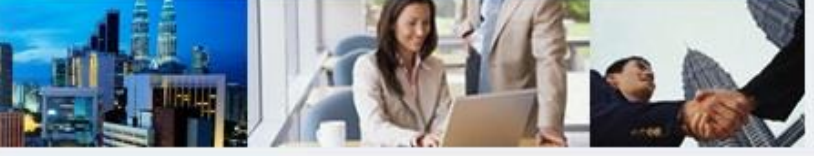

#### Messages

No message is available.

### New Tasks

No new task is available.

### Current Tasks

No current task is available.

## Home

# KEMASKINI PROFIL INDIVIDU

| Welcome, LA FARGE ENDREW BLESS Business Li         | censing Electronic Support System              |                        |
|----------------------------------------------------|------------------------------------------------|------------------------|
| Home Update Profile My Task Submission             | Query and Feedback E-Payment Track and Monito  | ring   Help   Sign Out |
| Individual Profile Organisation Profile Consultant | Profile Change Password                        |                        |
| Salutation                                         | Please select                                  |                        |
| Name (*)                                           | LA FARGE ENDREW                                | [As Per MyKad ]        |
| Nationality (*)                                    | Malaysian Citizen Malaysian Permanent Resident | Non Malaysian Citizen  |
| Country of Citizenship (*)                         | MALAYSIA                                       |                        |
| User ID                                            | 680309055387 [ MyKad No. ] [e.g. 791014145061] |                        |
| Passport                                           | A0942935 [e.g. A20705716]                      |                        |
| Gender(*)                                          | Male                                           |                        |
| Address (*)                                        | NO 28, TINGKAT 26 [As Per MyKad ]              |                        |
|                                                    | KONDOMINIUM DI'AMAN SERI                       |                        |
|                                                    | JALAN PJ/34B                                   |                        |
| Postcode (*)                                       | 46050                                          |                        |
| City (*)                                           | PETALING JAYA                                  |                        |
| State (*)                                          | SELANGOR 🗸                                     |                        |
| Country (*)                                        | MALAYSIA                                       | 1                      |

| Correspondence Address (*)                                                                                    | N0.88 JALAN DAMAI As Above                                                                                                    |
|----------------------------------------------------------------------------------------------------|----------------------------------------------------------------------------------------------------|
|                                                                                                    | TAMAN SEDAMAINYA                                                                                                    |
|                                                                                                    |                                                                                                    |
| Postcode (*)                                                                                                  | 14000                                                                                                    |
| City (?)                                                                                                    | BUKIT MERTAJAM                                                                                                    |
| State (Select if address in Malaysia only) (*)                                                                | PULAU PINANG                                                                                                    |
| Country (*)                                                                                                   | MALAYSIA                                                                                                    |
| Telephone Number                                                                                              | 092967148 eg:+60388881717                                                                                                    |
| Fax Number                                                                                                    | 092967137 eg:+60388881717                                                                                                    |
| Email (*)                                                                                                    | blessuser84@gmail.com                                                                                                    |
| TELCO Provider                                                                                                | CELCOM                                                                                                    |
| Handphi 1                                                                                                    | + 6013444444 eg:60194747927                                                                                                    |
| Ey checking the check box, I agree to receive<br>collected information will not be shared with a              | e Short Message Service (SMS), as well as information from BLESS.<br>Iny third party and compiles with our stated Privacy Policy. |
| It is the responsibility of the applicant to update<br>The Standard Ce will be affected if the applicant<br>2 | e the active handphone number and the telecomunication (Telco Provider).<br>fails to update the above information.                |
| I hereby declare that the above updated infor<br>to be bound by the same and any amendments m                 | mation provided is true and accurate. I have read the <u>terms and conditions</u> on this portal and agreed<br>ade thereto.       |
| (*) Mandatory Field                                                                                           | 3                                                                                                    |

Update Reset

| Welcome, LA FARGE ENDREW                             |                                                                      |                 |
|------------------------------------------------------|----------------------------------------------------------------------|-----------------|
|                                                      | censing Electronic Support System                                    |                 |
| Home Update Profile My Task Submission               | Query and Feedback E-Payment Track and Monitoring                    | lelp   Sign Out |
| Individual Profile Organisation Profile Consultant R | Profile Change Password                                              |                 |
| Subatution                                           | Please select                                                        |                 |
| Name (*)                                             | LA FARGE ENDREW [As Per MyKad ]                                      |                 |
| Nationality (*)                                      | Malaysian Citizen Malaysian Permanent Resident Non Malaysian Citizen |                 |
| Country of Citizenship (*)                           | MALAYSIA                                                             |                 |
| User ID                                              | 680309055387 [ MyKad No. ] [e.g. 791014145061]                       |                 |
| Passport                                             | A0942935 [e.g. A20705716]                                            |                 |
| Gender(*)                                            | Male                                                                 |                 |
| Address (*)                                          | NO 28, TINGKAT 26 [As Per MyKad ]                                    |                 |
|                                                      | KONDOMINIUM DI'AMAN SERI                                             |                 |
|                                                      | JALAN PJ/34B                                                         |                 |
| Postcode (*)                                         | 46050                                                                |                 |
| City (*)                                             | PETALING JAYA                                                        |                 |
| State (*)                                            | SELANGOR                                                             |                 |
| Country (*)                                          | MALAYSIA                                                             |                 |

# **KEMASKINI PROFIL SYARIKAT**

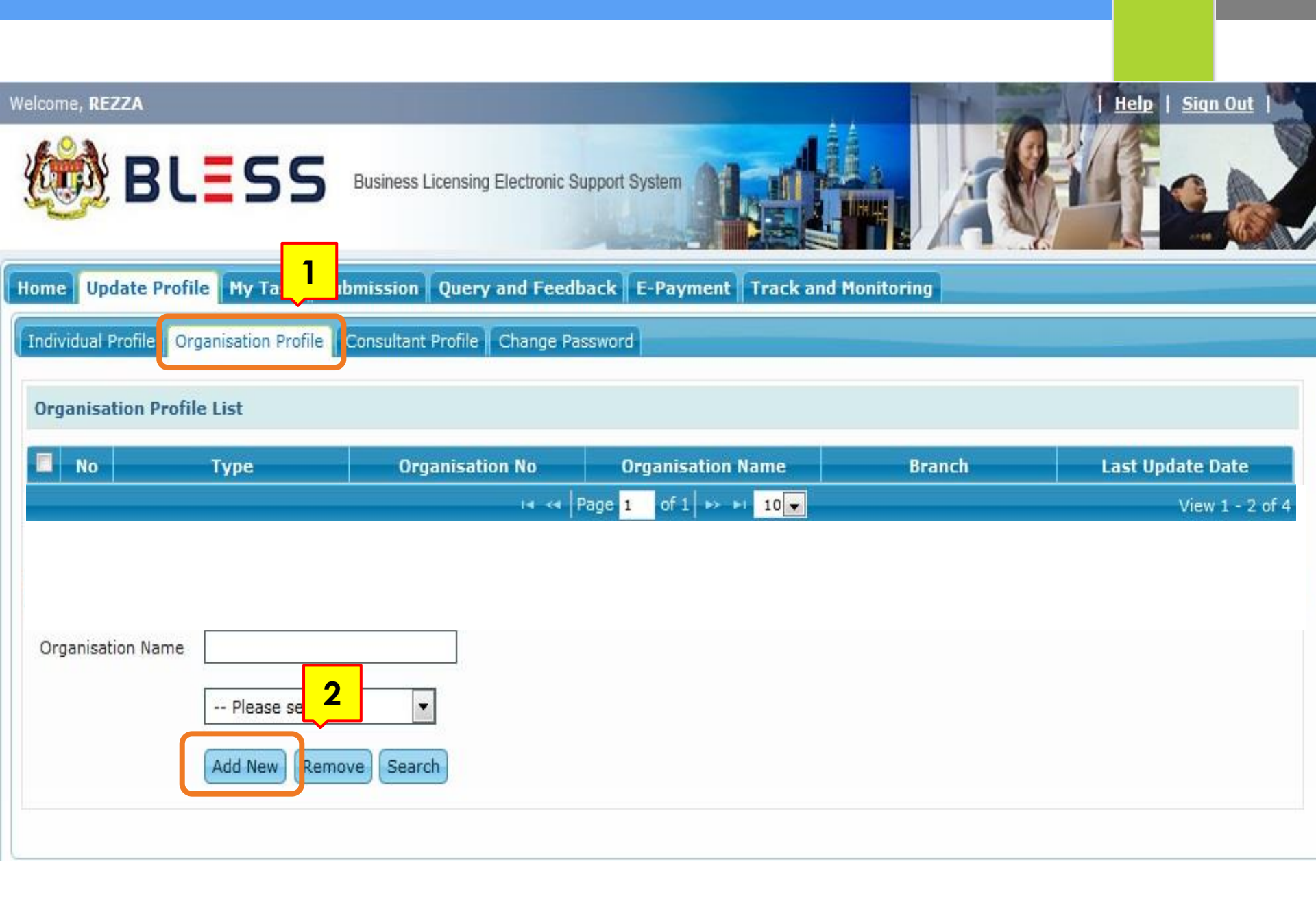

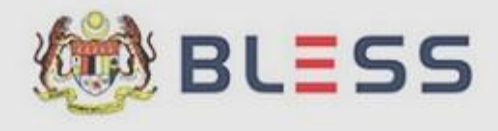

Business Licensing Electronic Support System

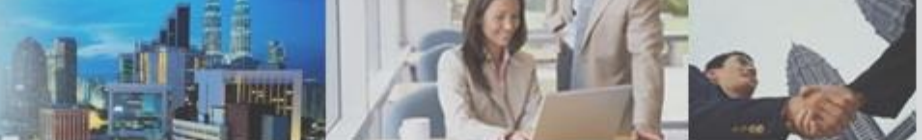

Home Update Profile My Task Submission Query and Feedback E-Payment Track and Monitoring

### Individual Profile Organisation Profile Consultant Profile Change Password

| Org | anisa  | ation Profile | List | Add Organisation     | *                                  |                  |
|-----|--------|---------------|------|----------------------|------------------------------------|------------------|
|     | No     |               | Туре | Organisation No(*)   | 727250-К                           | Last Update Date |
|     | 1      | Business      |      |                      |                                    | 15/09/2014       |
|     | 2      | Company       |      | Branch               |                                    | 06/01/2015       |
|     |        | 1             |      | Designation(*)       | MANAGER                            | View 1 - 2 of    |
| Org | janisa | tion Name     |      | Organisation Type(*) | Company                            |                  |
|     |        |               | Pli  |                      | Business<br>Society<br>Cooperative |                  |
|     |        |               | Pli  |                      | Business<br>Society<br>Cooperative |                  |

Implementation Coordination Unit (ICU), Prime Minister's Department, East Block, Ground Floor, Bangunan Perdana Putra, 62502 F

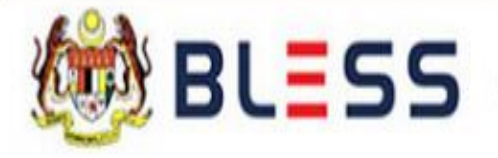

Business Licensing Electronic Support System

## **Redirecting to SSM e-Info...**

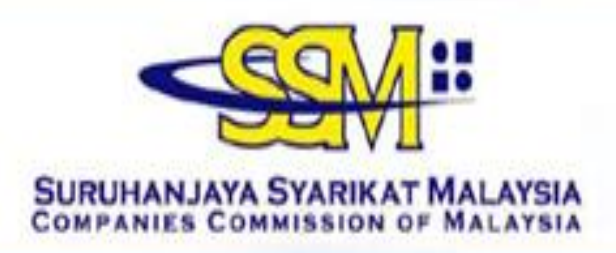

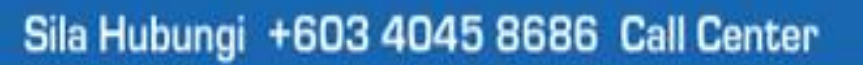

You have been re-directed to SURUHANJAYA SYARIKAT MALAYSIA SSM e-Info Services from a third party website

### **Result for**

### **COMPANY REGISTRATION NO**

: 501146

| No | Co. Ref No |                         |                     |
|----|------------|-------------------------|---------------------|
| 1  | 501146-M   | PASARAYA WONG SDN. BHD. | Confirm to Purchase |
|    |            |                         |                     |

Back to Search

Disclaimer: The SSM shall not be liable for any loss or damage caused by the usage of any information obtained from this website.

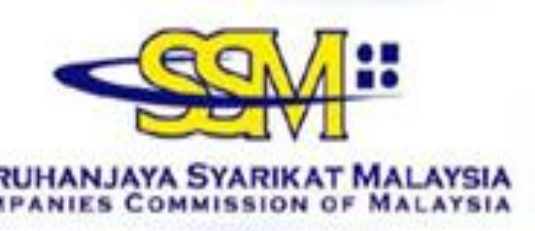

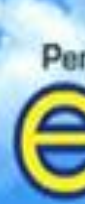

You have been re-directed to SURUHANJAYA SYARIKAT MALAYSIA SSM e-Info Services from a third party website

### PLEASE SELECT THE PAYMENT METHODS BELOW :

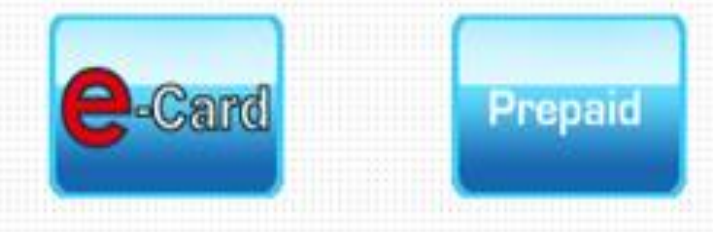

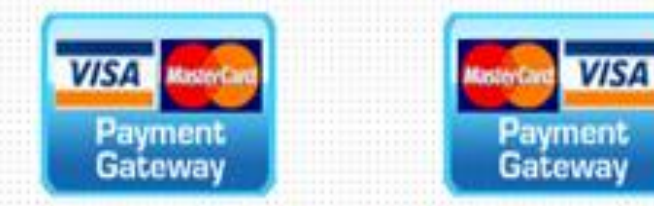

### \* PLEASE CHOOSE EITHER OPTIONS FOR CREDIT CARD PAYMENT

### NOTIS

Laman berikutnya memerlukan anda memasukkan maklumat peribadi, tertakluk kepada KENYATAAN PRIVASI Perkhidmatan e-Info SSM.

### NOTICE

The following page will require you to enter a personalise information, privileged as per SSM e-Info Services PRIVACY STATEMENT.

# PEMBAYARAN MENGGUNAKAN KAD KREDIT

## Pembayaran menggunakan kad kredit

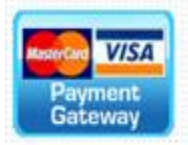

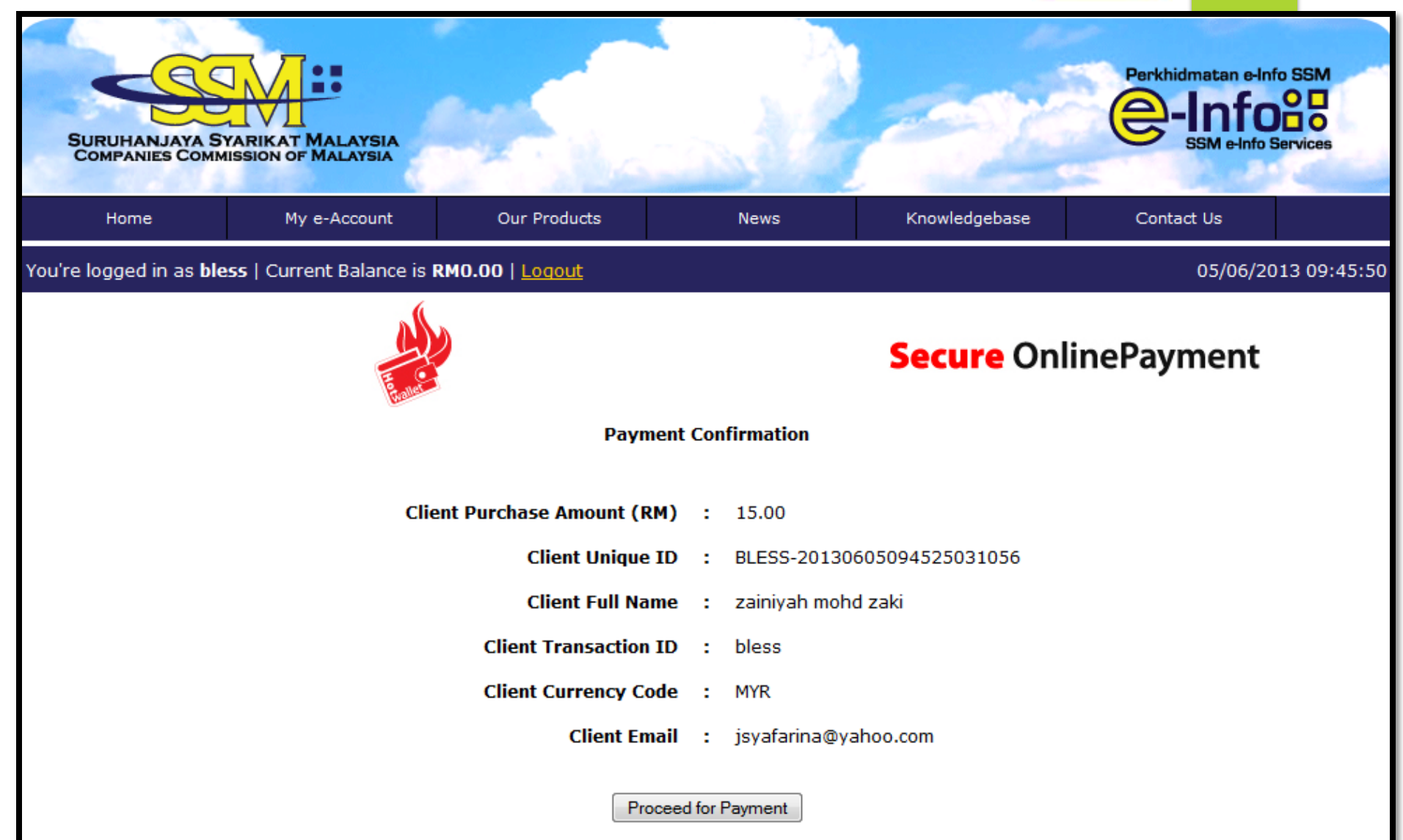

After pressing Proceed for Payment, you will be taken to our appointed Payment Gateway services provided by Erama Sdn Bhd (Erama Sdn Bhd will appear in your statement)

| BAN            | JKUSLAM                                                                                                    |                |
|----------------|----------------------------------------------------------------------------------------------------|----------------|
| Merchai        | ant name: E-RAMA SDN BHD                                                                                                    |                |
|                | Select your preferred payment method                                                                                                    |                |
| Pay securely u | using SSL+ by clicking on the card logo below                                                                                                    |                |
|                | VISA Mastercard                                                                                                    |                |
|                | Convisiont 82007. TNS: Payment Tachonilonias Phy I Id. All Rinhts Reserved                                                                                                    |                |
|                | BANKISLAM                                                                                                    |                |
|                | Merchant name:                                                                                                    | E-RAMA SDN BHD |
|                | Enter your card details                                                                                                    |                |
|                |                                                                                                    |                |
|                | MasterCard: You have chosen MasterCard as your method of payment. Please enter your card details into the form below and click "pay" to complete your card details into the form below and click "pay" to complete your card details into the form below and click "pay" to complete your card details into the form below and click "pay" to complete your card details into the form below and click "pay" to complete your card details into the form below and click "pay" to complete your card details into the form below and click "pay" to complete your card. | your purchase. |
|                | MasterCard: You have chosen MasterCard as your method of payment. Please enter your card details into the form below and click "pay" to complete your card Number in Expiry Date in I month/year<br>Security Code in The 3 digits after the card number on the signature panel of your card.                                                                                                    | your purchase. |

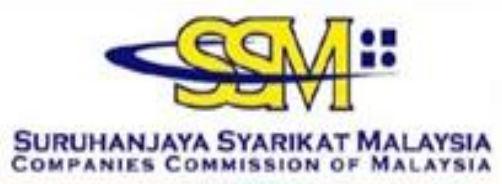

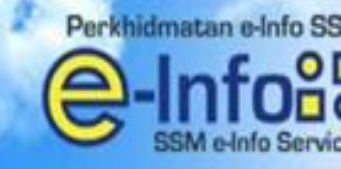

You have been re-directed to SURUHANJAYA SYARIKAT MALAYSIA SSM e-Info Services from a third party website

| R NAME : TE                                      | ST01 FINED                                                                           |                                |                                                            |
|--------------------------------------------------|--------------------------------------------------------------------------------------|--------------------------------|------------------------------------------------------------|
|                                                  | longer cont                                                                          |                                |                                                            |
|                                                  | ORDER CODE                                                                           | BLESS-20110701-                | -00001-TST                                                 |
|                                                  | NEW CREDIT BALANC                                                                    | E (RM) 891.00                  |                                                            |
|                                                  | SUBSCRIPTION TYPE                                                                    | Prostpaid                      |                                                            |
| chasing Info                                     | 0<br>MPANIES/BUSINESS INFO YOU HAVE                                                  | PURCHASED :                    |                                                            |
| chasing Info                                     | 0<br>MPANIES/BUSINESS INFO YOU HAVE                                                  | PURCHASED :                    | Co/Bus Name                                                |
| chasing Info<br>LIST OF CO<br>No<br>1            | 0<br>MPANIES/BUSINESS INFO YOU HAVE<br>Co/Bus Registration No<br>501146-M            | PURCHASED :<br>PASARAYA WONG C | Co/Bus Name<br>CHEN SDN. BHD.                              |
| Chasing Info<br>LIST OF CO<br>No<br>1<br>(ALAY © | O<br>MPANIES/BUSINESS INFO YOU HAVE<br>Co/Bus Registration No<br>501146-M<br>ENGLISH | PURCHASED :<br>PASARAYA WONG C | Co/Bus Name<br>CHEN SDN. BHD.<br>Please Click to=> Generat |

# PEMBAYARAN MENGGUNAKAN PREPAID E-INFO SSM

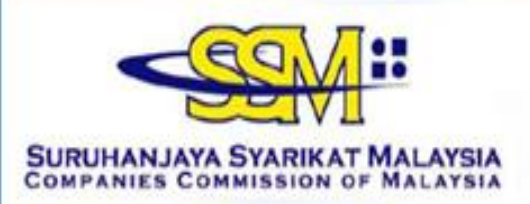

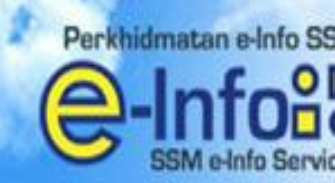

You have been re-directed to SURUHANJAYA SYARIKAT MALAYSIA SSM e-Info Services from a third party website

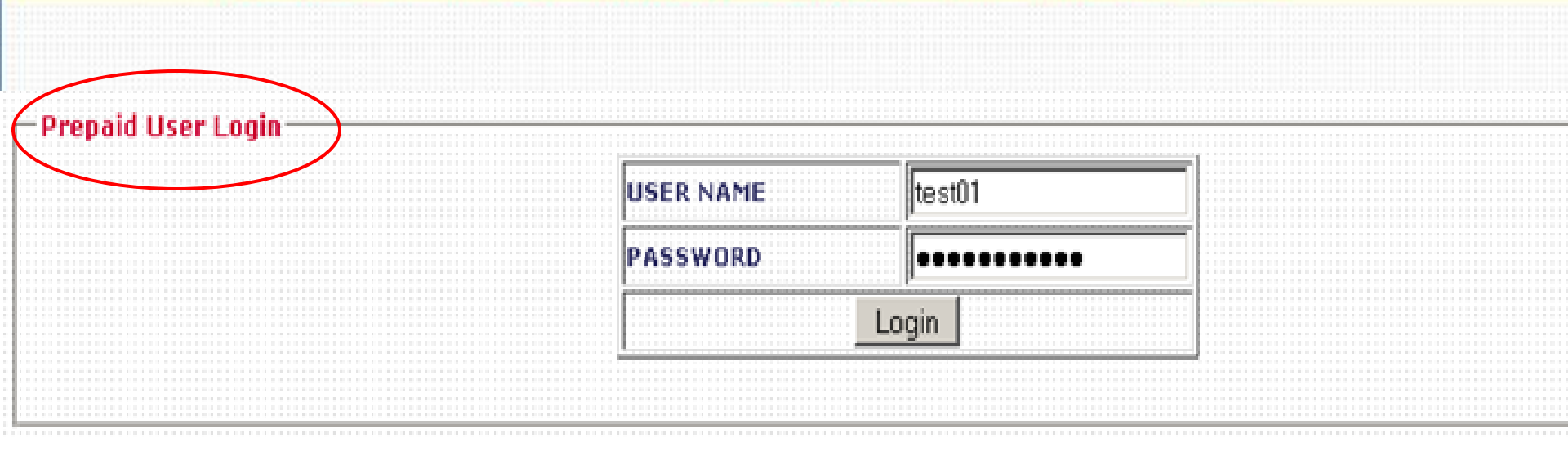

Pembayaran menggunakan akaun prepaid e-info

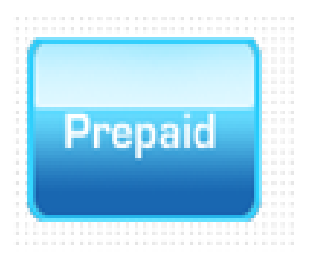

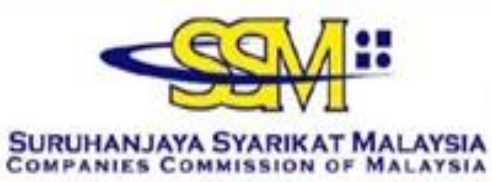

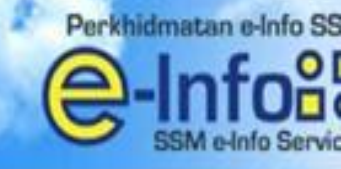

You have been re-directed to SURUHANJAYA SYARIKAT MALAYSIA SSM e-Info Services from a third party website

| NO   | Co/Bus Name Co/Bus Registration No    |                                    |                     |                   | Price Total (RM |
|------|---------------------------------------|------------------------------------|---------------------|-------------------|-----------------|
| 1    | PASARAYA WONG CHEN SDN. BHD. 501146-M |                                    | 13                  |                   |                 |
|      | a                                     |                                    |                     | Total (RM)        | 13.00           |
| Crei | lit Info                              |                                    |                     |                   |                 |
| LISE | R NAME · TESTO 1 FINE                 | 0                                  |                     |                   |                 |
| USE  | KINAME. TESTOT EIN                    | ·                                  |                     |                   |                 |
|      |                                       | CREDIT BALANCE (RM)                | 904.00              |                   |                 |
|      |                                       | SUBSCRIPTION TYPE                  | Prepaid             |                   |                 |
|      |                                       | Proceed to your req                | uested info ?       |                   |                 |
| I ag | ree and understand t                  | nat for each information purchased | via e-Info RM 10.0  | DO goes to SSM ar | nd RM 3 goes    |
| Sor  | vice and Technology pr                | ovide 🗹                            |                     |                   |                 |
| Serv |                                       | By pressing Yes,your credit will I | be deducted by RM : | 13.00             |                 |
| 361  |                                       | VEC                                | 2                   |                   |                 |
| 361  |                                       | YES                                |                     |                   |                 |

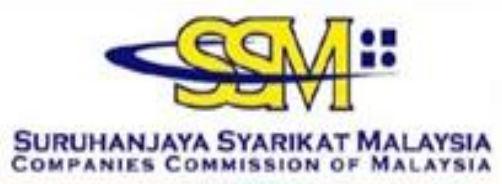

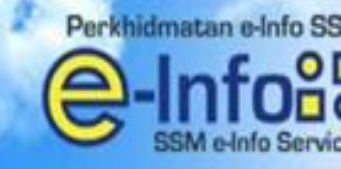

You have been re-directed to SURUHANJAYA SYARIKAT MALAYSIA SSM e-Info Services from a third party website

| R NAME : TE                                      | ST01 FINED                                                                           |                                |                                                            |
|--------------------------------------------------|--------------------------------------------------------------------------------------|--------------------------------|------------------------------------------------------------|
|                                                  | lesses cons                                                                          |                                |                                                            |
|                                                  | ORDER CODE                                                                           | BLESS-20110701-                | -00001-TST                                                 |
|                                                  | NEW CREDIT BALANC                                                                    | E (RM) 891.00                  |                                                            |
|                                                  | SUBSCRIPTION TYPE                                                                    | Prostpaid                      |                                                            |
| chasing Info                                     | 0<br>MPANIES/BUSINESS INFO YOU HAVE                                                  | PURCHASED :                    |                                                            |
| chasing Info                                     | 0<br>MPANIES/BUSINESS INFO YOU HAVE                                                  | PURCHASED :                    | Co/Bus Name                                                |
| chasing Info<br>LIST OF CO<br>No<br>1            | 0<br>MPANIES/BUSINESS INFO YOU HAVE<br>Co/Bus Registration No<br>501146-M            | PURCHASED :<br>PASARAYA WONG C | Co/Bus Name<br>CHEN SDN. BHD.                              |
| Chasing Info<br>LIST OF CO<br>No<br>1<br>(ALAY © | O<br>MPANIES/BUSINESS INFO YOU HAVE<br>Co/Bus Registration No<br>501146-M<br>ENGLISH | PURCHASED :<br>PASARAYA WONG C | Co/Bus Name<br>CHEN SDN. BHD.<br>Please Click to=> Generat |

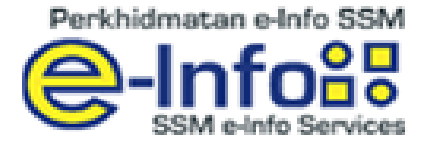

### RECEIPT

| No | Co/Bus Name               | Co/Bus Reg No | Price Total<br>(RM) |
|----|---------------------------|---------------|---------------------|
| 1  | PASARATA SECONIONSON BHD. | 501146-M      | 13.00               |
|    |                           | Total (RM)    | 13.00               |

| Order Code      | : | BLESS-20110701-00001-TST                    |
|-----------------|---|---------------------------------------------|
| Username        | : | test01 einfo                                |
| Payment Mode    | : | Prepaid                                     |
| Current Balance |   | RM 891.00                                   |
| Date/Time       | : | 01-07-2011 at 10:34 AM                      |
| Item Type       | : | SSM E-Info - Corporate/Business Information |

### Note :

This receipt is computer generated and no signature is required. Please contact 1-300-30-8686 for any enquiries. Thank you.

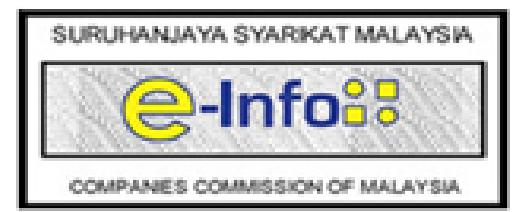

Print This Receipt

Close Window
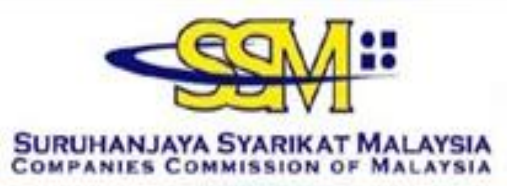

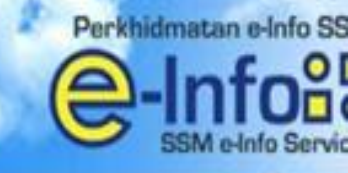

#### Sila Hubungi +603 4045 8686 Call Center

You have been re-directed to SURUHANJAYA SYARIKAT MALAYSIA SSM e-Info Services from a third party website

| realCinio               |                         |                          |  |
|-------------------------|-------------------------|--------------------------|--|
| SER NAME : TESTOI EINFO | )                       |                          |  |
|                         | ORDER CODE              | BLESS-20110701-00001-TST |  |
|                         | NEW CREDIT BALANCE (RM) | 891.00                   |  |
|                         | SUBSCRIPTION TYPE       | Postpaid                 |  |

#### Purchasing Info

THE LIST OF COMPANIES/BUSINESS INFO YOU HAVE PURCHASED :

| [ | No          | Co/Bus Registration No            | Co/Bus Name                                                 |  |
|---|-------------|-----------------------------------|-------------------------------------------------------------|--|
| Į | 1           | 501146-M                          | PASARAYA WONG CHEN SDN. BHD.                                |  |
|   | °malay ⊙ en | GLISH                             |                                                             |  |
|   |             |                                   | View Receipt Please Click to=> Generate                     |  |
|   |             | **Please make sure that you       | have Acrobat Reader to view the PDF file.                   |  |
|   | **Please    | make sure that you have downloade | d and printed all files before logging out from the system. |  |
|   |             |                                   |                                                             |  |

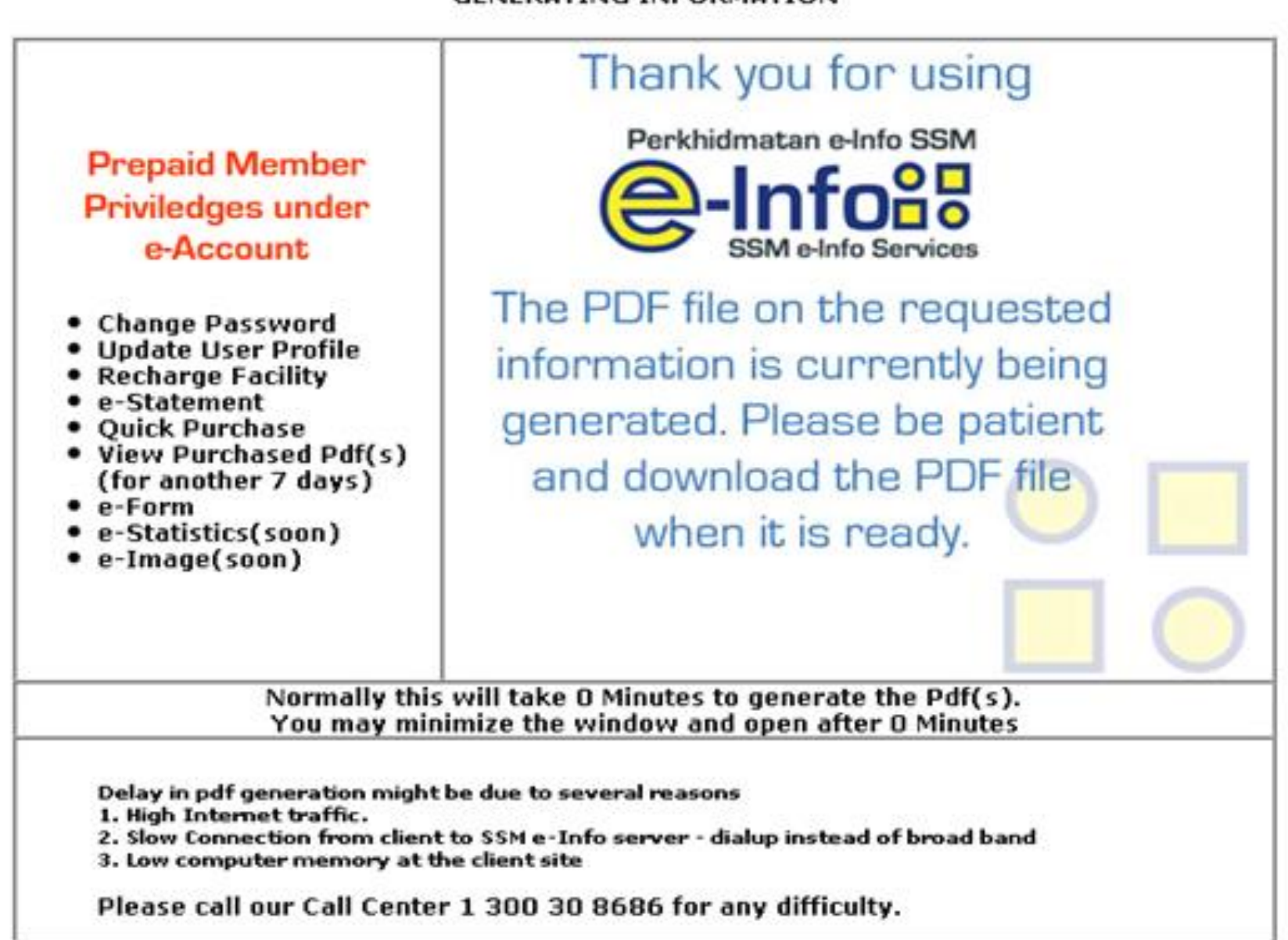

#### GENERATING INFORMATION

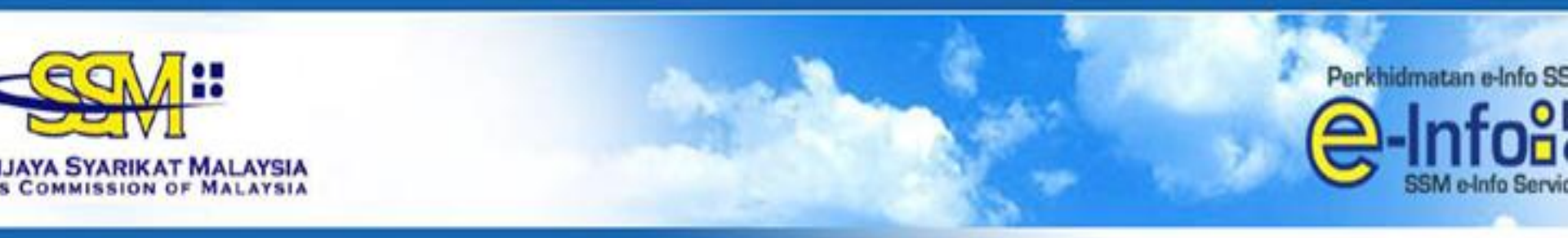

### ingi +603 4045 8686 Call Center

You have been re-directed to SURUHANJAYA SYARIKAT MALAYSIA SSM e-Info Services from a third party website

| UCED NAME . TECTO | CINED.                  |                        |
|-------------------|-------------------------|------------------------|
| SER NAME : TESTU  | LEINFU                  |                        |
|                   | ORDER CODE              | BLESS-20110701-00001-T |
|                   | NEW CREDIT BALANCE (RM) | 891.00                 |
|                   | SUBSCRIPTION TYPE       | Prepaid                |

#### Purchasing Info

THE LIST OF COMPANIES/BUSINESS INFO YOU HAVE PURCHASED :

| No | Туре | Co/Bus<br>Registration No | Co/Bus Name                  |              | Click on the Lin |
|----|------|---------------------------|------------------------------|--------------|------------------|
| 1  | ROC  | 501146-M                  | PASARAYA WONG CHEN SDN. BHD. |              | View PDF         |
|    |      |                           | Submit to BLESS              | View Receipt |                  |

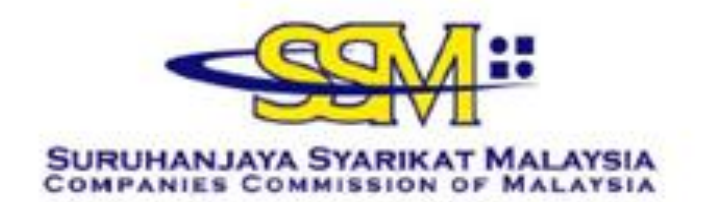

Although all efforts has been carried out to ensure that the information provided is accurate and up to date, the Registrar of Companies will not be liable for any losses arising from any inaccurate or omitted information

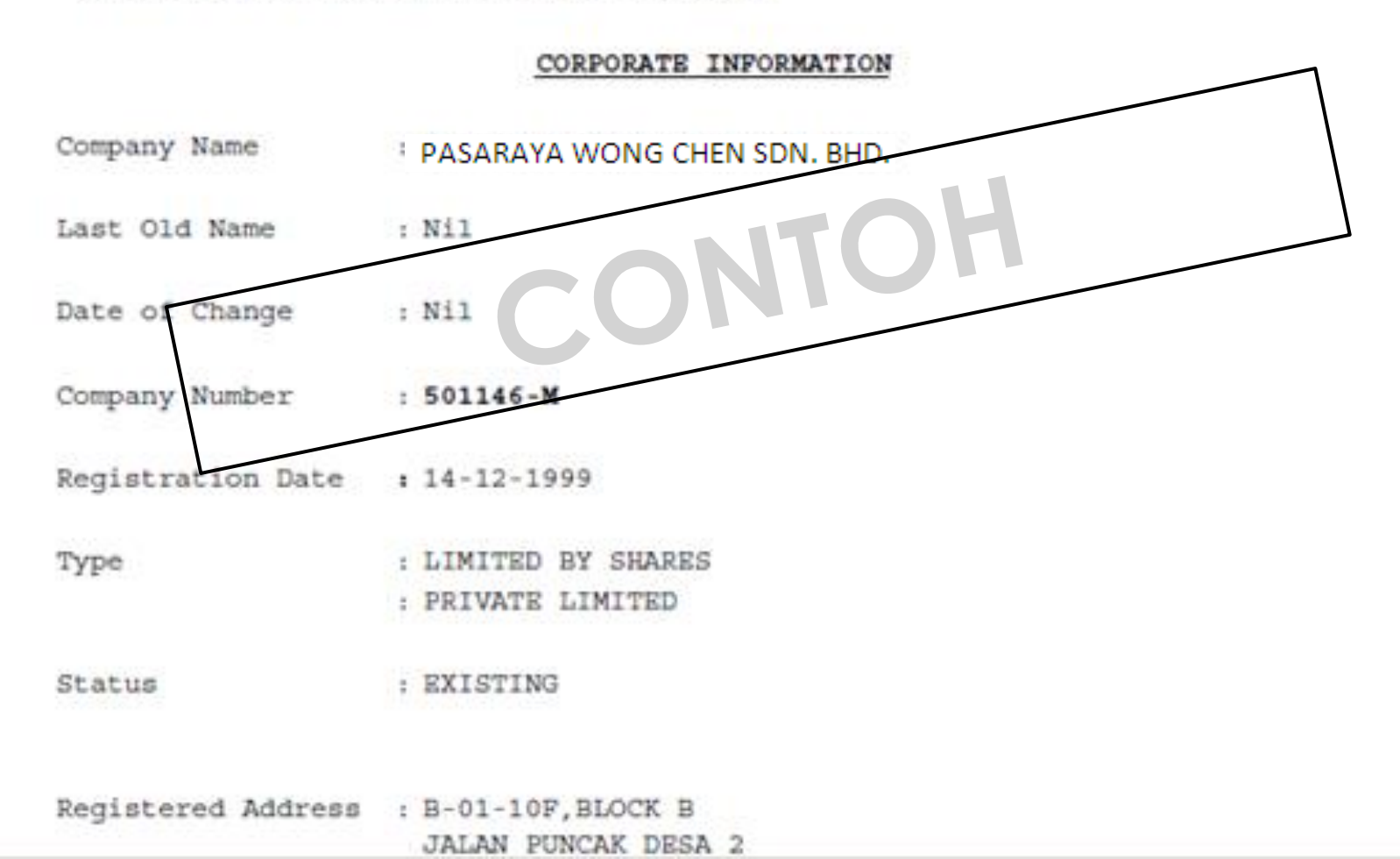

1 / 6

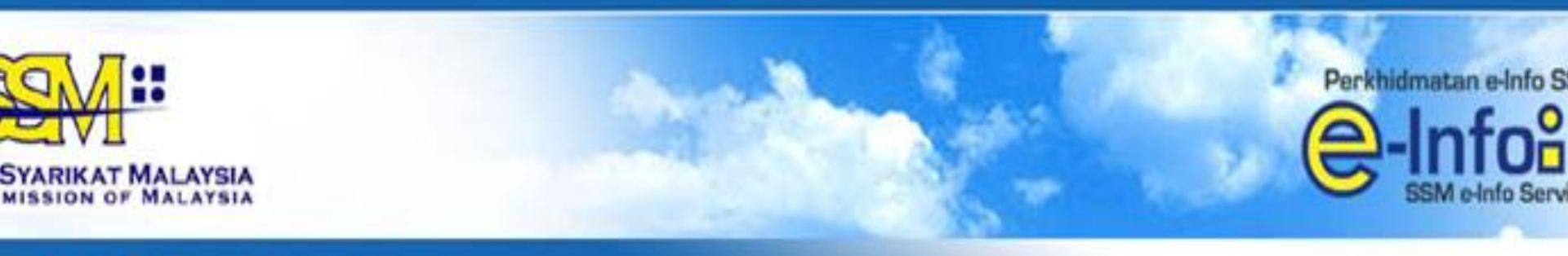

#### +603 4045 8686 Call Center

You have been re-directed to SURUHANJAYA SYARIKAT MALAYSIA SSM e-Info Services from a third party website

| SER NAME : TESTOI EIN | FO                      |                          |
|-----------------------|-------------------------|--------------------------|
|                       | ORDER CODE              | BLESS-20110701-00001-TST |
|                       | NEW CREDIT BALANCE (RM) | 891.00                   |
|                       | SUBSCRIPTION TYPE       | Prepaid                  |

#### Purchasing Info-

#### THE LIST OF COMPANIES/BUSINESS INFO YOU HAVE PURCHASED :

| No | Туре | Co/Bus<br>Registration No | Co/Bus Name                  | Click on the Link |
|----|------|---------------------------|------------------------------|-------------------|
| 1  | ROC  | 501146-M                  | PASARAYA WONG CHEN SDN. BHD. | View PDF          |
|    |      |                           | Submitto BLESS Via           | Submit to BLESS   |

| Velcome, LA FARGE ENI | DREW<br>ESS                        | Business Licensing Electronic | Support System                           |            |                   |
|-----------------------|------------------------------------|-------------------------------|------------------------------------------|------------|-------------------|
| Home Update Profile   | e My Task Su<br>janisation Profile | bmission Query and Feed       | Iback E-Payment Track and M              | lonitoring | Help   Sign Out   |
| Organisation Profile  | e List                             |                               |                                          |            |                   |
| No No                 | Type                               | Organisation No               | Organisation Name                        | Branch     | Last lindate Date |
| 🗌 1 Company           |                                    | <u>95483-H</u>                | LAFARGE CONCRETE<br>(MALAYSIA) SDN. BHD. |            | 14/08/2012        |
|                       |                                    | ।व. २व                        | Page 1 of 1 → ► 10                       |            | View 1 - 1 of 1   |
| Organisation Search   | Please select<br>Add New Ren       | 💽                             |                                          |            |                   |

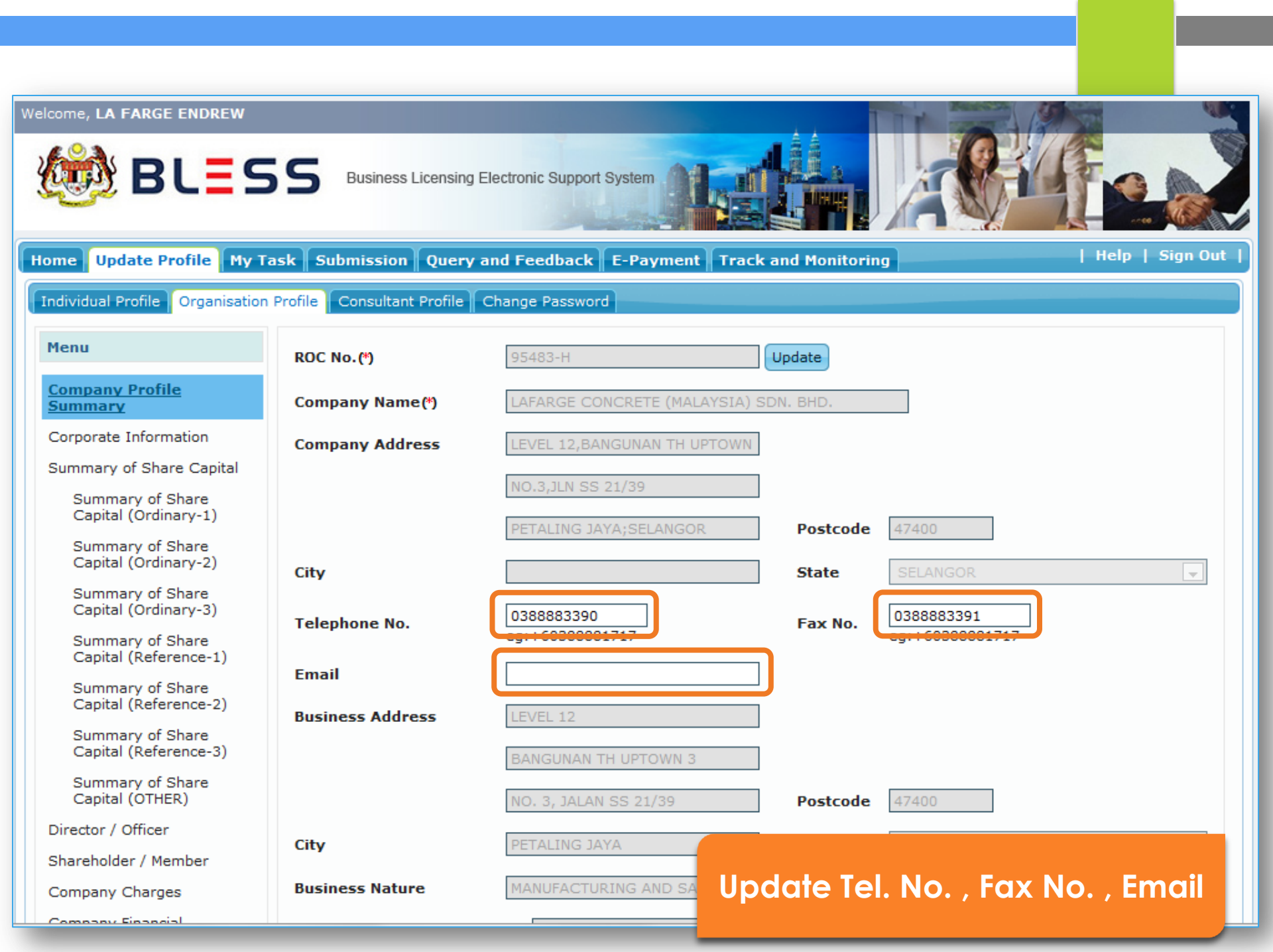

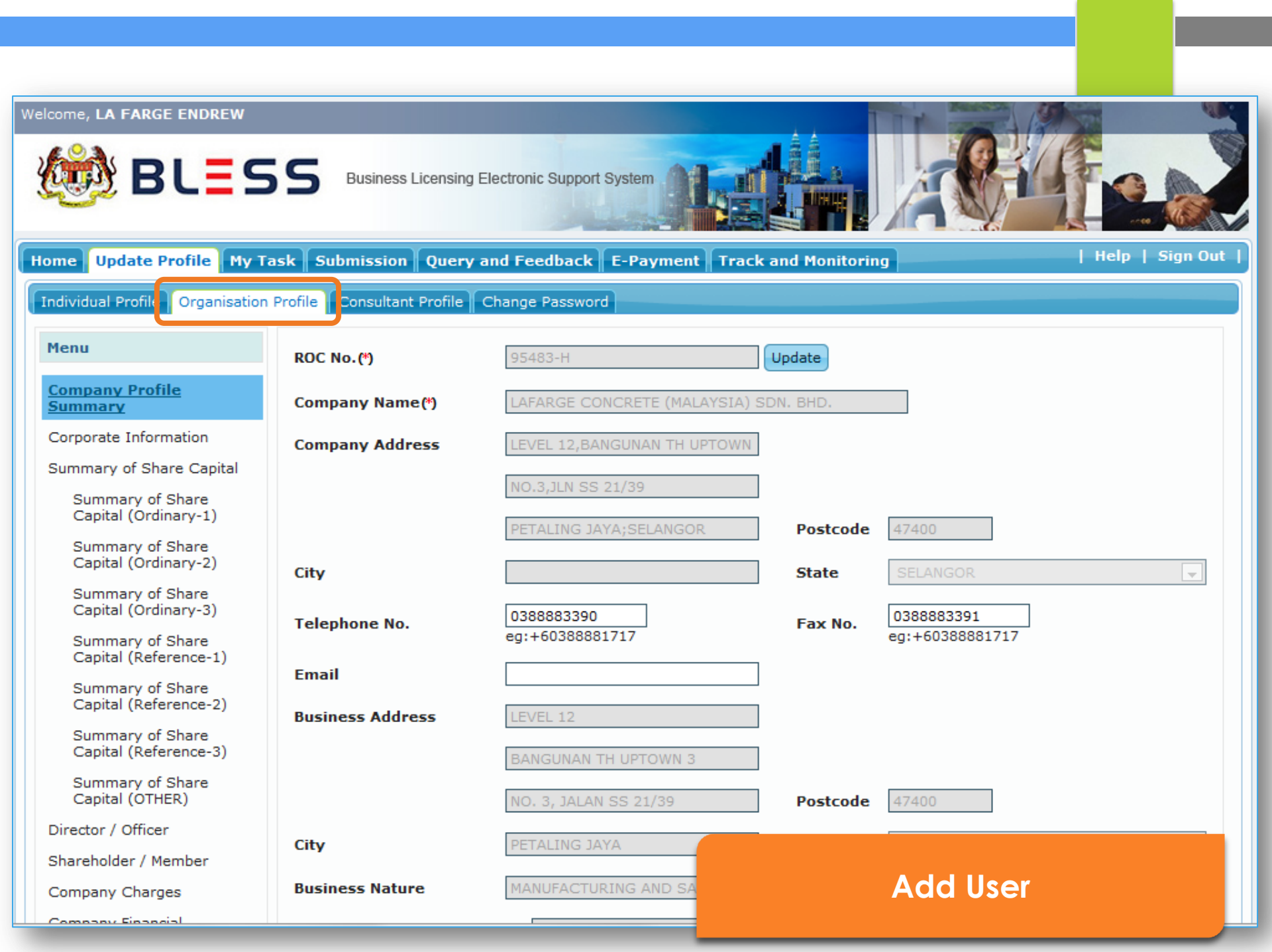

| Current of Chave                          | Click                               | on '  | Add User' to         | add r    | new user         |       |            |
|-------------------------------------------|-------------------------------------|-------|----------------------|----------|------------------|-------|------------|
| Capital (Reference-1)                     | Email                               | blocc | admin@vubaca.com     |          |                  |       |            |
| Summary of Share<br>Capital (Reference-2) | Email<br>Business Address           | 36.LO | RONG CP 4/38         |          |                  |       |            |
| Summary of Share<br>Capital (Reference-3) |                                     | CHER  | AS PERDANA           |          |                  |       |            |
| Summary of Share<br>Capital (OTHER)       |                                     | BATU  | 9 3/4,JALAN CHERAS   | Postcode | 43200            |       |            |
| Director / Officer                        | City                                | CHER  | AS                   | State    | SELANGOR         |       | *          |
| Shareholder / Member                      | -                                   |       |                      |          |                  |       |            |
| Company Charges                           | Business Nature                     | RETAI | LING OF CHINESE MEDI |          |                  |       |            |
| Company Financial<br>Statement            | Paid Up Capital                     | RM    | 0.00                 |          |                  |       |            |
| Profit and Lost Account                   | Issued Capital                      | RM    | 100,000.00           |          |                  |       |            |
| Organisation List                         | Author Capital                      | RM    | 0.00                 |          |                  |       |            |
|                                           | Total Investment                    | RM    | 0.00                 |          |                  |       |            |
|                                           | Save View Summary                   |       |                      |          |                  |       |            |
|                                           | No User Id/User N                   | ame   | Designation          |          | Email            | Role  | Status     |
|                                           | 1 871122115544 / AH<br>FARIS SHUKRI | MAD   | MANAGER              | bless_a  | admin@xybase.com | ADMIN | ACTIVE     |
|                                           |                                     |       | ia 🛹 🏼 Page 1        | of 1 🔛 🖬 | 10 🖤             | View  | 1 - 1 of 1 |
|                                           | Add User                            |       |                      |          |                  |       |            |

Implementation Coordination Unit (ICU), Prime Minister's Department, East Block, Ground Floor, Bangunan Perdana Putra, 62502 Putrajaya, Malaysia. Tel: +603-8888 1717 / 1718 Fax: +603-8888 3702 / 3711 Email: bless@icu.gov.my

| Summary of Share                      | Mandata                      | ory Fields to be filled up to add new user                               |
|---------------------------------------|------------------------------|--------------------------------------------------------------------------|
| Capital (Ordinary                     | BLESS e-Registration         | ×                                                                        |
| Capital (Referen)                     | Individual Profile Registrat | ion                                                                      |
| Summary of Sha<br>Capital (Referen)   | Nationality (*)              | ⊙Malaysian Citizen 🔘 Malaysian Permanent Resident ◯Non Malaysian Citizen |
| Summary of Sha<br>Capital (Referen)   | Country of Citizenship (*)   | MALAYSIA                                                                 |
| Summary of Sha<br>Capital (OTHER)     | User ID (*)                  | Search [ MyKad No. ] [e.g. 791014145061]                                 |
| Director / Officer                    | Name (*)                     | [As Per MyKad ]                                                          |
| Shareholder / Memb<br>Company Charges | Email (*)                    |                                                                          |
| Company Financial<br>Statement        | Address (*)                  | [As Per MyKad ]                                                          |
| Profit and Lost Accou                 |                              |                                                                          |
| Organisation List                     |                              |                                                                          |
| Ĩ                                     | Postcode (*)                 |                                                                          |
|                                       | City (*)                     |                                                                          |
|                                       | State (*)                    | Please Select 👻                                                          |
|                                       | Country (*)                  | MALAYSIA                                                                 |
|                                       | Role (*)                     | Please Select 💌                                                          |
|                                       | Designation (*)              |                                                                          |
|                                       |                              | Reset Submit Close                                                       |
| Imp.                                  |                              |                                                                          |

| Capital (                | BLESS e-Registratio          | up 'User ID' fields and click on 'Search'                              |           |
|--------------------------|------------------------------|------------------------------------------------------------------------|-----------|
| Summar<br>Capital (      | Individual Profile Registrat | tion                                                                   |           |
| Summar<br>Capital (      | Nationality (*)              | Malaysian Citizen OMalaysian Permanent Resident ONon Malaysian Citizen |           |
| Summar<br>Capital (      | Country of Citizenship (*)   | MALAYSIA                                                               |           |
| Director / O             | User ID (*)                  | 871227115157 [ Search [ MyKad No. ] [e.g. 791014145061]                | ~         |
| Shareholder<br>Company C | Name (*)                     | [As Per MyKad ]                                                        |           |
| Company Fi               | Email (*)                    |                                                                        |           |
| Profit and Lo            | Address (*)                  | [As Per MyKad ]                                                        |           |
| Organisatio              |                              |                                                                        |           |
|                          |                              |                                                                        |           |
|                          | Postcode (*)                 |                                                                        |           |
|                          | City (*)                     |                                                                        | Chabur    |
|                          | State (*)                    | Please Select                                                          | ACTIVE    |
|                          | Country (*)                  | MALAYSIA                                                               | /1-1 of 1 |
|                          | Role (*)                     | Please Select 💌                                                        |           |
|                          | Designation (*)              |                                                                        |           |
| Impl                     |                              | Becet Submit Class                                                     | ysia.     |
|                          |                              | Reset Submit Close                                                     |           |

| Capital                | BLESS e-Registration         | Select role of the user                                                 |                |
|------------------------|------------------------------|-------------------------------------------------------------------------|----------------|
| Summa<br>Capital       | Individual Profile Registrat | ion                                                                     |                |
| Summa<br>Capital       | Nationality (*)              | ⊙Malaysian Citizen OMalaysian Permanent Resident ONon Malaysian Citizen |                |
| Summa<br>Capital       | Country of Citizenship (*)   | MALAYSIA                                                                |                |
| Director / C           | User ID (*)                  | 871227115157 [ MyKad No. ] [e.g. 791014145061]                          |                |
| Shareholde             |                              |                                                                         |                |
| Company C              | Name (*)                     | MUSALMAN MAJID [As Per MyKad ]                                          |                |
| Company F<br>Statement | Email (*)                    | bless_admin@xybase.com                                                  |                |
| Profit and L           | Address (*)                  | NO. 12 [As Per MyKad ]                                                  |                |
| Organisatic            |                              | JLN. TELAWI                                                             |                |
|                        |                              |                                                                         |                |
|                        | Postcode (*)                 | 45000                                                                   |                |
|                        | City (*)                     | RAWANG                                                                  |                |
|                        | State (*)                    | SELANGOR C                                                              | tatus<br>CTIVE |
|                        | Country (*)                  | MALAYSIA 💽                                                              | - 1 of 1       |
|                        | Role (*)                     | Please Select V Select role of                                          |                |
|                        | Designation (*)              | Please Select<br>Organisation Admin<br>Organisation User                |                |
| Imp                    |                              | Reset Submit Close                                                      |                |

| Capital (                | BLESS e-Reg Fill up all      | I the mandatory fields and click on Submit                             |              |
|--------------------------|------------------------------|------------------------------------------------------------------------|--------------|
| Summar<br>Capital (      | Individual Profile Registrat | tion                                                                   |              |
| Summar<br>Capital (      | Nationality (*)              | Malaysian Citizen OMalaysian Permanent Resident ONon Malaysian Citizen |              |
| Summar<br>Capital (      | Country of Citizenship (*)   | MALAYSIA                                                               |              |
| Director / O             | User ID (*)                  | 871227115157 [ MyKad No. ] [e.g. 791014145061]                         | ~            |
| Shareholdei<br>Company C | Name (*)                     | MUSALMAN MAJID [As Per MyKad ]                                         |              |
| Company Fi<br>Statement  | i Email (*)                  | bless_admin@xybase.com                                                 |              |
| Profit and L             | ( Address (*)                | NO. 12 [As Per MyKad ]                                                 |              |
| Organisatio              |                              | JLN. TELAWI                                                            |              |
|                          |                              |                                                                        |              |
|                          | Postcode (*)                 | 45000                                                                  |              |
|                          | City (*)                     | RAWANG                                                                 | Status       |
|                          | State (*)                    | SELANGOR                                                               | ACTIVE       |
|                          | Country (*)                  | MALAYSIA                                                               | ) 1 - 1 of 1 |
|                          | Role (*)                     | Organisation User 💌                                                    |              |
|                          | Designation (*)              | ASISSTANT MANAGER                                                      |              |
| Impl                     |                              |                                                                        | ysia.        |

| Capital (Reference-1)<br>Summary of Share<br>Capital (Reference-2)<br>Summary of Share<br>Capital (Reference-3)<br>Summary of Share<br>Capital (OTHER) | Email <b>New</b><br>Business Address | USEI<br>36,LC<br>CHER<br>BATU | RAS PERDANA                                                                                        | added<br>Postcode | 43200        |       |               |
|----------------------------------------------------------------------------------------------------|--------------------------------------|-------------------------------|----------------------------------------------------------------------------------------------------|-------------------|--------------|-------|---------------|
| Director / Officer                                                                                                    | City                                 | CHER                          | RAS                                                                                                | State             | SELANGOR     |       | ¥             |
| Shareholder / Member                                                                                                    | Pusings Nature                       | DETA                          |                                                                                                    |                   |              |       |               |
| Company Charges                                                                                                    | Business Nature                      | RETA                          | ALLING OF CHINESE MEDICAL                                                                          |                   |              |       |               |
| Company Financial<br>Statement                                                                                                    | Paid Up Capital                      | RM                            | 0.00                                                                                               |                   |              |       |               |
| Profit and Lost Account                                                                                                    | Issued Capital                       | RM                            | 100,000.00                                                                                         |                   |              |       |               |
| Organisation List                                                                                                    | Author Capital                       | RM                            | 0.00                                                                                               |                   |              |       |               |
|                                                                                                    | Total Investment                     | RM                            | 0.00                                                                                               |                   |              |       |               |
|                                                                                                    | Save View Summary                    |                               |                                                                                                    |                   |              |       |               |
|                                                                                                    | No User Id/User Na                   | me                            | Designation                                                                                        |                   | Email        | Role  | Status        |
|                                                                                                    | 1 871227115157 / MUSAL<br>MAJID      | <u>.MAN</u>                   | ASISSTANT MANAGER                                                                                  | bless_admi        | n@xybase.com | USER  | NOT<br>ACTIVE |
|                                                                                                    | 2 871122115544 7 AHMAL<br>SHUKRI     | ) FARIS                       | MANAGER                                                                                            | bless_admi        | n@xybase.com | ADMIN | ACTIVE        |
|                                                                                                    |                                      |                               | ia <a 1="" o<="" page="" td=""><td>f 1 🔛 🖬 10 🛚</td><td>2</td><td>View</td><td>1 - 2 of 2</td></a> | f 1 🔛 🖬 10 🛚      | 2            | View  | 1 - 2 of 2    |
|                                                                                                    | Add User                             |                               |                                                                                                    |                   |              |       |               |

Implementation Coordination Unit (ICU), Prime Minister's Department, East Block, Ground Floor, Bangunan Perdana Putra, 62502 Putrajaya, Malaysia. Tel: +603-8888 1717 / 1718 Fax: +603-8888 3702 / 3711 Email: bless@icu.gov.my

# PEMILIHAN SIJIL PERAKUAN BOMBA DI DALAM BLESS

| BLES                             | S Business Licensing Electronic | Support System           |                             |                            |
|----------------------------------|---------------------------------|--------------------------|-----------------------------|----------------------------|
| Home Update Profile My Tas       | Submission Juery and Fee        | dback E-Payment Trac     | k and Monitoring            | Help   Sign Out            |
| Business Licence Selection My Tr | ay                              |                          |                             |                            |
| Start                            | 2                               | 3                        | 4                           | 5 End                      |
| Search Business Licence          | Select Licence and Add to Tray  | Fill Up Application Form | Upload Supporting Documents | Submit Licence Application |
|                                  |                                 |                          | a down your scarchi         |                            |
| Apply on behalf of (*)           | Please select                   | •                        |                             |                            |
| Keyword                          |                                 | Advance                  | Search                      |                            |
| Search by                        | Licence Name                    |                          |                             |                            |
| Please select a State(*)         | Please select                   |                          |                             |                            |
|                                  | Search                          |                          |                             |                            |
| Please select a type of licence( | s) (Tick Box)                   |                          |                             |                            |
| Local Authority Licence(s) (if a | pplicable)                      |                          |                             |                            |
| No licence is available.         |                                 |                          |                             |                            |
| Other Licence(s) (if applicable) |                                 |                          |                             |                            |
| No licence is available.         |                                 |                          |                             |                            |
|                                  |                                 | _                        | Sul                         | omission                   |

| 🛞 BLES                                                                | S Business Licensing Electronic                               | Support System           |                             |                                 |  |
|-----------------------------------------------------------------------|---------------------------------------------------------------|--------------------------|-----------------------------|---------------------------------|--|
| Home Update Profile My Tas                                            | sk Submission Query and Feed                                  | lback E-Payment Trac     | k and Monitoring            |                                 |  |
| Business Licence Selection My Tr                                      | ray Submission Assignment                                     |                          |                             |                                 |  |
| Start<br>Search Business Licence<br>This page is to assist you in set | Select Licence and Add to Tray                                | Fill Up Application Form | Upload Supporting Documents | 5<br>Submit Licence Application |  |
| Apply on behalf of(*)                                                 | Please select<br>Please select                                |                          |                             |                                 |  |
| Keyword                                                               | Myself<br>TECHWORKS SDN. BHD.<br>ASIATIC CENTRE FOR GENOME TE | CHNOLOGY SDN. BHD.       | Search                      |                                 |  |
| Search by                                                             | Licence Name                                                  |                          |                             |                                 |  |
| Please select a State(*)                                              | Please select                                                 |                          |                             |                                 |  |
|                                                                       | Search                                                        |                          |                             |                                 |  |
| Please select a type of licence(                                      | (s) (Tick Box)                                                |                          |                             |                                 |  |
| Local Authority Licence(s) (if a                                      | pplicable)                                                    |                          |                             |                                 |  |
| No licence is available.                                              |                                                               |                          |                             |                                 |  |
| Other Licence(s) (if applicable)                                      |                                                               |                          |                             |                                 |  |
| No licence is available.                                              |                                                               |                          |                             |                                 |  |

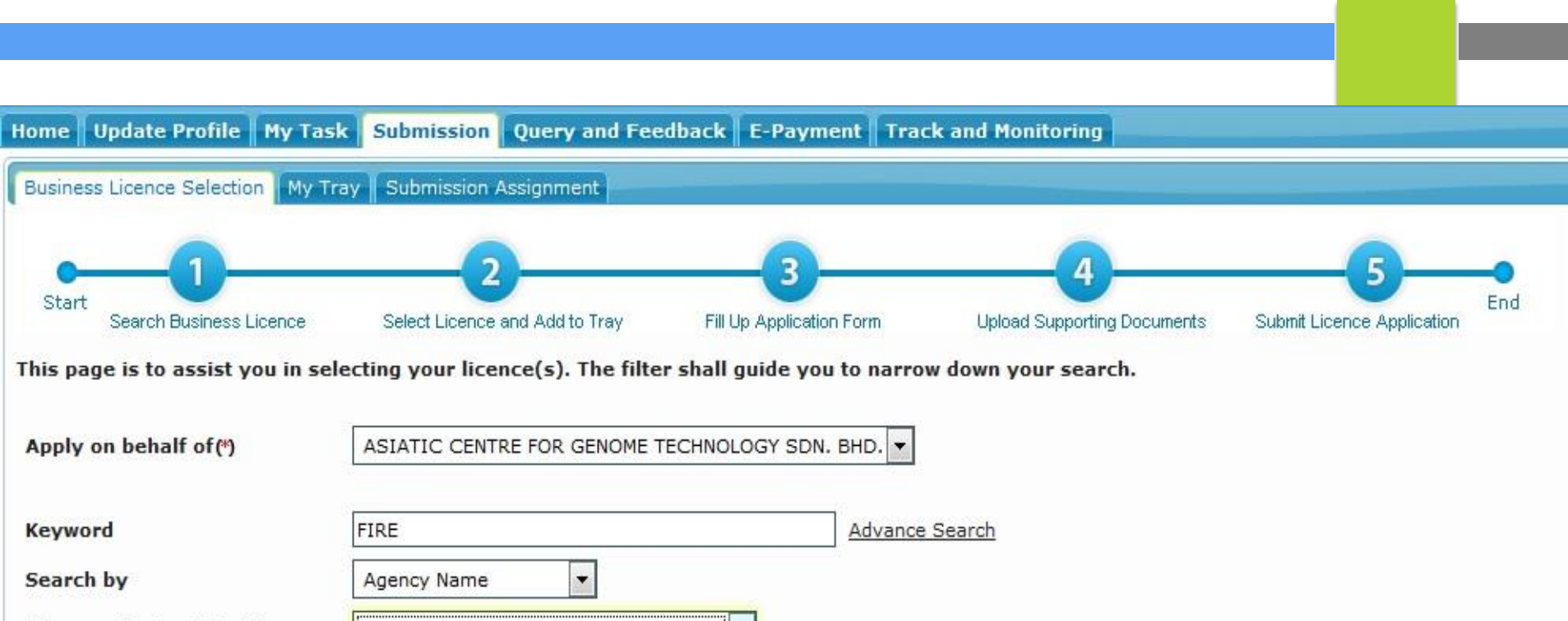

| Search by                         | Agency Name                      |
|-----------------------------------|----------------------------------|
| Please select a State(*)          | Please select                    |
|                                   | Please select                    |
|                                   | JOHOR                            |
|                                   | KEDAH                            |
|                                   | KELANTAN                         |
| Please select a type of licence(s | MELAKA                           |
|                                   | NEGERI SEMBILAN                  |
| Local Authority Licence(s) (if ap | PAHANG                           |
|                                   | PERAK                            |
| No licence is available.          | PERLIS                           |
|                                   | PULAU PINANG                     |
|                                   | SABAH                            |
| Other Licence(s) (if applicable)  | SARAWAK                          |
|                                   | SELANGOR                         |
| No licence is available.          | TERENGGANU                       |
|                                   | WILAYAH PERSEKUTUAN KUALA LUMPUR |
|                                   | WILAYAH PERSEKUTUAN LABUAN       |
|                                   | WILAYAH PERSEKUTUAN PUTRAJAYA    |

|                                  |                                     |                              | 4                           |                            |
|----------------------------------|-------------------------------------|------------------------------|-----------------------------|----------------------------|
| Start<br>Search Business Licence | Select Licence and Add to Tray      | Fill Up Application Form     | Upload Supporting Documents | Submit Licence Application |
| his page is to assist you in s   | electing your licence(s). The filte | er shall guide you to narrow | w down your search.         |                            |
| Apply on behalf of(*)            | ASIATIC CENTRE FOR GENOME           | FECHNOLOGY SDN. BHD.         |                             |                            |
| Keyword                          | FIRE                                | Advance                      | Search                      |                            |
| Search by                        | Agency Name                         |                              |                             |                            |
| Please select a State(*)         | SELANGOR                            | •                            |                             |                            |
|                                  | Search                              |                              |                             |                            |
| lease select a type of licence   | e(s) (Tick Box)                     |                              |                             |                            |
| ocal Authority Licence(s) (if    | applicable)                         |                              |                             |                            |
| No licence is available.         |                                     |                              |                             |                            |
| )ther Licence(s) (if applicable  | e)                                  |                              |                             |                            |
| Application Type                 | New                                 |                              |                             |                            |
| 🗹 Agency                         | Name                                | Li                           | cence Name                  | Checklist &<br>Guidelines  |
| Fire & Rescue Department (J      | BPM Selangor) Sijil Perak           | uan Bomba                    |                             | <b>V</b>                   |
|                                  | 14- <4                              | Page 1 of 1 → ▶ 10           | •                           | View 1 - 1 of 1            |
|                                  |                                     |                              | Add to Tray Reset           |                            |

|                                  | 2                                   | 3                           | 4                           |                            |
|----------------------------------|-------------------------------------|-----------------------------|-----------------------------|----------------------------|
| Start<br>Search Business Licence | Select Licence and Add to Tray      | Fill Up Application Form    | Upload Supporting Documents | Submit Licence Application |
| This page is to assist you in se | electing your licence(s). The filte | r shall guide you to narrow | w down your search.         |                            |
| Apply on behalf of(*)            | ASIATIC CENTRE FOR GENOME T         | ECHNOLOGY SDN. BHD. 🔻       |                             |                            |
| Keyword                          | FIRE                                | Advance                     | Search                      |                            |
| Search by                        | Agency Name                         |                             |                             |                            |
| Please select a State(*)         | SELANGOR                            | •                           |                             |                            |
|                                  | Search                              |                             |                             |                            |
| Please select a type of licence  | (s) (Tick Box)                      |                             |                             |                            |
| Local Authority Licence(s) (if a | applicable)                         |                             |                             |                            |
| No licence is available.         |                                     |                             |                             |                            |
| Other Licence(s) (if applicable  | 1                                   |                             |                             |                            |
| Application Type                 | New                                 |                             |                             |                            |
| Z Agency                         | Name Renewal                        | Li                          | cence Name                  | Checklist &<br>Guidelines  |
| Fire & Rescue Department (JE     | 3PM Selangor) Sijil Perak           | uan Bomba                   |                             | <b>V</b>                   |
|                                  | ।च <i>.</i> दव                      | Page 1 of 1 → ▶ 10          | -                           | View 1 - 1 of 1            |
|                                  |                                     |                             | Add to Tray Reset           |                            |

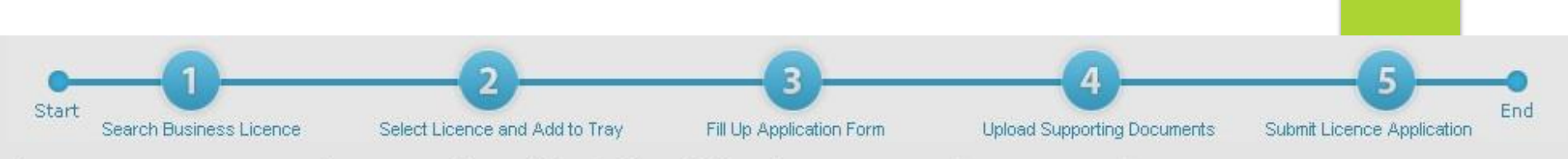

This page is to assist you in selecting your licence(s). The filter shall guide you to narrow down your search.

| Apply on behalf of (*)   | ASIATIC CENT             | TRE FOR GENOME TECHNOLOGY SDN                                            | BHD.              |                           |
|--------------------------|--------------------------|--------------------------------------------------------------------------|-------------------|---------------------------|
| Keyword                  | FIRE                     |                                                                          | Advance Search    |                           |
| Search by                | Agency Name              | •                                                                        |                   |                           |
| Please select a State    | Add to Tray - Select Sec | tor                                                                      | ×                 |                           |
|                          | Sijil Perakuan Bomba     | Please select                                                            | •                 |                           |
| Please select a type of  |                          | Please select<br>Manufacturing                                           |                   |                           |
| Local Authority Licen    |                          | Hotel<br>Health                                                          |                   |                           |
| No licence is available. |                          | Education and Training<br>Logistics<br>Professional Service and Business | Ok Cancel         |                           |
| Other Licence(s) (if a   | pplicable)               | Services                                                                 |                   |                           |
| Application Type         | New                      | •                                                                        |                   |                           |
|                          | Agency Name              |                                                                          | Licence Name      | Checklist &<br>Guidelines |
| 🗹 Fire & Rescue Depa     | irtment (JBPM Selangor)  | Sijil Perakuan Bomba                                                     |                   | <b>V</b>                  |
|                          |                          | 🛯 🛹 🛛 Page 🚹 of 1                                                        | Þ> ÞI 10 ¥        | View 1 - 1 of 1           |
|                          |                          |                                                                          | Add to Tray Reset |                           |

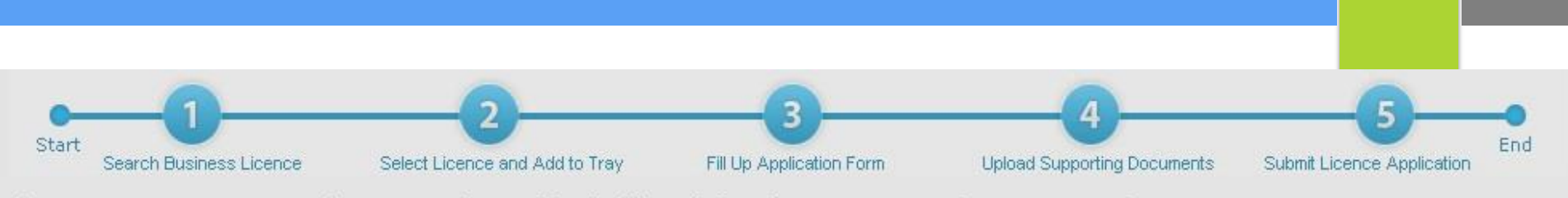

This page is to assist you in selecting your licence(s). The filter shall guide you to narrow down your search.

| Арр           | ly on behalf of(*)                                                            | ASIATIC CENT                      | RE FOR GENOME TECHNOLOG                                 | SY SDN. BHD                                     |                           |
|---------------|-------------------------------------------------------------------------------|-----------------------------------|---------------------------------------------------------|-------------------------------------------------|---------------------------|
| Key           | word                                                                          | FIRE                              |                                                         | Advance Search                                  |                           |
| Sea           | rch by                                                                        | Agency Name                       | -                                                       |                                                 |                           |
| Plea          | se select a State(")                                                          | SELANGOR                          | •                                                       |                                                 |                           |
|               |                                                                               | Search                            | Reminder                                                | ×                                               |                           |
| Plea:<br>Loca | se select a type of licence<br>Authority Licence(s) (if<br>ence is available. | ce(s) (Tick Box)<br>f applicable) | Application not submitted<br>the current date will be d | within six months from<br>eleted automatically. |                           |
| Othe          | r Licence(s) (if applicab                                                     | le)                               |                                                         |                                                 |                           |
| Appl          | ication Type                                                                  | New                               |                                                         |                                                 |                           |
|               | Agency                                                                        | / Name                            |                                                         | Licence Name                                    | Checklist &<br>Guidelines |
|               | ire & Rescue Department (                                                     | JBPM Selangor)                    | Sijil Perakuan Bomba                                    |                                                 | <b>V</b>                  |
|               |                                                                               |                                   | ⊫ ≺⊲ Page <mark>1</mark>                                | of 1 🕨 🖬 10 💌                                   | View 1 - 1 of 1           |
|               |                                                                               |                                   |                                                         | Add to Tray Reset                               |                           |

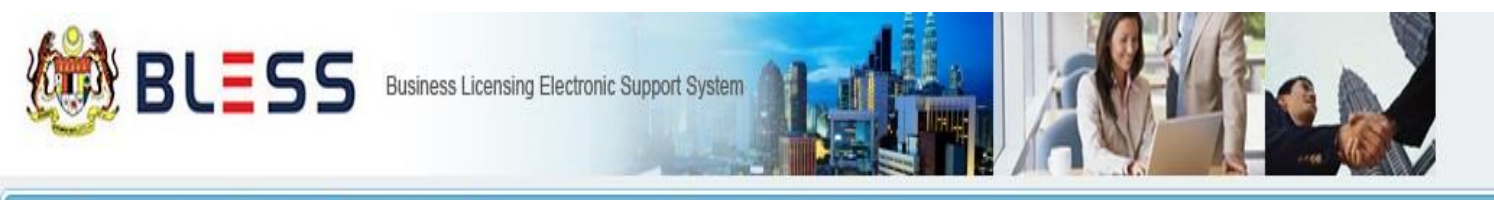

Home Update Profile My Task Submission Query and Feedback E-Payment Track and Monitoring

Business Licence Selection My Tray Submission Assignment

Licence Tray for NORSAFARINA BINTI TAHAR

Add more licences

Please update your submission.

Organisation Name : ASIATIC CENTRE FOR GENOME TECHNOLOGY SDN. BHD.

|                            | Agency Name                              | Licence Name         | Туре | Form Status | Action |
|----------------------------|------------------------------------------|----------------------|------|-------------|--------|
|                            | Fire & Rescue Department (JBPM Selangor) | Sijil Perakuan Bomba | New  | Incomplete  |        |
| I≪  Page 1 of 1   → → 10 💌 |                                          |                      |      |             |        |

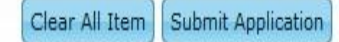

## **Fill Up Form**

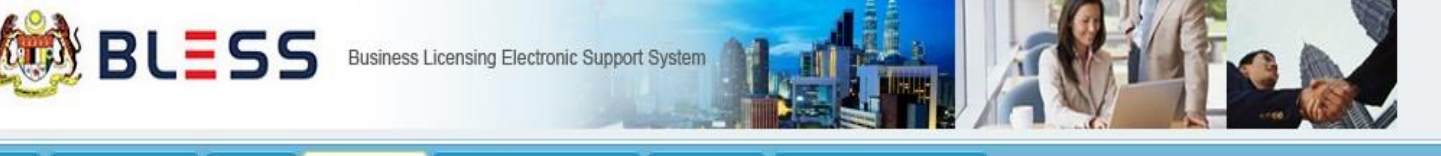

Home Update Profile My Task Submission Query and Feedback E-Payment Track and Monitoring

Business Licence Selection My Tray Submission Assignment

Licence Tray for NORSAFARINA BINTI TAHAR

Add more licences

Please update your submission.

Organisation Name : ASIATIC CENTRE FOR GENOME TECHNOLOGY SDN. BHD.

|                                     | Agency Name                              | Licence Name         | Туре | Form Status | Action |  |
|-------------------------------------|------------------------------------------|----------------------|------|-------------|--------|--|
|                                     | Fire & Rescue Department (JBPM Selangor) | Sijil Perakuan Bomba | New  | Incomplete  |        |  |
| I ← << Page 1 of 1 →> ► 10 ▼ Remove |                                          |                      |      |             |        |  |

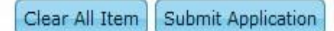

### Remove

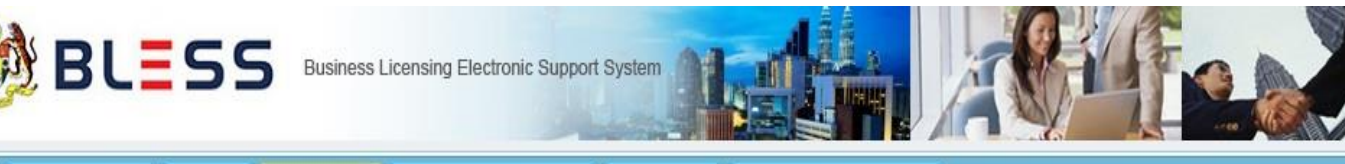

Home Update Profile My Task Submission Query and Feedback E-Payment Track and Monitoring

Business Licence Selection My Tray Submission Assignment

Licence Tray for NORSAFARINA BINTI TAHAR

Add more licences

Please update your submission.

Organisation Name : ASIATIC CENTRE FOR GENOME TECHNOLOGY SDN. BHD.

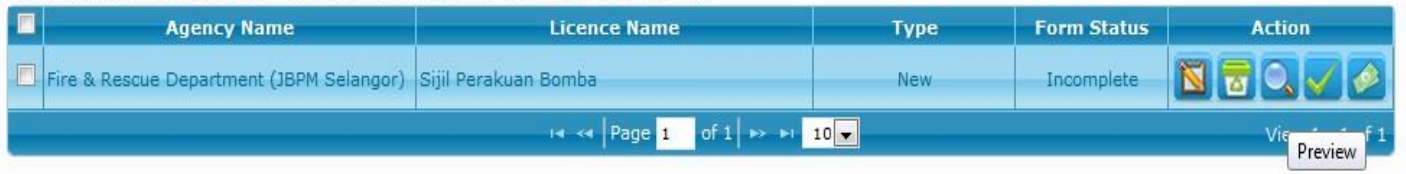

Clear All Item Submit Application

### Preview

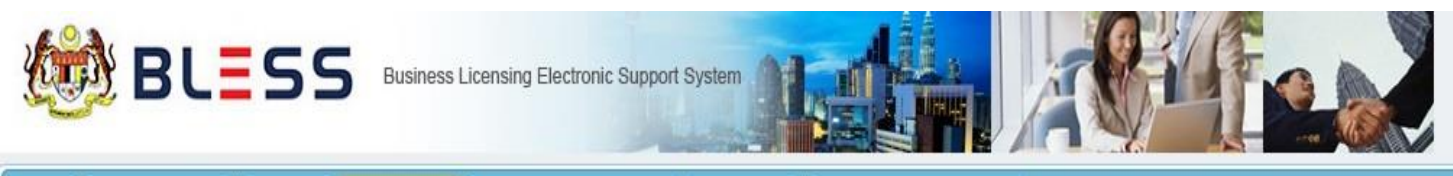

| Hom  | e Update Profile My Task Submiss                         | ion Query and Feedback E-Payment | Track and Monitoring |             |                 |                |                |                    |  |
|------|----------------------------------------------------------|----------------------------------|----------------------|-------------|-----------------|----------------|----------------|--------------------|--|
| Bus  | Business Licence Selection My Tray Submission Assignment |                                  |                      |             |                 |                |                |                    |  |
| Lice | Licence Tray for NORSAFARINA BINTI TAHAR                 |                                  |                      |             |                 |                |                |                    |  |
| Ad   | Add more licences                                        |                                  |                      |             |                 |                |                |                    |  |
| Plea | ise update your submission.                              |                                  |                      |             |                 |                |                |                    |  |
| Org  | anisation Name : ASIATIC CENTRE FOR                      | GENOME TECHNOLOGY SDN. BHD.      |                      |             |                 |                |                |                    |  |
|      | Agency Name                                              | Licence Name                     | Туре                 | Form Status | Action          |                |                |                    |  |
|      | Fire & Rescue Department (JBPM Selangor)                 | Sijil Perakuan Bomba             | New                  | Incomplete  | 830,72          |                |                |                    |  |
|      |                                                          | 14 ≪ Page 1 of 1 → ►1            | 10 🗸                 |             | View 1 Checklis | t & Guidelines |                |                    |  |
|      |                                                          |                                  |                      |             |                 |                | Class All Item | Submit Application |  |
|      |                                                          |                                  |                      |             |                 |                | Clear All Item | Submit Application |  |

## Checklist & Guidelines

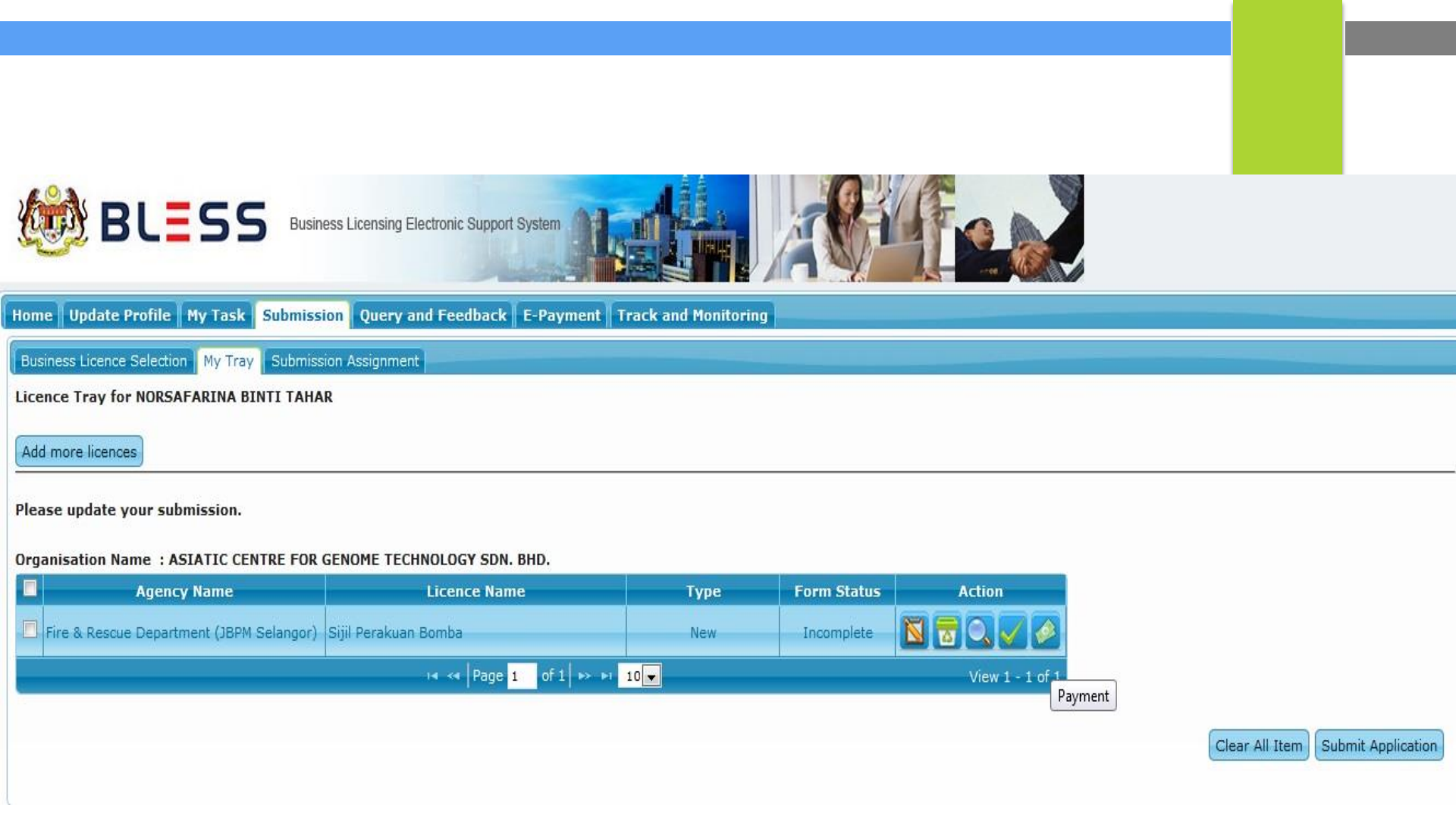

### Payment

# PANDUAN MENGISI BORANG ONLINE

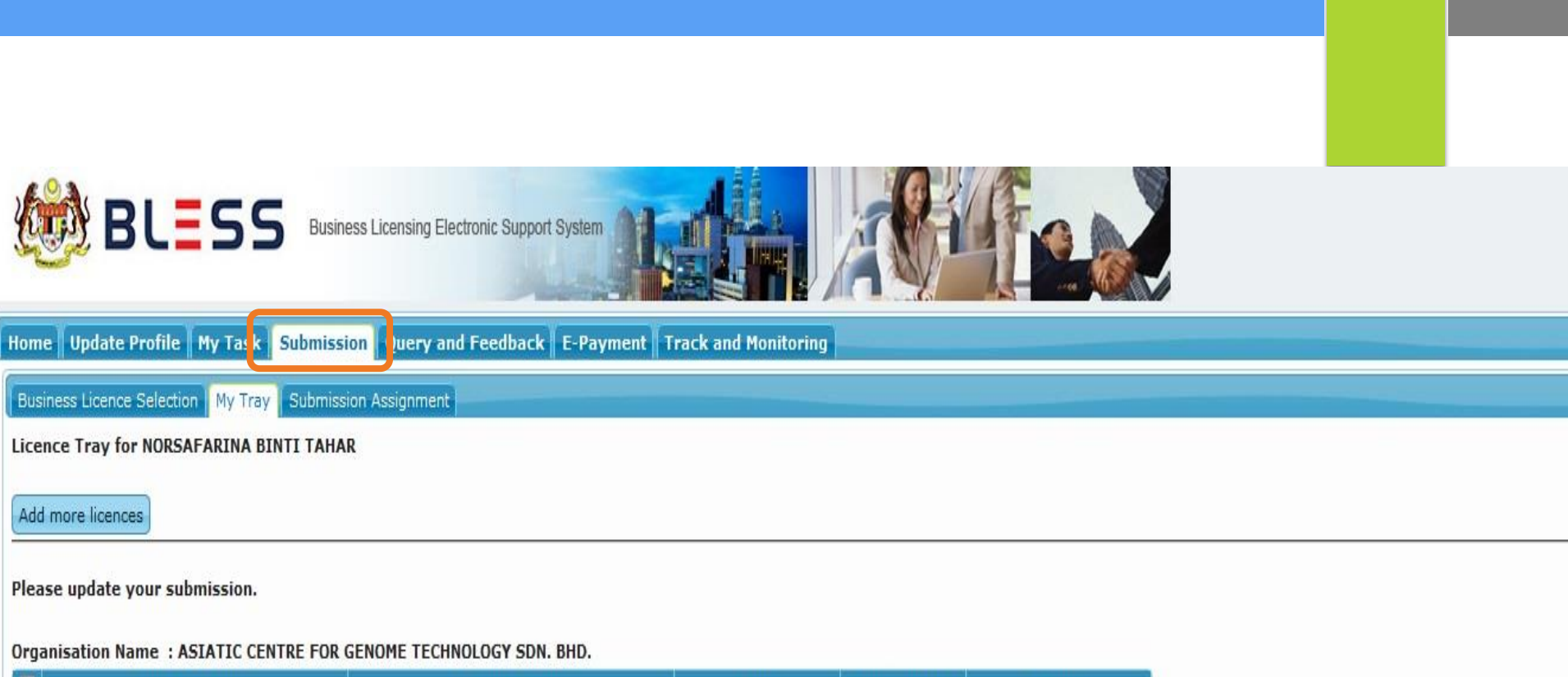

| Ľ | Agency Name                              | Licence Name         | Туре | Form Status | Action                          |
|---|------------------------------------------|----------------------|------|-------------|---------------------------------|
| Ē | Fire & Rescue Department (JBPM Selangor) | Sijil Perakuan Bomba | New  | Incomplete  |                                 |
|   |                                          | I≪ < Page 1 of 1 → → | 10 💌 |             | View 1 - 1 of 1<br>Fill Up Form |

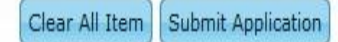

## Fill Up Form

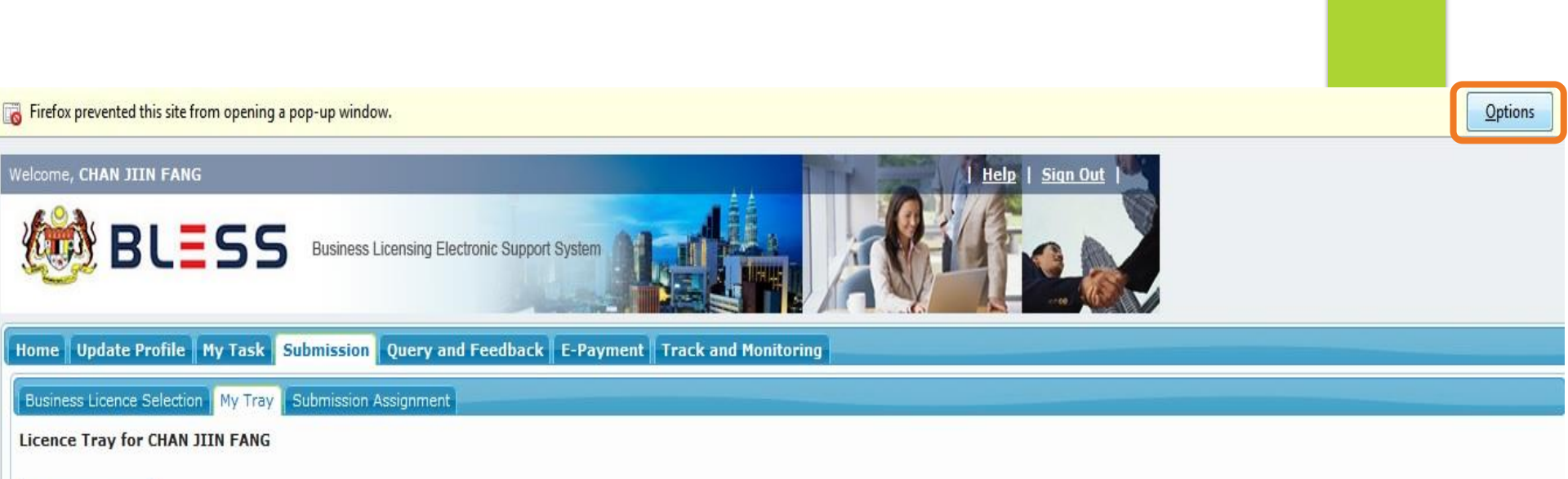

Add more licences

Please update your submission.

#### Organisation Name : ASIATIC CENTRE FOR GENOME TECHNOLOGY SDN. BHD.

|    | Agency Name                           | Licence Name                | Туре | Form Status | Action          |
|----|---------------------------------------|-----------------------------|------|-------------|-----------------|
| 19 | Fire & Rescue Department (JBPM Kedah) | Sijil Perakuan Bomba        | New  | Incomplete  | 🕅 🗟 🔍 🗸 🖉       |
|    |                                       | ।4 <4   Page 1 of 1   ▶> ▶। | 10 🗸 |             | View 1 - 1 of 1 |

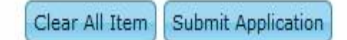

# \*\* Pengguna Kali Pertama

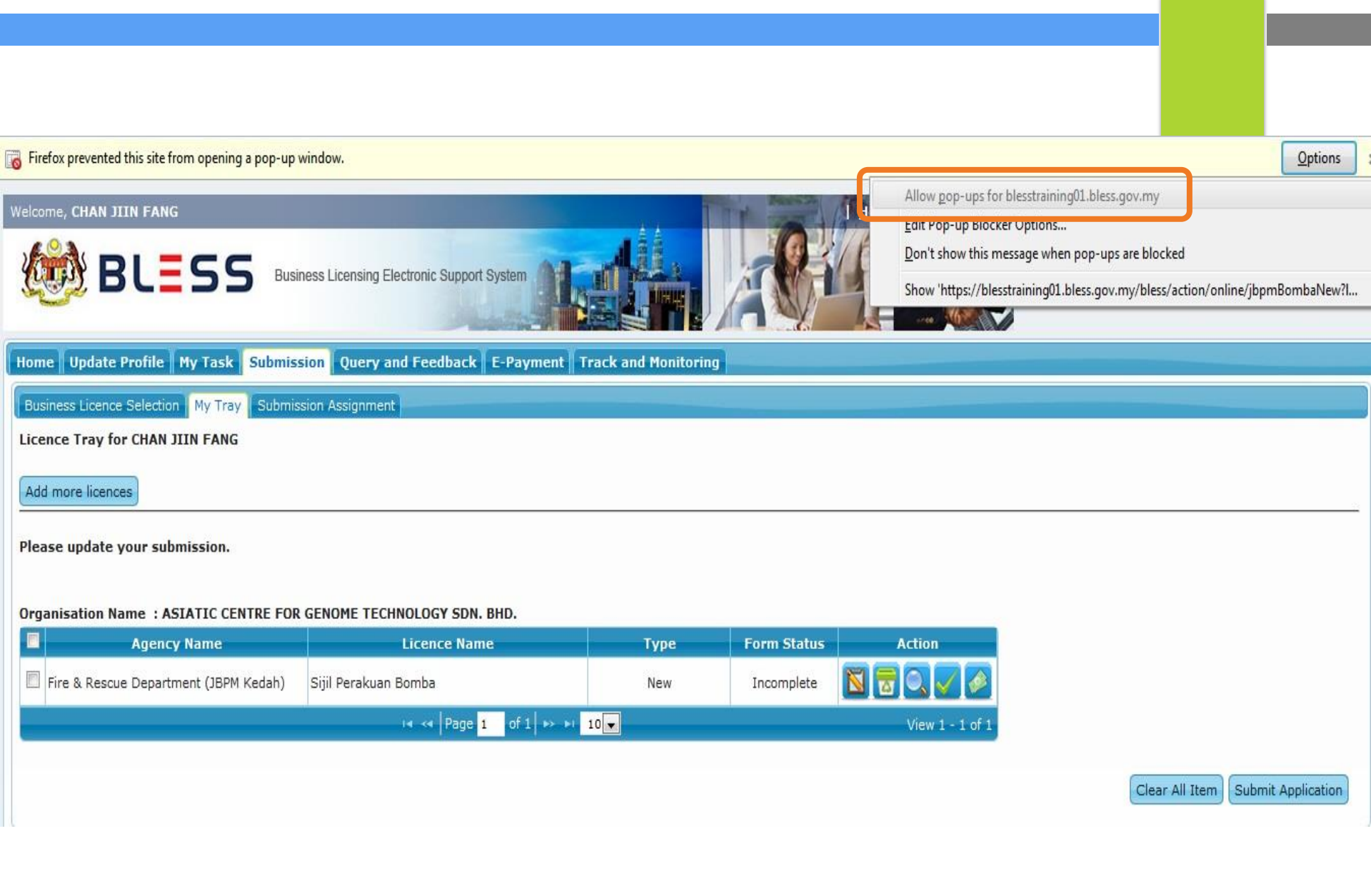

## \*\* Pengguna Kali Pertama

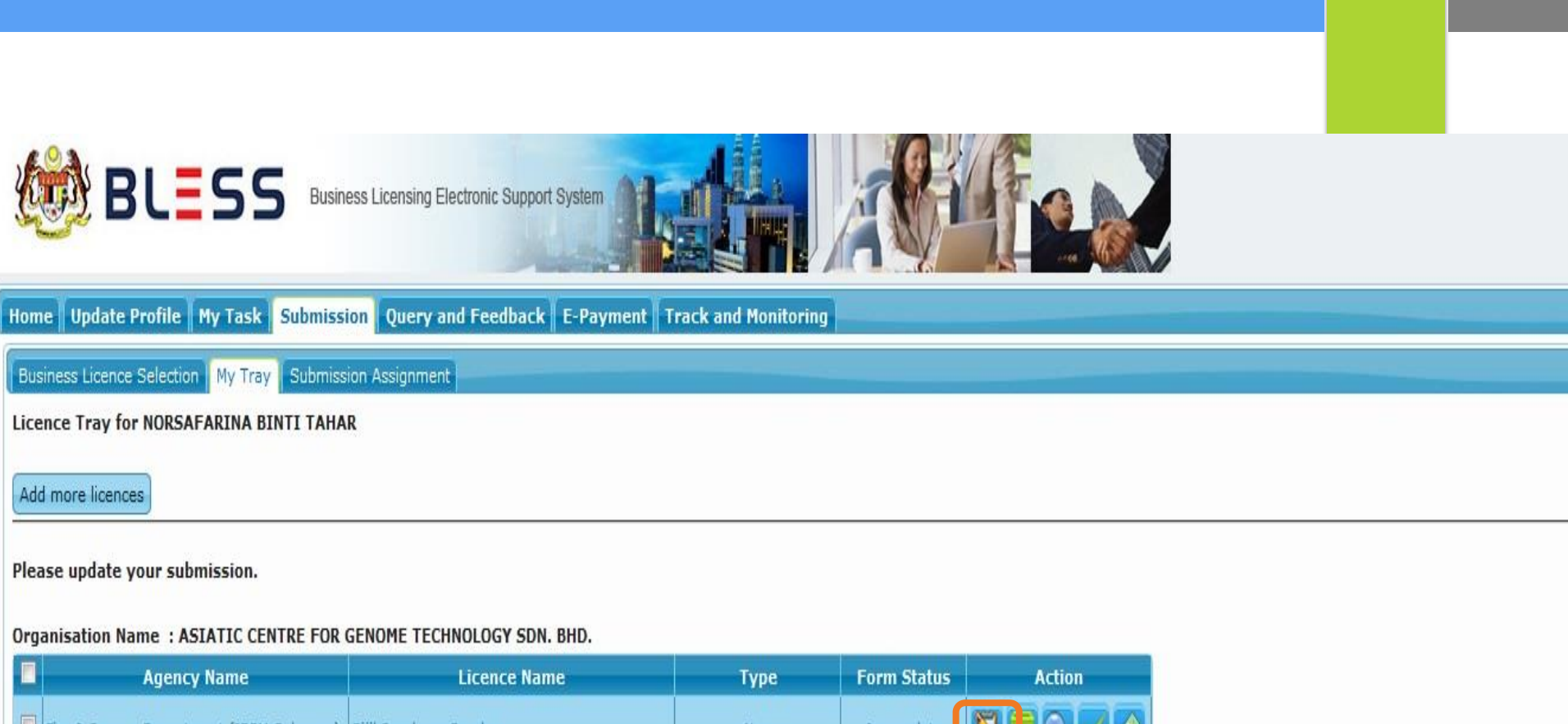

| Agency Name                              | Licence Name          | Туре | Form Status | Action                          |                             |
|------------------------------------------|-----------------------|------|-------------|---------------------------------|-----------------------------|
| Fire & Rescue Department (JBPM Selangor) | Sijil Perakuan Bomba  | New  | Incomplete  |                                 |                             |
|                                          | ⊷ ≪ Page 1 of 1 >> >> | 10   |             | View 1 - 1 of 1<br>Fill Up Form |                             |
|                                          |                       |      |             |                                 | Clear All Item Submit Appli |
|                                          |                       |      |             |                                 |                             |
|                                          |                       |      |             | Click F                         | ill Up Form Button          |

## \*\* Pengguna Kali Pertama

## Pilih permohonan pertama kali bagi pemohon yang pertama kali mohon lesen ini ataupun pilih permohonan baru jika pernah memohon lesen sebelum ini.

|                              | PERMOHONAN BAGI PERAKUAN BOMBA<br>PERMOHONAN < - >                                                                                                    |                                                                 |  |  |  |  |  |
|------------------------------|----------------------------------------------------------------------------------------------------|-----------------------------------------------------------------|--|--|--|--|--|
| Mar<br>A<br>A<br>A<br>A<br>A | Mandatory Fields:         A Alert: Bahagian A - Maklumat Pemohon - No. Siri Perakuan Bomba         A Alert: Bahagian B - Maklumat Premis - Nama dan Alamat Premis         A Alert: Bahagian B - Maklumat Premis - Lain-lain         A Alert: Bahagian B - Maklumat Premis - Lokasi Premis         A Alert: Bahagian B - Maklumat Premis - Lokasi Premis         A Alert: Bahagian B - Maklumat Premis - Nomber rujukan Pibek Perkusen Tempatan |                                                                 |  |  |  |  |  |
| Sek                          | syen / Section                                                                                                    | al<br>Sila pilih Jenis Permohonan :                             |  |  |  |  |  |
|                              | Bahagian A - Maklumat Pemohon<br>Bahagian B - Maklumat Premis<br>Bahagian C - Butir - Butir<br>Kemudahan Keselamatan Diri                                                                                                    | Al Or Permohonan Pertama Kali<br>O Permohonan Baru<br>Ok Cancel |  |  |  |  |  |
|                              | Bahagian D - Butir - Butir<br>Kemudahan Pencegahan<br>Kebakaran                                                                                                    | Alamat Pos :                                                    |  |  |  |  |  |
|                              | Bahagian E - Butir - Butir<br>Kemudahan Perlindung Kebakaran                                                                                                    | KUNAK                                                           |  |  |  |  |  |
|                              | Bahagian F - Butir - Butir<br>Kemudahan Menentang<br>Kebakaran                                                                                                    | No. Siri Perakuan Bomba (*) :                                   |  |  |  |  |  |
|                              | Bahagian G - Butiran Peruntukan<br>Khas Dan Organisasi<br>Keselamatan                                                                                                    |                                                                 |  |  |  |  |  |
|                              | Bahagian H - Butiran<br>Penyelenggaraan Kemudahan<br>Bagi Pepasangan Keselamatan<br>Kebakaran                                                                                                    |                                                                 |  |  |  |  |  |
|                              | Perakuan                                                                                                    | Attach Document: No document is available                       |  |  |  |  |  |
|                              |                                                                                                    | Upload Document Checklist & Guidelines Preview                  |  |  |  |  |  |

## Isikan pada ruangan berkaitan terutamanya pada ruangan yang wajib diisi.

:

:

930812145434

#### Mandatory Fields:

- A Alert: Bahagian B Maklumat Premis Nama dan Alamat Premis
- 🔼 Alert: Bahagian B Maklumat Premis Lain-Iain
- 🔼 Alert: Bahagian B Maklumat Premis Lokasi Premis
- 🛕 Alert: Bahagian B Maklumat Premis Nombor rujukan Pihak Berkuasa Tempatan
- 🗛 Alert: Bahagian B Maklumat Premis Tarikh Kelulusan

#### Seksyen / Section

-

#### Kandungan Borang / Form Content

#### BAHAGIAN A - MAKLUMAT PEMOHON

No. Siri Perakuan Bomba (\*)

Nama Pemohon

Alamat Pos

No. Kad Pengenalan

📃 🛛 Bahagian B - Maklumat Premis

Bahagian A - Maklumat Pemohon

- Bahagian C Butir Butir
- Kemudahan Keselamatan Diri
  - Bahagian D Butir Butir
- Kemudahan Pencegahan Kebakaran
- Bahagian E Butir Butir
- Kemudahan Perlindung Kebakaran
  - Bahagian F Butir Butir
- Kemudahan Menentang Kebakaran
  - Bahagian G Butiran Peruntukan
- Khas Dan Organisasi Keselamatan
  - Bahagian H Butiran
- Penyelenggaraan Kemudahan
- Bagi Pepasangan Keselamatan Kebakaran

😑 🛛 Perakuan

Attach Document: No document is available AMIRUL ASHRAF BIN ABDUL HAKIM AMIR

KUNAK

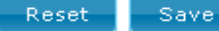

## Contoh borang yang perlu diisi.

#### Mandatory Fields:

- 🔼 Alert: Bahagian G Butiran Peruntukan Khas Dan Organisasi Keselamatan Landasan helikopter
- 🔼 Alert: Bahagian G Butiran Peruntukan Khas Dan Organisasi Keselamatan Tingkap kecemasan
- 🔼 Alert: Bahagian H Butiran Penyelenggaraan Kemudahan Bagi Pepasangan Keselamatan Kebakaran Nama Kontraktor
- 🔼 Alert: Bahagian H Butiran Penyelenggaraan Kemudahan Bagi Pepasangan Keselamatan Kebakaran Kelas Kontraktor
- 🛕 Alert: Bahagian H Butiran Penyelenggaraan Kemudahan Bagi Pepasangan Keselamatan Kebakaran No. Pendaftaran

| Seksyen / Section |                                                                                                    | Kandungan Borang / Form Content                                                                   |                          |
|-------------------|----------------------------------------------------------------------------------------------------|---------------------------------------------------------------------------------------------------|--------------------------|
|                   | Bahagian A - Maklumat Pemohon                                                                                        | BAHAGIAN G - BUTIRAN PERUNTUKAN KHAS DAN ORG                                                      | ANISASI KESELAMATAN      |
|                   | Bahagian B - Maklumat Premis<br>Bahagian C - Butir - Butir<br>Kemudahan Keselamatan Diri<br>Bahagian D. Butir, Butir | Peruntukan khas :<br>Landasan helikopter(*) : O Ar<br>Tingkap kecemasan(*) : O Ar                 | da 🗢 Tiada<br>da 🗢 Tiada |
|                   | Kemudahan Pencegahan<br>Kebakaran                                                                                    | Lain-lain Peruntukan Khas :<br>Tambah Hapus<br>Bil Nama Peruntukan Khas                           | Keterangan               |
|                   | Bahagian E - Butir - Butir<br>Kemudahan Perlindung Kebakaran                                                         | TIADA MAKLUMAT                                                                                    | keterangan               |
|                   | Bahagian F - Butir - Butir<br>Kemudahan Menentang<br>Kebakaran                                                       | Organisasi keselamatan kebakaran di premis (*)<br>Pengurus keselamatan kebakaran : 🔘 Ada 💿<br>(*) | Tiada Jumlah:            |
|                   | Bahagian G - Butiran Peruntukan<br>Khas Dan Organisasi                                                               | Pegawai keselamatan kebakaran (*) : 🔘 Ada 💿<br>Bilangan kakitangan (*) - : 🔘 Ada 💿                | Tiada Jumlah:            |
|                   | Keselamatan<br>Bahagian H - Butiran<br>Penyelenggaraan Kemudahan                                                     | Bilangan kenderaan (*) : 🔿 Ada 💿<br>Peralatan (*) : 🔿 Ada 💿                                       | Tiada Jumlah:            |
|                   | Bagi Pepasangan Keselamatan<br>Kebakaran                                                                             | Latihan berkala (*) : 🔿 Ada 💿                                                                     | Tiada Jumlah:            |
|                   | Perakuan                                                                                                    | Attach Document:<br>No document is available                                                      |                          |

## Klik pada 'add new' untuk menambah alamat premis atau syarikat

|                             | Bahagian A - Maklumat Pemohon<br>Bahagian B - Maklumat Premis | BAHAGIAN H - BUTIRAN PENYELENGGARAAN KEMUDAHAN BAGI PEPASANGAN KESELAMATAN<br>KEBAKARAN |                             |                                |                         |  |
|-----------------------------|---------------------------------------------------------------|-----------------------------------------------------------------------------------------|-----------------------------|--------------------------------|-------------------------|--|
|                             | Bahagian C - Butir - Butir                                    | Nama Kontraktor (*)                                                                     | EN SOLIHIN BIN ZAHAN        |                                |                         |  |
|                             | Kemudahan Keselamatan Diri<br>Bahagian D - Butir - Butir      | Kelas Kontraktor (*)                                                                    | : Kelas B                   | <b>v</b>                       |                         |  |
| 9                           | Kemudahan Pencegahan                                          | Alamat Kontraktor                                                                       | :                           |                                | Pilih                   |  |
| <b>1</b>                    | Daftar Alamat Premis/Syar                                     | 'ikat/Perseorangan                                                                      |                             |                                | ×                       |  |
|                             | Bil. /Perseorangan<br>No. Premis Name/Compa<br>/Individual    | ikat<br>Alamat Baris 1<br>any Address 1                                                 | Alamat Baris 2<br>Address 2 | Poskod Bandar<br>Postcode City | Negeri<br>State Country |  |
|                             | NO DATA                                                       |                                                                                         |                             |                                |                         |  |
|                             |                                                               |                                                                                         | Select                      | Add New Undo Selection         | n Delete Close          |  |
|                             | Khas Dan Organisasi<br>Keselamatan                            | Tempoh Kontrak (*)                                                                      | : Dari :                    | <b>H</b>                       |                         |  |
|                             | Bahagian H - Butiran                                          |                                                                                         | Hingga :                    | I                              |                         |  |
| Bagi Pepasangan Keselamatan |                                                               | tahun bu                                                                                | lan                         |                                |                         |  |
|                             | Kebakaran                                                     | Tarikh penyelenggaraan terakhi<br>(*)                                                   |                             |                                |                         |  |
| =>                          | Perakuan                                                      |                                                                                         |                             |                                |                         |  |
|                             |                                                               | Attach Document:<br>No document is available                                            |                             |                                |                         |  |
|                             |                                                               | Upload Document Checklis                                                                | t & Guidelines Preview      |                                | Reset Save              |  |
## Isi kan pada bahagian yang wajib diisi.

|   | Bahagian A -                 | Maklumat Pemohon                      | BAHAGIAN H - BUTIRA<br>KEBAKA                     | N PENYELENGGARAAN KEMUDAHAN BAGI PEPASANGAN KESELAN<br>RAN | MATAN    |
|---|------------------------------|---------------------------------------|---------------------------------------------------|------------------------------------------------------------|----------|
|   | Bahagian B -<br>Bahagian C - | Maklumat Premis<br>Butir - Butir      | Nama Kontraktor (*)                               | EN SOLIHIN BIN ZAHAN                                       |          |
|   | Kemudahan                    | Tambah Alamat                         | Premis/Syarikat/Pers                              | eorangan 🗙                                                 |          |
|   | Bahagian D                   | Tambah Alamat                         | Premis/Syarikat/Pers                              | eorangan/ Add Address for Premise/Company/Individu         |          |
|   | -IZ-b-slisses                | Nama Premis/Sya<br>Name of Premise/Co | a <b>rikat/Perseorangan(*)</b><br>http://individu | TAKANA SDN BHD                                             |          |
|   | Daftar A                     | Alamat Baris 1 (*)<br>Address 1       |                                                   | LOT 120 TAMAN ARAU 5                                       | ×        |
|   | Bil.                         | Alamat Baris 2                        |                                                   | JALAM 22/44                                                | i Negara |
|   | NO.                          | Bandar                                |                                                   | PETALING JAYA                                              | Country  |
|   | NO DATA                      | City<br>Poskod (*)<br>Poscode         |                                                   | : 46300                                                    | te Close |
|   | Khas Dan Or                  | Negeri (*)<br>State                   |                                                   | SELANGOR                                                   |          |
|   | Keselamatai                  | Negara (*)                            |                                                   | MALAYSIA                                                   |          |
| _ | Bahagian H<br>Penvelengga    | Country                               |                                                   | Save Cancel Close                                          |          |
| 2 | Bagi Pepasa                  |                                       |                                                   |                                                            |          |
| _ | Kebakaran                    |                                       |                                                   |                                                            |          |
|   | Perakuan                     |                                       |                                                   |                                                            |          |
|   |                              |                                       |                                                   |                                                            |          |
|   |                              |                                       | No document is available                          |                                                            |          |
|   |                              |                                       |                                                   |                                                            |          |

review

upioad

# Tandakan (/) pada kotak yg bertanda merah , kemudian pilih 'select' untuk memilih alamat premis.

| Bah<br>Bah                       | agian<br>aqian                              | A - Maklumat Pemohon<br>B - Maklumat Premis                                    | BAH         | AGIAN H - BUTIRAN PENY<br>Kebakaran                              | ELEN        | IGGARAAN            | KEMUDAH              | IAN BAGI P         | EPASANGA         | N KESELAMA      | TAN               |
|----------------------------------|---------------------------------------------|--------------------------------------------------------------------------------|-------------|------------------------------------------------------------------|-------------|---------------------|----------------------|--------------------|------------------|-----------------|-------------------|
| Bah<br>Kem<br>Bah<br>Kem         | agian<br>hudah<br>agian<br>hudah            | C - Butir - Butir<br>an Keselamatan Diri<br>D - Butir - Butir<br>an Pencegahan | ,<br>,      | Nama Kontraktor (*)<br>Kelas Kontraktor (*)<br>Alamat Kontraktor | :<br>:<br>: | EN SOLIH<br>Kelas B | IN BIN ZAH           | AN<br>💌            |                  |                 | Pilih             |
| Di                               | aftar                                       | Alamat Premis/Syar                                                             | ikat/       | Perseorangan                                                     |             |                     |                      |                    |                  |                 | ×                 |
|                                  | <mark>Bil.</mark><br>No.                    | Nama Premis/Syar<br>/Perseorangan<br>Premis Name/Compo<br>/Individual          | ikat<br>any | Alamat Baris 1<br>Address 1                                      |             | Alamat B<br>Addres: | <b>aris 2</b><br>s 2 | Poskod<br>Postcode | Bandar<br>City   | Negeri<br>State | Negara<br>Country |
|                                  | 1.                                          | TAKANA SDN BHD                                                                 |             | LOT 120 TAMAN ARAU 5                                             | JALA        | AM 22/44            |                      | 46300              | PETALING<br>JAYA | SELANGOR        | MALAYSIA          |
| Kes                              | elama                                       | atan                                                                           |             | iempon Kontrak 🕐                                                 | :           | Dari                | Select               | Add New            | Undo Select      | ion Delete      | Close             |
| Bah<br>Pen<br>Bag<br>Keb<br>Pera | agian<br>yeleng<br>i Pepa<br>akara<br>akuan | H - Butiran<br>ggaraan Kemudahan<br>asangan Keselamatan<br>n                   |             | Tarikh penyelenggaraan terakt<br>🏷                               | nir :       | Hingga              | :                    | tahun              |                  | bulan           |                   |
|                                  |                                             |                                                                                |             |                                                                  |             |                     |                      |                    |                  |                 |                   |
|                                  |                                             |                                                                                | Att<br>No   | ach Document:<br>document is available                           |             |                     |                      |                    |                  |                 |                   |
|                                  |                                             |                                                                                |             | pload Document Checkli                                           | st & G      | uidelines           | Preview              |                    |                  | Rese            | t Save            |

# **UPLOAD DOCUMENT**

## Klik pada 'upload document' untuk memuat naik dokumen

| =  | Bahagian A - Maklumat Pemohon                                             | BAHAGIAN G - BUTIRAN PERUNTUKAN KHAS DAN ORGANISASI KESELAMATAN      |
|----|---------------------------------------------------------------------------|----------------------------------------------------------------------|
| =  | Bahagian B - Maklumat Premis                                              | Peruntukan khas :                                                    |
| =  | Bahagian C - Butir - Butir<br>Kemudahan Keselamatan Diri                  | Landasan helikopter (*) : 🔿 Ada 💿 Tiada                              |
| =  | Bahagian D - Butir - Butir<br>Kemudahan Pencegahan                        | Tingkap kecemasan (*) : O Ada O Tiada<br>Lain-lain Peruntukan Khas : |
|    | Kebakaran<br>Bahagian E - Butir - Butir<br>Kemudahan Perlindung Kebakaran | Bil.     Nama Peruntukan Khas     Keterangan       TIADA MAKLUMAT    |
|    | Bahagian F - Butir - Butir                                                | Organisasi keselamatan kebakaran di premis (*)                       |
| -  | Kemudahan Menentang<br>Kebakaran                                          | Pengurus keselamatan kebakaran : 🔿 Ada 💿 Tiada 🦳 Jumlah: 🔤 🧰         |
|    | Bahagian G - Butiran Peruntukan                                           | Pegawai keselamatan kebakaran (*) : 🔾 Ada 💿 Tiada 🦳 Jumlah:          |
| -  | Khas Dan Organisasi<br>Keselamatan                                        | Bilangan kakitangan (*) : 🔘 Ada 💿 Tiada 🛛 Jumlah: 🔤 👘 🦉              |
|    | Bahagian H - Butiran                                                      | Bilangan kenderaan (*) : 🔘 Ada 💿 Tiada 🦳 Jumlah: 🔤 👘 🦉               |
| =  | Penyelenggaraan Kemudahan                                                 | Peralatan (*) : 🔘 Ada 💿 Tiada 🛛 Jumlah: 🔤 👘                          |
|    | Bagi Pepasangan Keselamatan<br>Kebakaran                                  | Latihan berkala (*) : 🔘 Ada 💿 Tiada 🛛 Jumlah: 🔤 👘 🥵                  |
| =) | Perakuan                                                                  |                                                                      |
|    |                                                                           | Attach Document:<br>No document is available                         |
|    |                                                                           | Upload Document Checklist & Guidelines Preview Reset Save            |

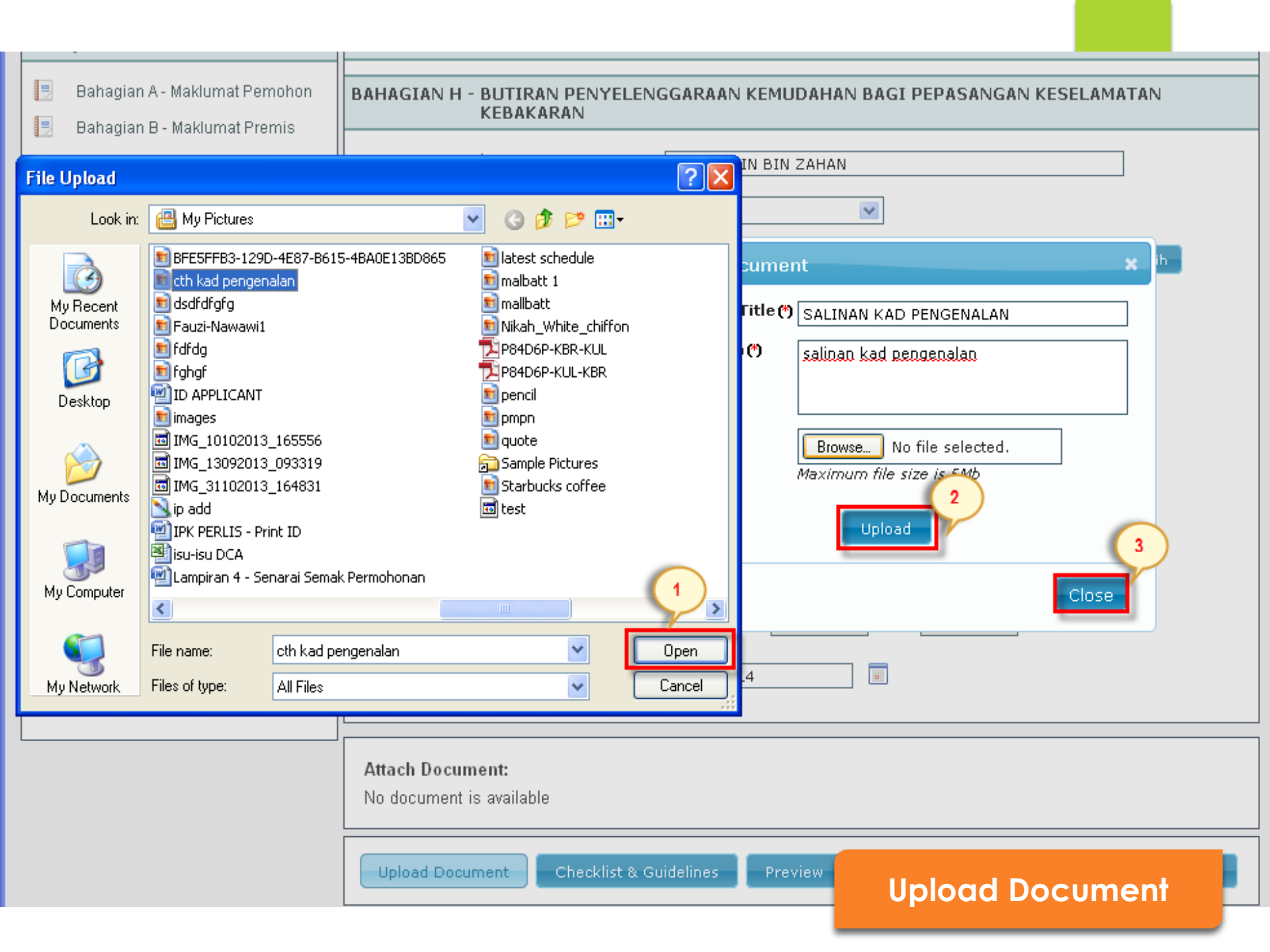

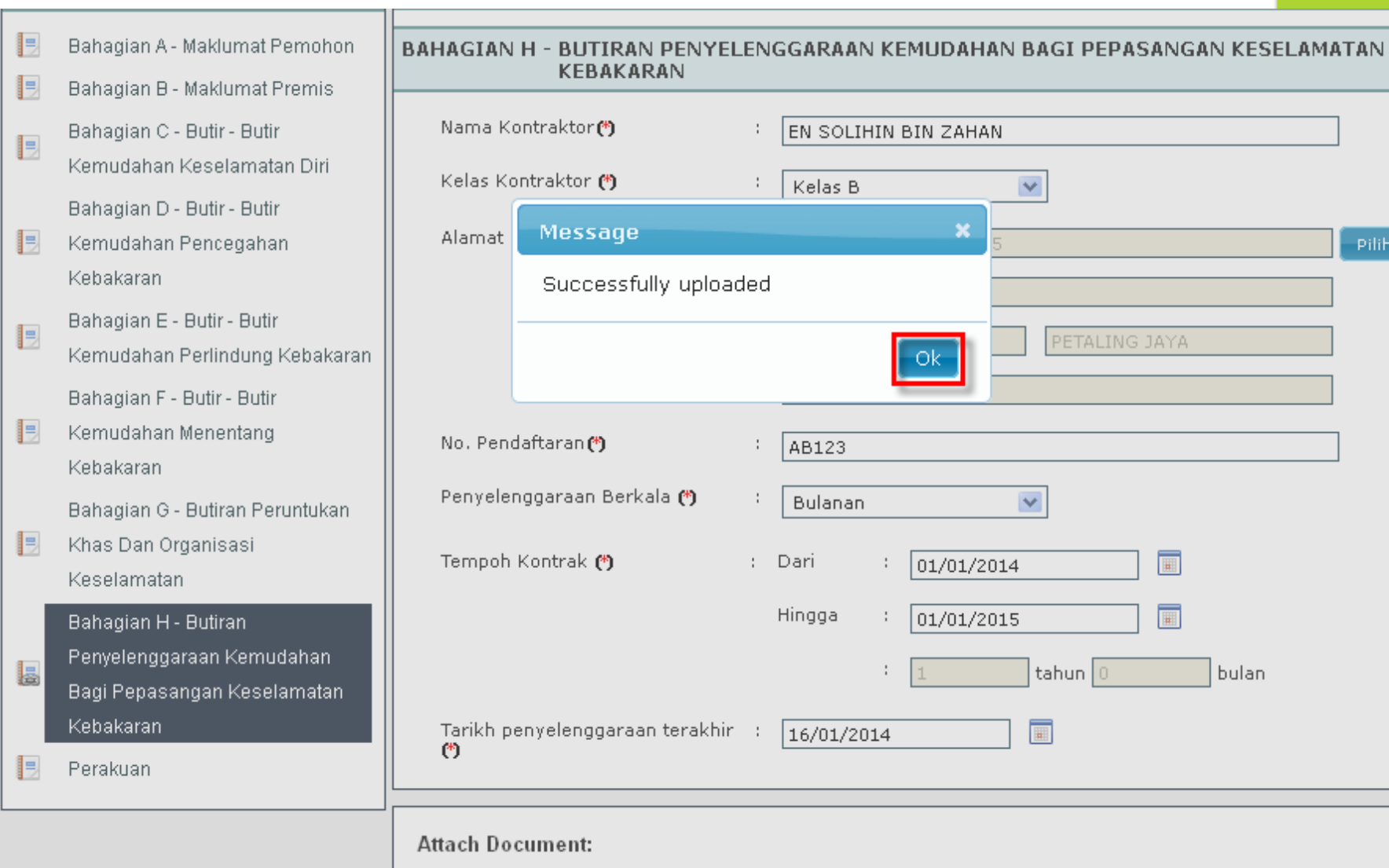

No document is available

16/01/2014

EN SOLIHIN BIN ZAHAN

Ok

v

v

tahun 0

01/01/2014

01/01/2015

bulan

1

÷

1

AB123

Dari 1

Hingga

Bulanan

Kelas B

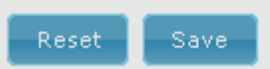

Pilih

| eks | syen / Section                             | Kandungan Borang / For                                                   | m Content                                              |                                                                                                    |             |
|-----|--------------------------------------------|--------------------------------------------------------------------------|--------------------------------------------------------|----------------------------------------------------------------------------------------------------|-------------|
| -   | Bahagian A <mark>-</mark> Maklumat Pemohon | PERAKUAN                                                                 |                                                        |                                                                                                    |             |
| -   | Bahagian B - Maklumat Premis               |                                                                          |                                                        |                                                                                                    |             |
|     | Bahagian C - Butir - Butir                 |                                                                          |                                                        |                                                                                                    |             |
|     | Kemudahan Keselamatan Diri                 | Si ya dengan ini meng<br>juga sedia maklum bi                            | gesahkan bahawa, s<br>ahawa jika terdapat              | semua keterangan yang diberi dalam borang ini adalah benar. S<br>butir-butir yang dinyatakan tidak benar, pihak Jabatan Bomba | Saya<br>dan |
|     | Bahagian D - Butir - Butir                 | Penyelamat (JBPM) be                                                     | rhak menarik balik                                     | dan membatalkan kelulusan yang dikeluarkan. Saya mengaku a                                                                    | akan        |
| =   | Kemudahan Pencegahan                       | dari semasa ke semas                                                     | syarat yang ditetap<br>sa.                             | okan, peraturan-peraturan atau syarat-syarat lain yang dikeluai                                                               | rkan        |
|     | Kebakaran                                  |                                                                          |                                                        |                                                                                                    |             |
|     | Bahagian E - Butir - Butir                 |                                                                          |                                                        |                                                                                                    |             |
|     | Kemudahan Perlindung Kebakaran             | Nama                                                                     | :                                                      | NORSAFARINA BINTI TAHAR                                                                                                    |             |
|     | Bahagian F - Butir - Butir                 | No K/D                                                                   | 5                                                      |                                                                                                    |             |
| -   | Kemudahan Menentang                        |                                                                          |                                                        | 880828135970                                                                                                    |             |
|     | Kebakaran                                  | Jawatan                                                                  | 8                                                      |                                                                                                    |             |
|     | Bahagian G - Butiran Peruntukan            |                                                                          |                                                        |                                                                                                    |             |
| =   | Khas Dan Organisasi                        |                                                                          |                                                        |                                                                                                    |             |
|     | Keselamatan                                |                                                                          |                                                        |                                                                                                    |             |
|     | Bahagian H - Butiran                       |                                                                          |                                                        |                                                                                                    |             |
| -   | Penyelenggaraan Kemudahan                  |                                                                          |                                                        |                                                                                                    |             |
|     | Bagi Pepasangan Keselamatan                |                                                                          |                                                        |                                                                                                    |             |
|     | Kebakaran                                  | Maximum number of file that can be<br>Please: Compress the files if more | e uploaded is 20 files for<br>than 20 files need to be | r one submission.<br>uploaded: Send only required supporting documents                                                        |             |
| -   | Perakuan                                   | Combine small files togethe                                              | r because the capacity                                 | of one file is 5 megabytes.                                                                                                   |             |
|     |                                            | Attach Document:                                                         | ting documents.                                        |                                                                                                    |             |
|     |                                            | No document is available                                                 |                                                        |                                                                                                    |             |
|     |                                            |                                                                          |                                                        |                                                                                                    |             |

## Perakuan

### 😸 BLESS Online Form - PERMOHONAN BAGI PERAKUAN BOMBA - Mozilla Firefox

| ek | syen / Section                                           | Kandungan Borang / For                       | m Content                              |                                                                                                    |
|----|----------------------------------------------------------|----------------------------------------------|----------------------------------------|----------------------------------------------------------------------------------------------------|
| -  | Bahagian A - Maklumat Pemohon                            | PERAKUAN                                     |                                        |                                                                                                    |
|    | Bahagian B - Maklumat Premis                             |                                              |                                        |                                                                                                    |
|    | Bahagian C - Butir - Butir<br>Kemudahan Keselamatan Diri | Saya dengan ini meng<br>juga sedia maklum ba | gesahkan bahawa,<br>ahawa jika terdapa | semua keterangan yang diberi dalam borang ini adalah benar. Saya<br>t butir-butir yang dinyatakan tidak benar, pihak Jabatan Bomba dan |
|    | Bahagian D - Butir - Butir                               | Penyelamat (JBPM) be                         | erhak menarik balik                    | dan membatalkan kelulusan yang dikeluarkan. Saya mengaku akan                                                                          |
| 3  | Kemudahan Pencegahan                                     | dari semasa ke semas                         | syarat yang ulteta<br>sa.              | okan, peraturan-peraturan atau syarat-syarat iain yang dikeluarkan                                                                     |
|    | Kebakaran                                                |                                              |                                        |                                                                                                    |
| -  | Bahagian E - Butir - Butir                               |                                              |                                        |                                                                                                    |
| 4  | Kemudahan Perlindung Kebakaran                           | Nama                                         | 3                                      | NORSAFARINA BINTI TAHAR                                                                                                    |
|    | Bahagian F - Butir - Butir                               | No K/D                                       |                                        |                                                                                                    |
| 3  | Kemudahan Menentang                                      | NU, NP                                       |                                        | 880828135970                                                                                                    |
|    | Kebakaran                                                | Jawatan                                      | :                                      |                                                                                                    |
|    | Bahagian G - Butiran Peruntukan                          |                                              |                                        |                                                                                                    |
|    | Khas Dan Organisasi                                      |                                              |                                        |                                                                                                    |
|    | Keselamatan                                              |                                              |                                        |                                                                                                    |
|    | Bahagian H - Butiran                                     |                                              |                                        |                                                                                                    |
|    | Penyelenggaraan Kemudahan                                |                                              |                                        |                                                                                                    |
| 2  | Bagi Pepasangan Keselamatan                              |                                              |                                        |                                                                                                    |
|    | Kebakaran                                                | Maximum number of file that can be           | uploaded is 20 files fo                | r one submission.                                                                                                    |
| -  | Perakuan                                                 | Combine small files togethe                  | r because the capacity                 | of one file is 5 megabytes.                                                                                                    |
|    |                                                          | Send only required suppor                    | ting documents.                        |                                                                                                    |
|    |                                                          | No document is available                     |                                        |                                                                                                    |
|    |                                                          | No document is available                     |                                        |                                                                                                    |
|    |                                                          |                                              |                                        |                                                                                                    |
|    |                                                          | Upload Document Ch                           | ecklist & Guidelines                   | Preview Reset Save                                                                                                    |

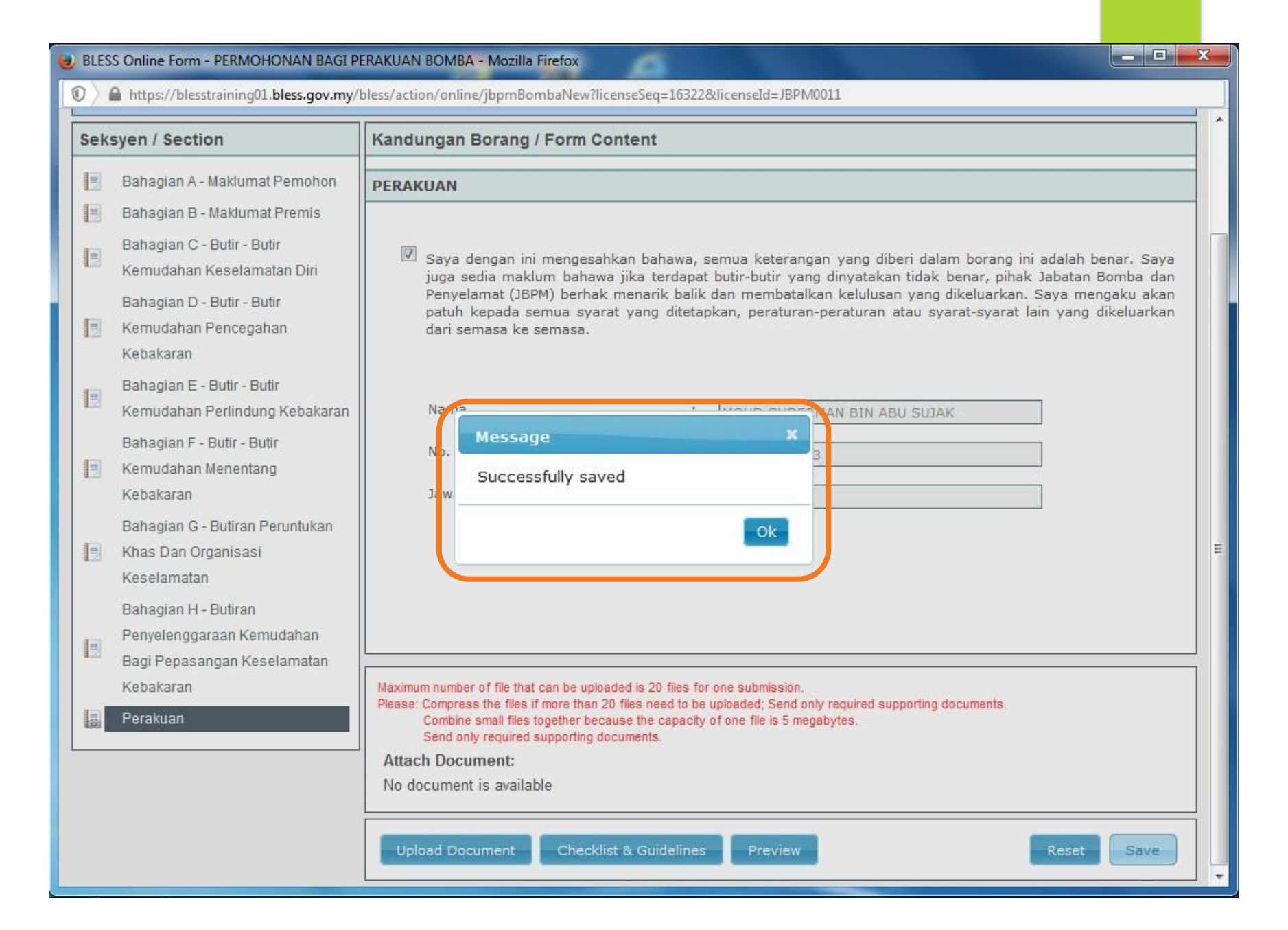

| https://open.bless.gov.my/bless/act                                                                                                    | tion/online/jbpmBombaNew?licen                                                                                                    | eSeq=277062&licenseId=JBPM0005                                    |                 |                          |
|----------------------------------------------------------------------------------------------------|----------------------------------------------------------------------------------------------------|-------------------------------------------------------------------|-----------------|--------------------------|
|                                                                                                    | PERMOHONAN<br>PERMOHO                                                                                                    | BAGI PERAKUAN BOMBA<br>NAN PERTAMA KALI                           |                 |                          |
| Mandatory Fields:<br>Alert: Bahagian B - Maklumat Premis -<br>Alert: Bahagian B - Maklumat Premis -<br>Alert: Bahagian B - Maklumat Premis -<br>Alert: Bahagian B - Maklumat Premis -<br>Alert: Bahagian B - Maklumat Premis -<br>Expen / Section | Nama dan Alamat Premis<br>Lain-lain<br>Lokasi Premis<br>Nombor rujukan Pihak Berkuasa<br>Tarikh Kelulusan<br><b>Kandungan Borang / Forn</b> | lempatan<br>1 Content                                             | Action          |                          |
| Bahagian A - Maklumat Pemohon                                                                                                    | BAHAGIAN A - MAKLUMAT                                                                                                    | PEMOHON                                                           |                 |                          |
| <ul> <li>Bahagian B - Maklumat Premis</li> <li>Bahagian C - Butir - Butir</li> <li>Kemudahan Keselamatan Diri</li> <li>Bahagian D - Butir - Butir</li> <li>Kemudahan Pencegahan</li> <li>Kebakaran</li> <li>Bahagian E - Butir - Butir</li> </ul> | Nama Pemohon<br>No. Kad Pengenalan<br>Alamat Pos                                                                                            | : REZZA<br>: 860306335779<br>: ICU JPM<br>JALAN PERSIARAN PERDANA | View 1 - 2 of 2 | Clear All Item Submit Ap |

## Close Online Form

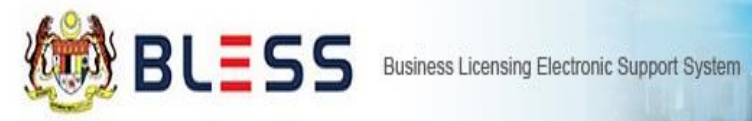

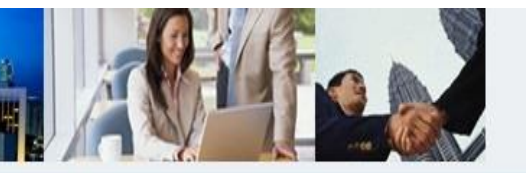

Home Update Profile My Task Submission Query and Feedback E-Payment Track and Monitoring

Business Licence Selection My Tray Submission Assignment

Licence Tray for NORSAFARINA BINTI TAHAR

Add more licences

Please update your submission.

Organisation Name : ASIATIC CENTRE FOR GENOME TECHNOLOGY SDN. BHD.

| V | Agency Name                              | Licence Name                | Туре | Form Status | Action          |
|---|------------------------------------------|-----------------------------|------|-------------|-----------------|
| V | Fire & Rescue Department (JBPM Selangor) | Sijil Perakuan Bomba        |      | Complete    | 📓 🗟 🔍 🇹 🄌       |
|   |                                          | (4 <4   Page 1 of 1   ▶> ▶) | 10 💌 |             | View 1 - 1 of 1 |

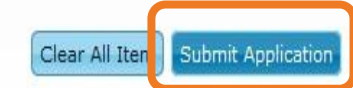

## **Submit Application**

# **QUERY & FEEDBACK**

#### Welcome, LA FARGE ENDREW

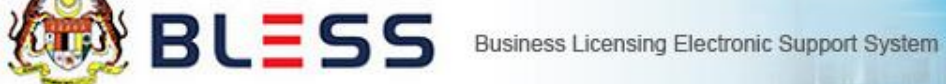

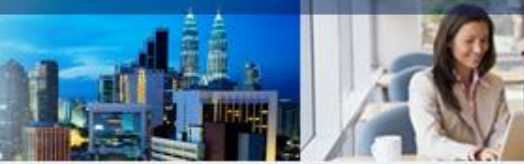

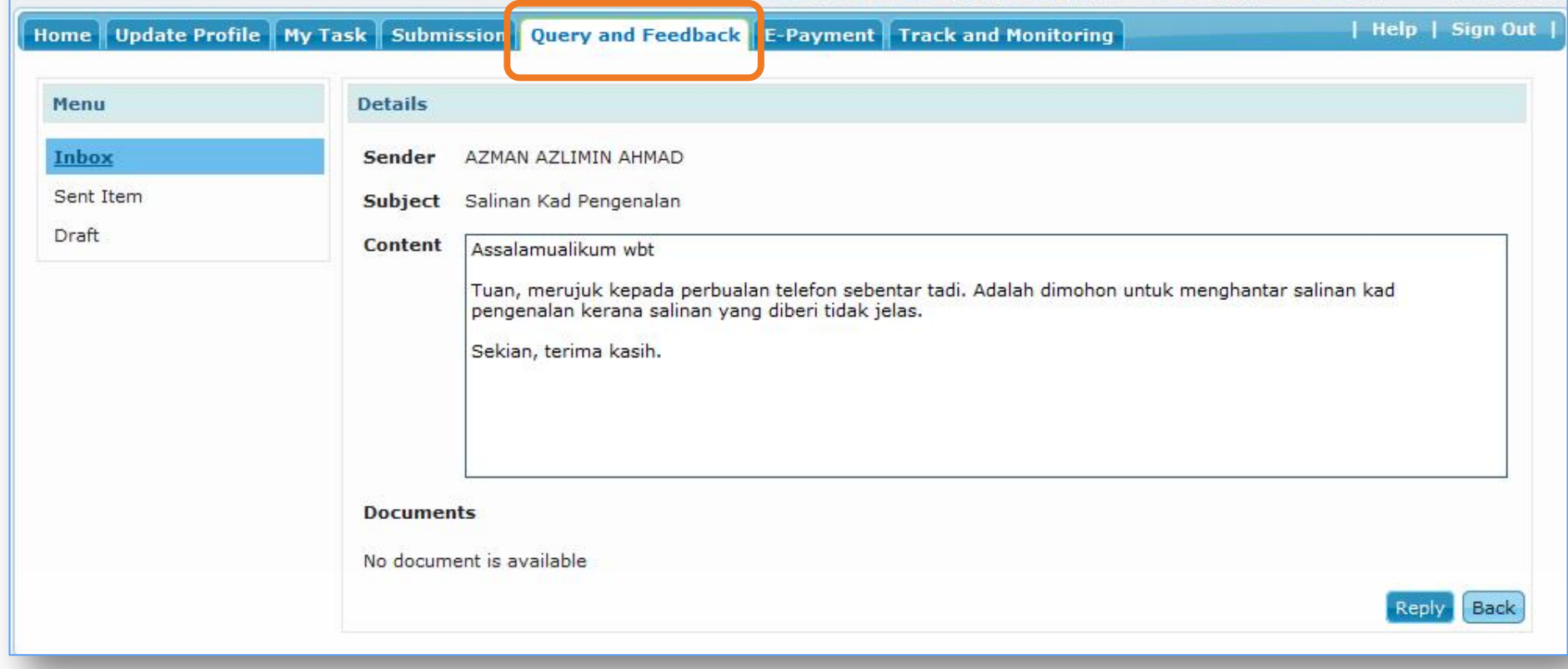

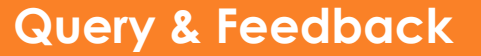

### Welcome, LA FARGE ENDREW

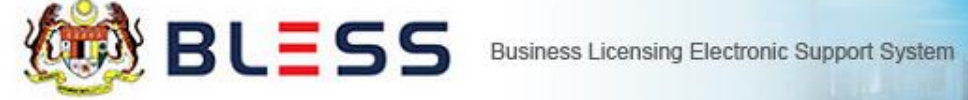

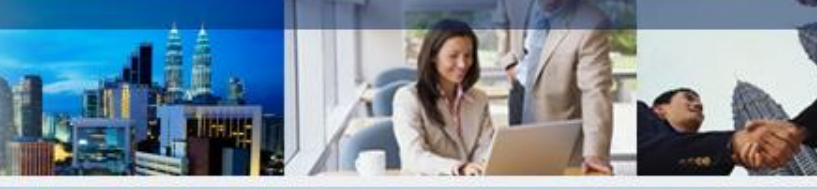

### Home Update Profile My Task Submission Query and Feedback E-Payment Track and Monitoring

| Help | Sign Out

| Menu      | Reply                                                                                                    |
|-----------|----------------------------------------------------------------------------------------------------|
| Inbox     | Send To AZMAN AZLIMIN AHMAD                                                                                  |
| Sent Item | Subject Re: Salinan Kad Pengenalan                                                                           |
| Draft     | Content<br>Tuan, bersama-sama ini disertakan salinan IC yang lebih jelas sebagaimana yang diminta.<br>Sekian |
|           | Attach Document                                                                                              |
|           | Save Draft Send Cance                                                                                        |

### Welcome, LA FARGE ENDREW

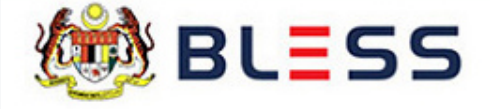

Business Licensing Electronic Support System

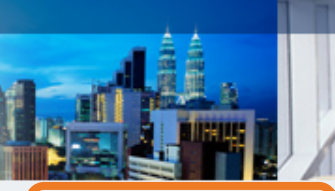

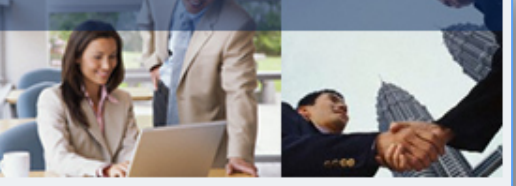

Home Update Profile My Task Submission Query and Feedback E-Payment Track and Monitoring

| Help | Sign Out

### Status Check

| No. | Licence Name                                                          | Submission No. | Submission Date  | Status                              | Current Task(s)   | Due Date | Agency Reference  |
|-----|-----------------------------------------------------------------------|----------------|------------------|-------------------------------------|-------------------|----------|-------------------|
| 1   | Advertisement Permit for Pawn Broker                                  | BL2012001689   | 17/09/2012 18:55 | Processing                          | Form Verification | -        |                   |
| 2   | Licence for Cocoa Grinder                                             | BL2012001654   | 15/08/2012 13:41 | Approved                            | -                 | -        |                   |
| 3   | Licence for Cocoa Grinder                                             | BL2012001655   | 15/08/2012 13:34 | Processing                          | Form Verification | -        | LKM/CITC/007/2012 |
| 4   | Licence for Cocoa Grinder                                             | BL2012001653   | 14/08/2012 17:43 | Withdrawn:<br>Rejected by<br>Agency | -                 | -        | CG/12-AS/24       |
| 5   | Lorry Permit to Transport Land /<br>Construction Materials / Concrete | BL2011000268   | 21/07/2011 23:08 | Withdrawn:<br>Rejected by<br>Agency | -                 | -        |                   |
| 6   | Permission to Buy & Store Scheduled<br>Controlled Good Item (Kajang)  | BL2009000096   | 18/06/2009 12:38 | Approved                            | -                 | -        | SK 24/09 (KAJ)    |
|     |                                                                       | I <b>4</b> <   | Page 1 of 1      | ⊳ ►I 10                             |                   |          | View 1 - 6 of 6   |

| Search           |        |
|------------------|--------|
| Submission No.   |        |
| Agency Reference |        |
|                  | Search |

## Track & Monitoring

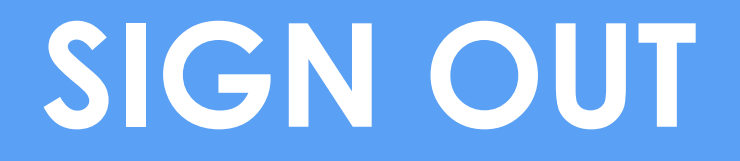

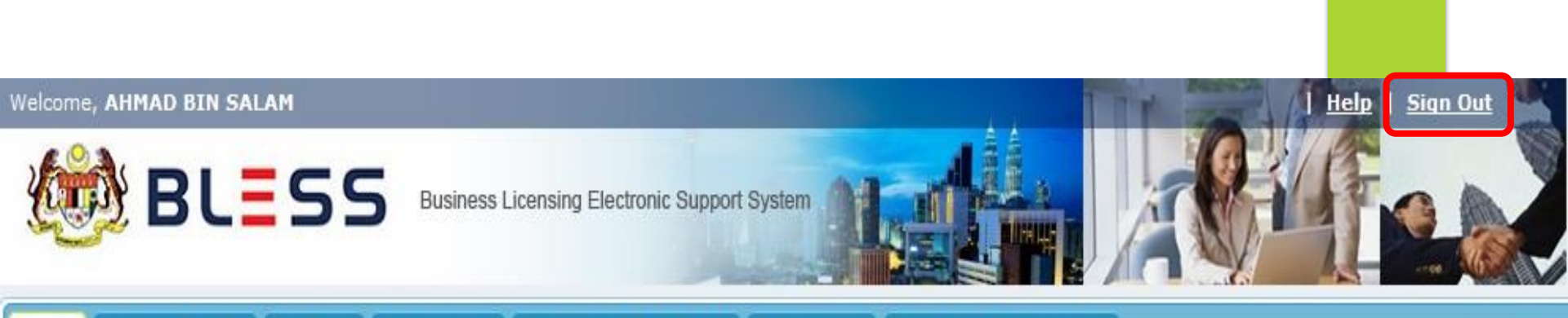

### Home Update Profile My Task Submission Query and Feedback E-Payment Track and Monitoring

| Messages                      |  |
|-------------------------------|--|
| No message is available.      |  |
|                               |  |
| New Tasks                     |  |
| No new task is available.     |  |
| Current Tasks                 |  |
| No current task is available. |  |

## **SIGN OUT**

|                                                                                                    | oness action online jaskubberree                                                                                                    | v?licenseSeq=15808&licenseId=JAS0086                                                                                                    |                |
|----------------------------------------------------------------------------------------------------|----------------------------------------------------------------------------------------------------|----------------------------------------------------------------------------------------------------|----------------|
| LESEN/UNTUK MEMBAH                                                                                                    | IARUI LESEN/UNTUK<br>SEKELILING 1                                                                                                    | MEMINDAH MILIK LESEN DI BAWAH AKTA KUALITI ALA<br>974 (GETAH ASLI MENTAH)                                                                                                    | м              |
| A LICENSE/RENEWAL OF A                                                                                                    | LICENSE/TRANSFER<br>1974 (                                                                                                    | R OF A LICENSE UNDER THE ENVIRONMENTAL QUALITY<br>NATURAL RUBBER)                                                                                                    | ACT            |
|                                                                                                    | PER                                                                                                    | MOHONAN BARU<br>W APPLICATION                                                                                                    |                |
| Mandatory Fields:<br>Alert: Bahagian C - Maklumat Premis<br>Premise<br>Alert: Bahagian C - Maklumat Premis<br>Premise<br>Alert: Bahagian C - Maklumat Premis                                                                                                    | Yang Akan Dilesenkan/ Beroperi<br>Yang Akan Dilesenkan/ Beroperi<br>Yang Akan Dilesenkan/ Beroper                                                                                                    | ssiSection C - Premise To Be Licensed Operation Information - Nama Premis/ Name of<br>ssiSection C - Premise To Be Licensed Operation Information - Alamat Premis / Addres<br>ssiSection C - Premise To Be Licensed Operation Information - No Takefor Denvis (Tak                                                                                                    | of             |
| No. of Premise<br>Alert: Bahagian E - Maklumat Operasi                                                                                                    | ISection E - Operational Informa                                                                                                    | tion I - Tarikh/ Cadangan Tarikh Pendudukan atau Penggunaan Premis/ Date / Proposed                                                                                                    | pnone<br>Date  |
| No. of Premise<br>Alert Bahagian E - Maklumat Operasi<br>of Occupation or Use of Premises<br>Alert: Bahagian E - Maklumat Operasi<br>Seksyen / Section                                                                                                    | ISection E - Operational Informa<br>ISection E - Operational Informa                                                                                                    | sten 1-Tanith/Cadangan Tanith/Pendudukan atau Penggunaan Premis/Date/Proposed<br>aten 1-(1) Bilangan Sylf Sehari/Number of Shifts per Day<br>rm Content                                                                                                    | prione<br>Date |
| No. of Premise Antri Bahagian E - Maklumat Operasi<br>of Occupation or Use of Premises Antri: Bahagian E - Maklumat Operasi eksyen / Section Bahagian A - Maklumat Pernohon Section A - Applicant Information                                                                                                    | ISection E - Operational Informa<br>ISection E - Operational Informa<br>Kandungan Borang / Fo<br>BAHAGIAN A - MAKLUMA<br>SECTION A - APPLICANT INI                                                                                                    | tion I - Tarith/ Cadangan Tarith Pendudukan atau Penggunaan Premis/ Date / Proposed<br>tion I - ( ) Bliangan Gyif Sehari Number of Shifts per Day<br>rm Content<br>T PENOHON<br>OXMATION                                                                                                    | Date           |
| No. of Premise<br>Art: Dabagua E. Hakkumat Operasi<br>of Occupation or Use of Premises<br>Altr: Dabagua E. Hakkumat Operasi<br>Seksyen / Section<br>Bahagua B. Hakkumat Pamohon<br>Bahagua B. Hakkumat Syamat<br>Induk<br>Section B. Panert Company<br>Information                                                                                                    | ISection E - Operational Informu<br>ISection E - Operational Informu<br>Kandungan Borang / Fo<br>BAHACIAN A - APPLICANT INI<br>SECTION A - APPLICANT INI<br>Tujuan Lean<br>Purpose of License<br>Section                                                                               | Son 1- Tarikh / Cadangan Tarikh Pendudukan stau Penggunaan Premisi/Date / Proposed Son 1- (1) Bilangan Syd Sehari / Number of Shifts per Day TT Content T FERONON SORMATION                                                                                                    | Date           |
| No. of Premise Anet: Bahagian E - Hakkimat Operasis of Occupation or Use of Premises Anet: Bahagian E - Hakkimat Operasis Seksyen / Section Bahagian A - Hakkimat Panahon Bahagian A - Hakkimat Panahon Bahagian C - Hakkimat Syanisat Induk Section B - Panent Company Information Bahagian C - Hakkimat Premise Yang Anan Ditesenkar Berogerasi Yang Anan Ditesenkar Berogerasi                                           | ISection E - Operational Inform<br>ISection E - Operational Inform<br>Kandungan Boarang / Fo<br>BAHAGIAN A - MARL UM<br>BECTION A - APPLICANT IN<br>Tujuan Learn<br>Purpose of Lionse<br>Section<br>Neme of April Canton<br>Memo of April Canton<br>Alorna Population<br>Memo adversal | teen I- Tanith/ Cadangan Talith Pendudukan atau Penggunaan Premis/ Date / Proposed<br>teen I- (1) Bilangan Bylf Sehari Number of Shifts per Day<br>mm Content<br>T EFENDION<br>COMMATION                                                                                                    | Date           |
| No. of Premise Anet: Bahagian E - Hakkumat Operasis Anet: Bahagian E - Hakkumat Operasis Anet: Bahagian E - Hakkumat Operasis Seksyon / Section Bahagian A - Makkumat Pansholn Bahagian A - Makkumat Syamtat Induk Section B - Panent Company Information Bahagian C - Hakkumat Syamtat Induk Section B - Panent Company Information Bahagian C - Hakkumat Premiss Section C - Premise To Be Locensed Operation Information | ISection E - Operational Informu<br>ISection E - Operational Informu<br>Kandungan Borang / Fo<br>Benerginn A - MARL UMA<br>BECTION A - APPLICAVIT In<br>Sector A - APPLICAVIT In<br>Tupper of Leanes<br>Seksym<br>Sector Prophysics<br>Alamet Public Alamet Public<br>Usiness Address  | tion I - Tanith/ Cadangan Tanith/ Pendudukan atau Penggunaan Premis/ Date / Proposed<br>tion I - (1) Blingan Byit Sehari Number of Shifts per Day<br>mm Content<br>TERENDION<br>ORMATION<br>2 PERMONONIAN BABU LESEN KILANG GETAH ASU MENTAH DI BAWAH<br>BEKSTEN 18, ARTA KUALITI ALAM BEKELLING 1574<br>2 ISIS<br>2 ISIS<br>2 ISIS<br>3 ISIS<br>4 ISISLIC CENTRE FOR GENOME TECHNOLOGY SON, BHD.<br>3 ISIS<br>4 ISISLIC CENTRE FOR GENOME TECHNOLOGY SON, BHD.<br>4 ISISLICAN ISMAIL | Date           |

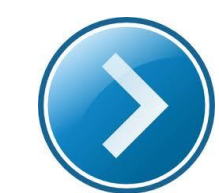

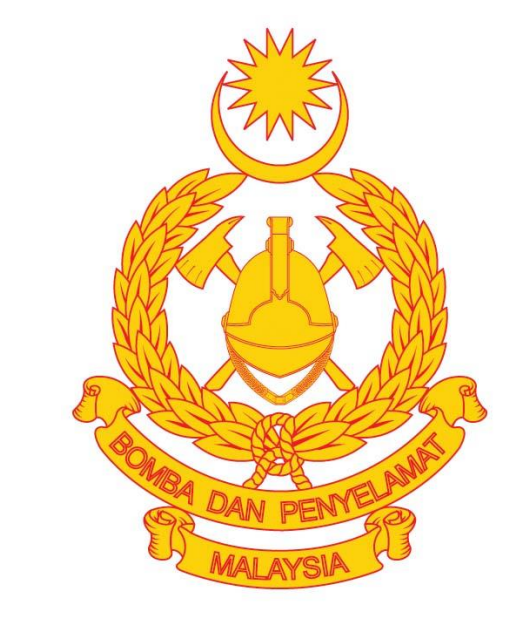

## **ONLINE FORM BLESS**

## AGENSI

# **HUBUNGI KAMI**

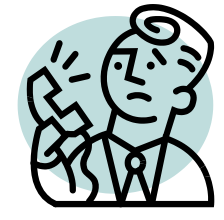

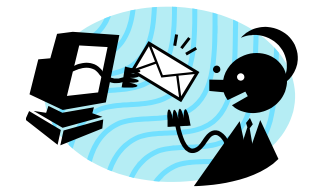

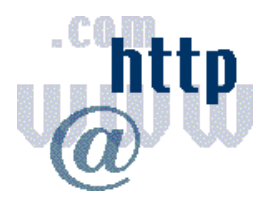

Pertanyaan am mengenai BLESS dan penggunaannya

**TELEFON** 03-8872 6588 03-8872 3949 03-8872 6594 03-8872 7041

E-MEL bless@icu.gov.my

**PORTAL BLESS Online Enquiry & Feedback** http://www.bless.gov.my

03-8888 3390

FAKS 03-8888 4663

## Pertanyaan lanjut dan teknikal berkaitan Sijil Perakuan Bomba

## PORTAL JABATAN BOMBA DAN PENYELAMAT MALAYSIA

**Online Enquiry & Feedback** http://www.bomba.gov.my

# BLESS

www.bless.gov.my

# **ISU-ISU LAIN**

# LUPA KATALALUAN

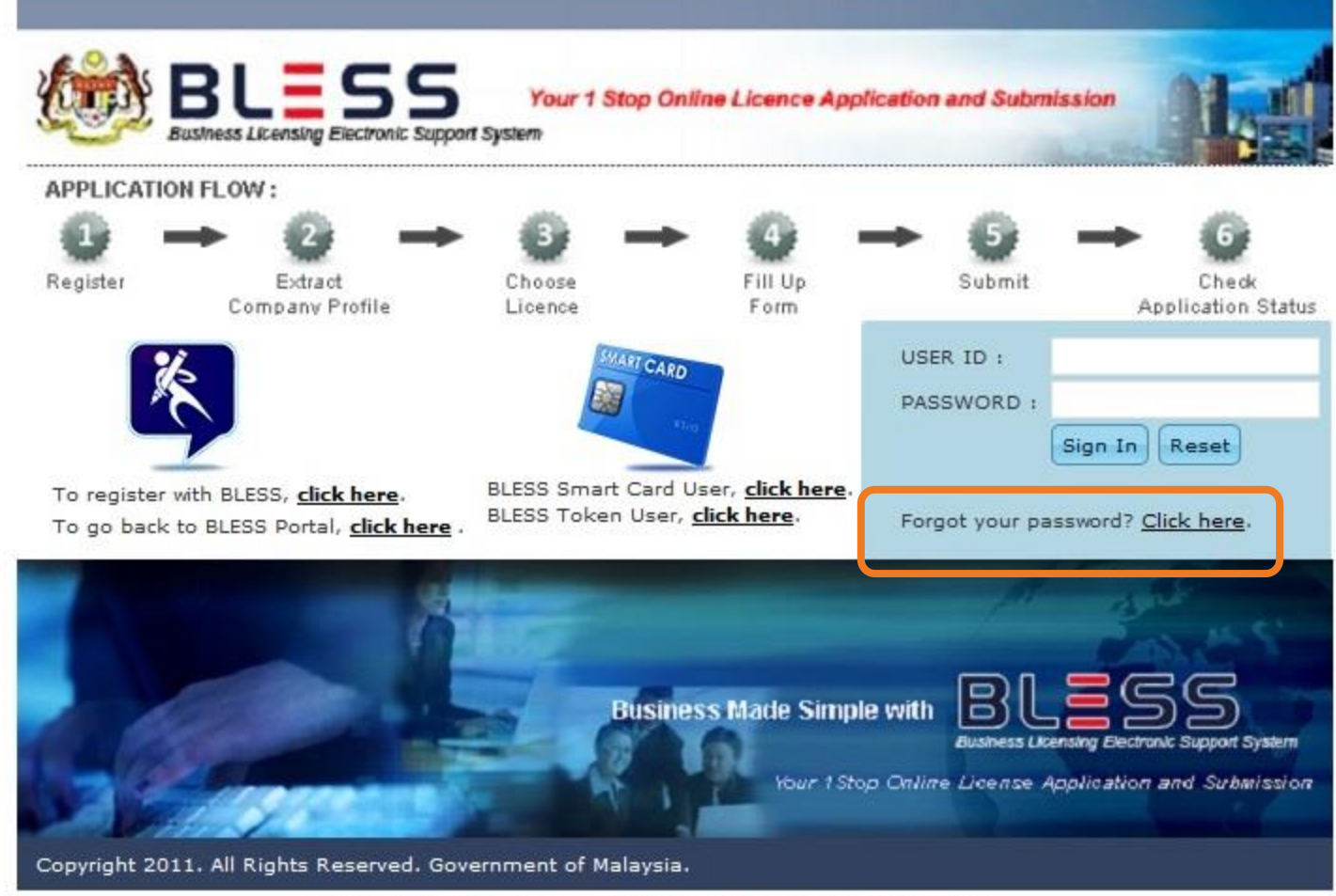

Best viewed using Mozilla Firefox 4.0 with resolution 1024 x 768

| and the second second second |                          |                                                               |              |
|------------------------------|--------------------------|---------------------------------------------------------------|--------------|
|                              | ESS                      | Your 1 Stop Online Licence Application and Submission         | 1            |
| APPLICATION FLC              | Forgot Password          | *                                                             |              |
|                              | Please enter your BLES   | 5 ID and the new password shall be sent to your email account | 2            |
| Register                     | User ID (*)              | 570831123456                                                  | e dk         |
|                              | Email (*)                | abc@gmail.com                                                 | on Status    |
| 12                           | Verification code        | brigginemeen                                                  |              |
| ~                            | 122550                   |                                                               |              |
|                              | anow                     | <u>.</u>                                                      |              |
| To register with Bl          | Enter the code shown     | ak6w                                                          |              |
| To go back to BLE            |                          |                                                               | 1 <u>8</u> , |
|                              | Submit                   |                                                               |              |
|                              |                          | Close                                                         | <u>//</u> 2  |
| 10 600                       |                          | Business Made Simple with                                     |              |
|                              | 1000                     | Your 1 Stop Online License Application and                    | Submission   |
| Copyright 2011. All I        | Rights Reserved. Governr | nent of Malaysia.                                             |              |
|                              | Best viewed using        | Mozilla Firefox 4.0 with resolution 1024 x 768                |              |

SEMAK STATUS

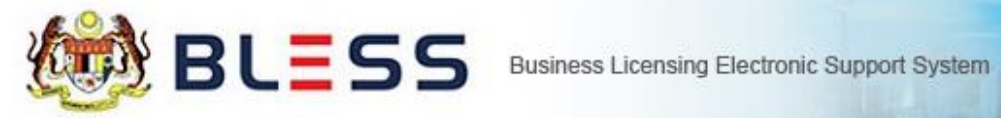

Home Update Profile My Task Submission Query and Feedback E-Payment Track and Monitoring

Status Check Status Check - Consultant

#### Organisation Name : DAY PLUS INDUSTRIES SDN. BHD.

| No. | Licence Name                                                                | Submission No. | Submission Date  | Status                                  | Current Task(s)                                        | Due Date   | Agency Reference            |
|-----|-----------------------------------------------------------------------------|----------------|------------------|-----------------------------------------|--------------------------------------------------------|------------|-----------------------------|
| 1   | Sijil Perakuan Bomba (New)                                                  | BL2015000278   | 10/02/2015 15:00 | Processing                              | Pemeriksaan<br>dijalankan dan<br>penyediaan<br>laporan | 26/02/2015 | JBPM/SK/KC:700-1<br>/4/1/12 |
| 2   | Traffic Management Plan Scheme (Less<br>than 30 days)                       | BL2015000141   | 20/01/2015 15:26 | Processing                              | Final Approval                                         | 22/01/2015 | -                           |
| 3   | Private Employment Agency Licence                                           | BL2014001579   | 24/09/2014 16:17 | Processing                              | Confirm<br>Processing Center                           | 25/09/2014 |                             |
| 4   | Permit to Import or Export of Human<br>Remains or Part Thereof (PKD Jelebu) | BL2014001574   | 24/09/2014 14:34 | Withdrawn:<br>Requested by<br>Applicant | Casket / Container<br>Inspection                       | 25/09/2014 | test                        |
| 5   | Private Employment Agency Licence                                           | BL2014000932   | 20/05/2014 16:02 | Approved                                | 1                                                      | 127        | PTK(KU)T/23(7)JLD1          |
| 6   | Private Employment Agency Licence                                           | BL2014000895   | 07/05/2014 11:26 | Approved                                | 8 <u>4</u>                                             | 1925       |                             |
| 7   | Surat Kelulusan Skim Pengendalian<br>Melombong (SKSPM)                      | BL2014000882   | 05/05/2014 15:39 | Approved                                | Collection /<br>Payment                                | 06/05/2014 | JMG.TGG.(LK) 05/15          |
| 8   | Surat Kelulusan Skim Pengendalian<br>Melombong (SKSPM)                      | BL2014000870   | 05/05/2014 12:07 | Withdrawn:<br>Rejected by<br>Agency     | 2                                                      | 1220       |                             |
|     |                                                                             | . 14           | < Page 1 of 1    | ▶> ▶  10 💌                              |                                                        |            | View 1 - 8 of 8             |

#### Search

Submission No.

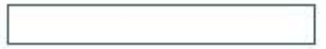

# **EMEL NOTIFIKASI**

÷

| •            | C More *                        | 1–29 of 29 < >                                                                | <b>\$</b> *  |
|--------------|---------------------------------|-------------------------------------------------------------------------------|--------------|
| Dell Malaysi | ia Online Deal - www.dell.com/m | y - Laptops From RM 1549. With Intel® Core™. Buy Online Now!                  | Why this ad? |
|              | admin                           | BLESS e-Registration Validation - Tuan / Puan, Dalam usaha untuk men          | 8:30 am      |
|              | admin                           | BLESS Request Notification - Sir / Madam, Please be informed that there       | 11:09 pm     |
|              | admin                           | BLESS Task Notification - Sir / Madam, Please be informed that there is a     | Aug 28       |
|              | admin                           | BLESS Request Notification - Sir / Madam, Please be informed that there       | Aug 16       |
|              | admin                           | Notice of Collection - Sir / Madam, We are pleased to inform that your licent | Aug 15       |
|              | admin                           | Notification on Licence application rejected by Agency - Sir / Madam, Thank   | Aug 15       |
|              | admin (2)                       | Request for Payment Notification - Sir / Madam, Please be informed that the   | Aug 15       |
|              | admin                           | Pindaan Permohonan Lesen - Tuan / Puan, Adalah dimaklumkan bahawa pe          | Aug 15       |
|              | admin                           | BLESS Application Rerouted - Sir / Madam, Thank you for your application.     | Aug 15       |
|              | admin (2)                       | Pemakluman Penghantaran Permohonan Lesen - Tuan / Puan, Adalah                | Aug 15       |
|              | admin (2)                       | Pengaktifan Semula Permohonan Lesen - Tuan / Puan, Adalah dimaklumka          | Aug 15       |
|              | admin (2)                       | Penangguhan Permohonan (KIV) - Tuan / Puan, Adalah dimaklumkan bahav          | Aug 15       |
|              | admin (2)                       | BLESS Assign User Notification - Sir / Madam, Please be informed that a       | Aug 15       |
|              | admin                           | BLESS Licence Submission Notification - Sir / Madam, Please be inform         | Aug 15       |
|              | admin                           | BLESS Request Notification - Sir / Madam, Please be informed that there       | Aug 15       |
|              | admin                           | Pemakluman Penghantaran Permohonan Lesen - Tuan / Puan, Adalah                | Aug 14       |
|              | admin                           | BLESS e-Registration Validation - Tuan / Puan, Dalam usaha untuk mene         | Aug 14       |
|              | admin (2)                       | BLESS Password Reset - Tuan / Puan, Kata laluan anda telah ditetapkan s       | Aua 14       |
| 🗆 🕁 📄        | admin (3)                       | BLESS Task Notification - Sir / Madam, Please be                              | Gmail        |

|                           | 1.545         |                                      | Search Mail Search Web                                                                                                    |             |      |
|---------------------------|---------------|--------------------------------------|----------------------------------------------------------------------------------------------------|-------------|------|
| Compose                   |               | 🔟 Delete 💽 Move 🗸                    | Spam 🗸 🚥 More 🗸                                                                                                    | Vi          | ew 🗸 |
| nbox<br>Drafts            | f             | <b>Facebook</b><br>Advertisement     | Facebook® Account Sign Up. Join for Free Today!<br>Connect with friends and the world around you on Facebook. Sign up, it's free and always will be. |             | **   |
| ent                       |               | admin@bless.gov.my                   | BLESS Password Reset Tuan / Puan, Kata laluan anda telah ditetapkan semula. Info anda ID penggu                                                      | <i>©</i> 16 | Feb  |
| bam                       |               | admin@bless.gov.my                   | BLESS e-Registration Validation Tuan / Puan, Dalam usaha untuk mencegah pendaftaran yang tidak                                                       | <i>©</i> 16 | Feb  |
| pch<br>Snam 0 amaile      |               | admin@bless.gov.my                   | BLESS Password Reset Tuan / Puan, Kata laluan anda telah ditetapkan semula. Info anda ID penggu                                                      | Ø 16        | Feb  |
| spam - 0 emails<br>nuers  |               | admin@bless.gov.my                   | BLESS Password Reset Tuan / Puan, Kata laluan anda telah ditetapkan semula. Info anda ID penggu                                                      | Ø 16        | Feb  |
| nart views                |               | admin@bless.gov.my                   | BLESS e-Registration Validation Tuan / Puan, Dalam usaha untuk mencegah pendaftaran yang tidak                                                       | <i>©</i> 16 | Feb  |
| Unread                    |               | admin@bless.gov.my                   | BLESS e-Registration Validation Tuan / Puan, Dalam usaha untuk mencegah pendaftaran yang tidak                                                       | 16          | Feb  |
| People                    |               | admin@bless.gov.my                   | BLESS Password Reset Tuan / Puan, Kata laluan anda telah ditetapkan semula. Info anda ID penggu                                                      | <i>©</i> 16 | Feb  |
| Social                    |               | admin@bless.gov.my                   | BLESS e-Registration Validation Tuan / Puan, Dalam usaha untuk mencegah pendaftaran yang tidak                                                       | 16          | Feb  |
| Travel                    |               | admin@bless.gov.my                   | BLESS e-Registration Validation Tuan / Puan, Dalam usaha untuk mencegah pendaftaran yang tidak                                                       | <i>©</i> 16 | Feb  |
| Shopping                  |               | admin@bless.gov.my                   | BLESS Password Reset Tuan / Puan, Kata laluan anda telah ditetapkan semula. Info anda ID penggu                                                      | <i>©</i> 6  | Feb  |
| Finance                   |               | admin@bless.gov.my                   | BLESS Password Reset Tuan / Puan, Kata laluan anda telah ditetapkan semula. Info anda ID penggu                                                      | Ø 28        | Jan  |
| ecent                     |               | admin@bless.gov.my                   | BLESS Password Reset Tuan / Puan, Kata laluan anda telah ditetapkan semula. Info anda ID penggu                                                      | Ø 28        | Jan  |
|                           |               | admin@bless.gov.my                   | BLESS Password Reset Tuan / Puan, Kata laluan anda telah ditetapkan semula. Info anda ID penggu                                                      | Ø 28        | Jan  |
|                           |               | admin@bless.gov.my                   | BLESS Password Reset Tuan / Puan, Kata laluan anda telah ditetapkan semula. Info anda ID penggu                                                      | Ø 28        | Jan  |
|                           |               | admin@bless.gov.my                   | BLESS Password Reset Tuan / Puan, Kata laluan anda telah ditetapkan semula. Info anda ID penggu                                                      | 28          | Jan  |
| ://mv-mdf1 mail vaboo con | n/neo/launch? | rand-8h2t685na2ft3# <sup>1</sup> .MV | BLESS Password Reset Tuan / Puan, Kata laluan anda telah ditetapkan semula. Info anda ID penggu                                                      | Q 28        | Jan  |

## **Contoh Yahoo**

ID BEING USED

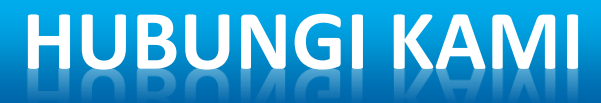

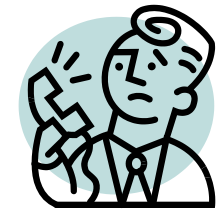

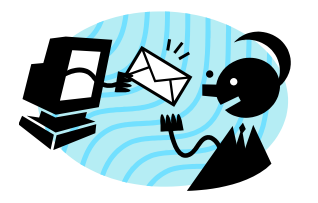

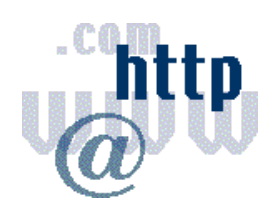

## **TELEFON**

**E-MEL** 

**PORTAL BLESS Online Enquiry & Feedback** http://www.bless.gov.my

Pertanyaan am mengenai BLESS dan penggunaannya

03-8872 6588 03-8872 3949 03-8872 6594 03-8872 7041 03-8888 3390

bless@icu.gov.my

FAKS 03-8888 4663

# BLESS SUBMISSION NUMBER

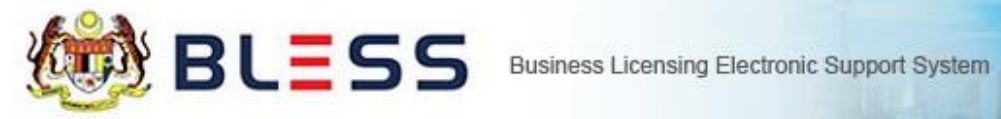

Home Update Profile My Task Submission Query and Feedback E-Payment Track and Monitoring

Status Check Status Check - Consultant

#### Organisation Name : DAY PLUS INDUSTRIES SDN. BHD

| No. | Licence Name                                                                | Submission No. | Submission Date  | Status                                  | Current Task(s)                                        | Due Date   | Agency Reference            |
|-----|-----------------------------------------------------------------------------|----------------|------------------|-----------------------------------------|--------------------------------------------------------|------------|-----------------------------|
| 1   | Sijil Perakuan Bomba (New)                                                  | BL2015000278   | 0/02/2015 15:00  | Processing                              | Pemeriksaan<br>dijalankan dan<br>penyediaan<br>laporan | 26/02/2015 | JBPM/SK/KC:700-1<br>/4/1/12 |
| 2   | Traffic Management Plan Scheme (Less<br>than 30 days)                       | BL2015000141   | 20/01/2015 15:26 | Processing                              | Final Approval                                         | 22/01/2015 |                             |
| 3   | Private Employment Agency Licence                                           | BL2014001579   | 24/09/2014 16:17 | Processing                              | Confirm<br>Processing Center                           | 25/09/2014 |                             |
| 4   | Permit to Import or Export of Human<br>Remains or Part Thereof (PKD Jelebu) | BL2014001574   | 24/09/2014 14:34 | Withdrawn:<br>Requested by<br>Applicant | Casket / Container<br>Inspection                       | 25/09/2014 | test                        |
| 5   | Private Employment Agency Licence                                           | BL2014000932   | 20/05/2014 16:02 | Approved                                | 25                                                     |            | PTK(KU)T/23(7)JLD1          |
| 6   | Private Employment Agency Licence                                           | BL2014000895   | 07/05/2014 11:26 | Approved                                | 8 <u>4</u>                                             | 10.57      |                             |
| 7   | Surat Kelulusan Skim Pengendalian<br>Melombong (SKSPM)                      | BL2014000882   | 05/05/2014 15:39 | Approved                                | Collection /<br>Payment                                | 06/05/2014 | JMG.TGG.(LK) 05/15          |
| 8   | Surat Kelulusan Skim Pengendalian<br>Melombong (SKSPM)                      | BL2014000870   | 05/05/2014 12:07 | Withdrawn:<br>Rejected by<br>Agency     | a.                                                     | 1270       |                             |
|     |                                                                             | . 14           | 🛛 Page 1 of 1    | ▶> ▶I 10 👻                              |                                                        |            | View 1 - 8 of 8             |

#### Search

Submission No.

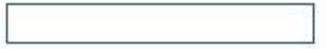

# NOTA TAMBAHAN

# PENDAFTARAN AKAUN UNTUK PEMBELIAN PROFIL SYARIKAT DARIPADA SSM

## www.ssm.com.my

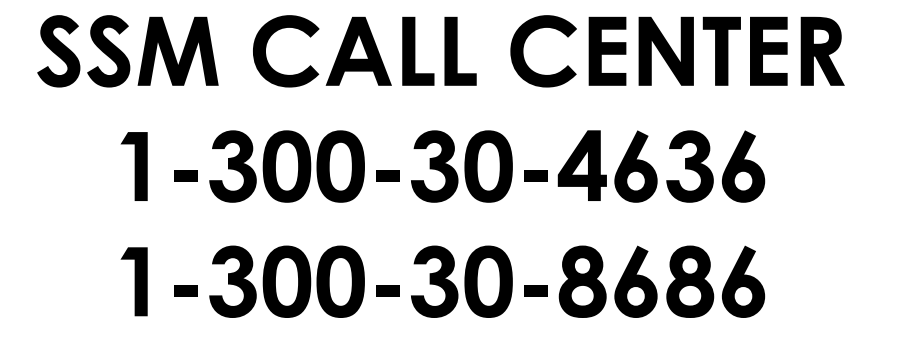

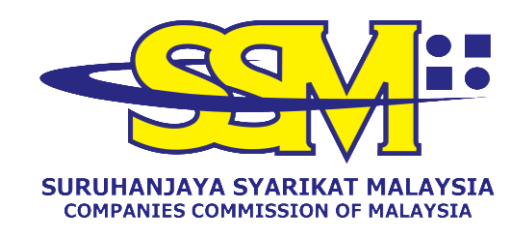

Sumber : Laman web SSM

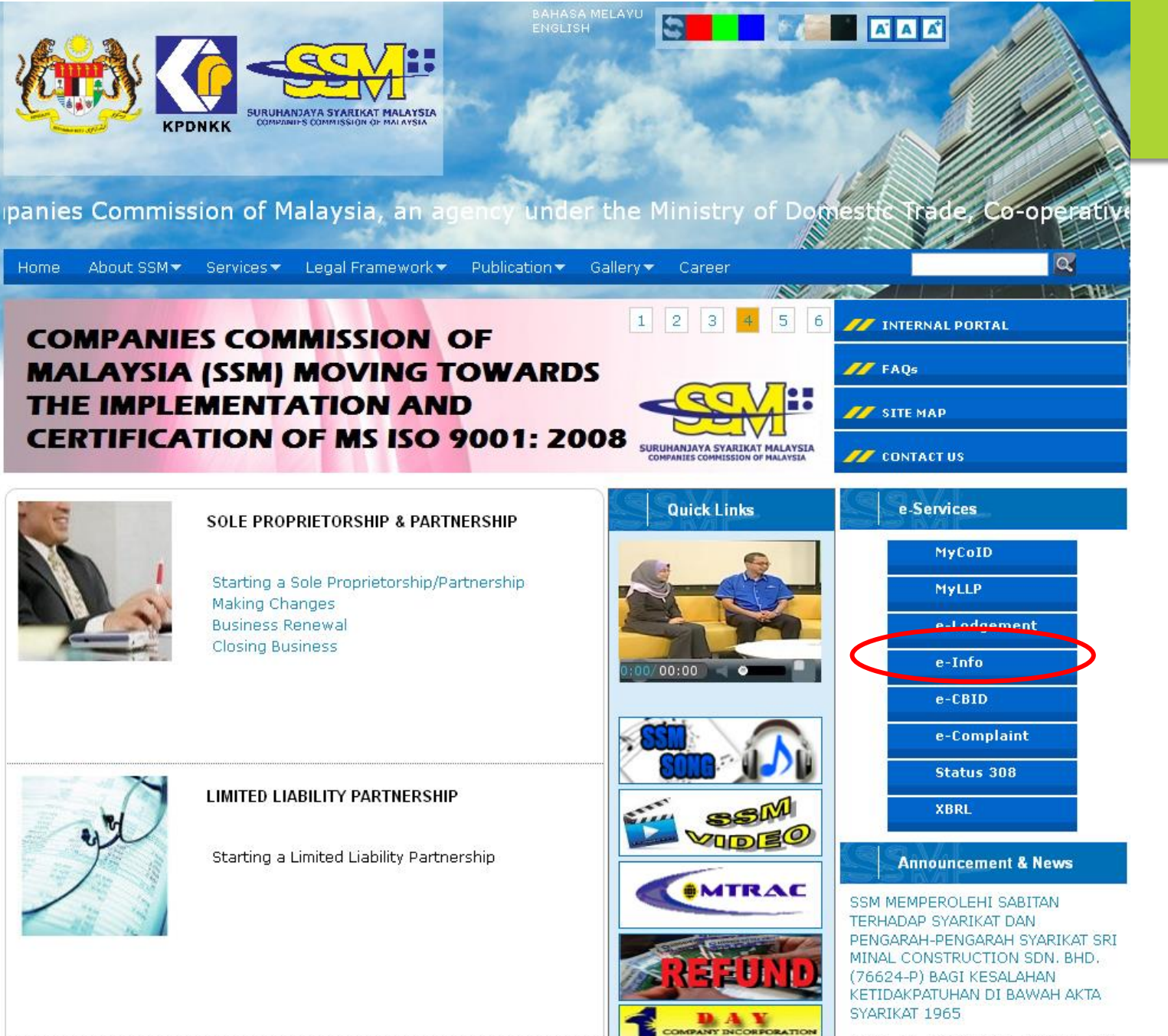

lenin N3 Mar 2014: Svarikat dan

....
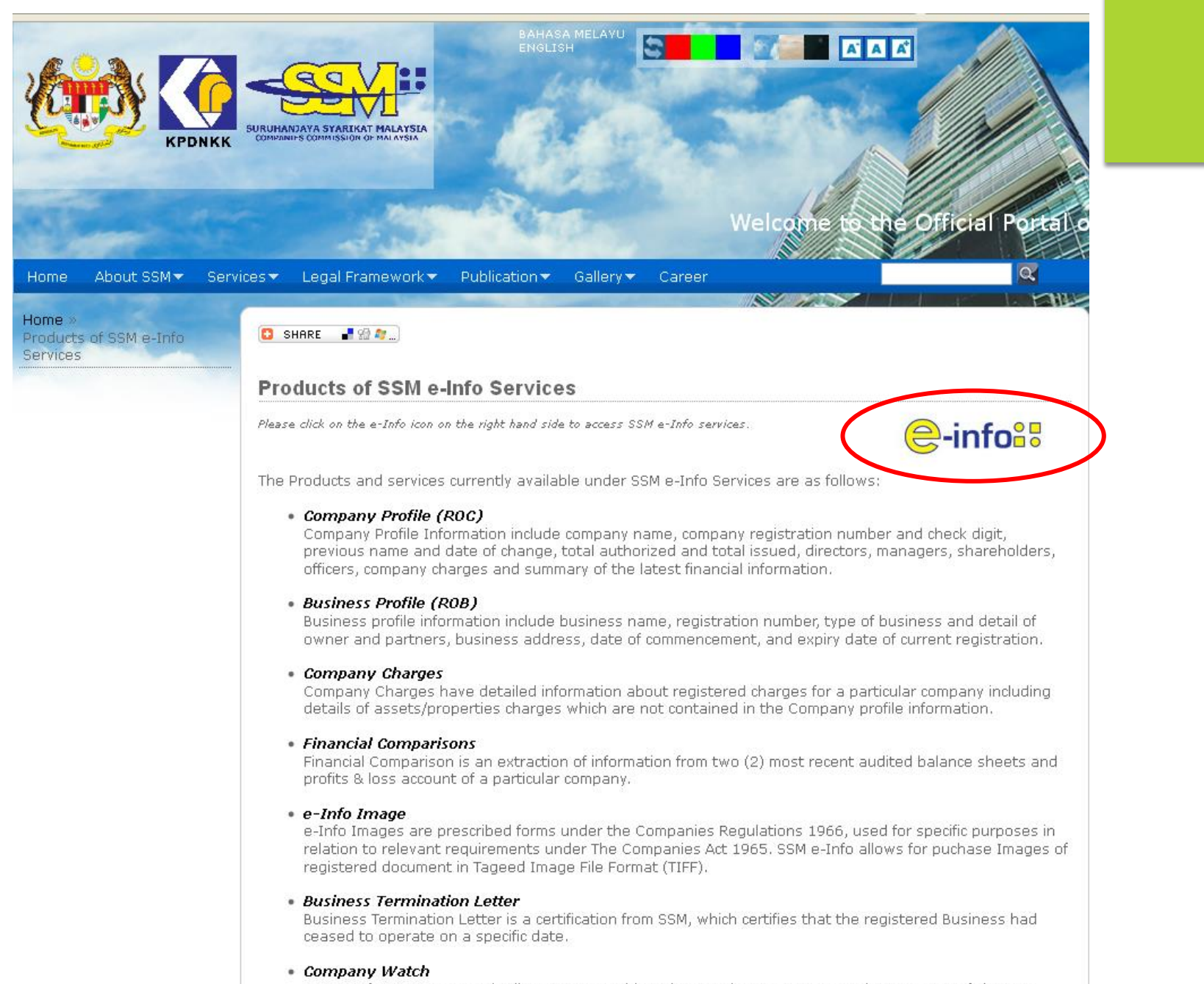

SSM e-Info Company Watch allows anyone with an interest in any company to keep an eye of changes made to the selected company which act as a very useful alert mechanism to competitors, customers, because a subscription of the selected company and set as a very useful alert mechanism to competitors.

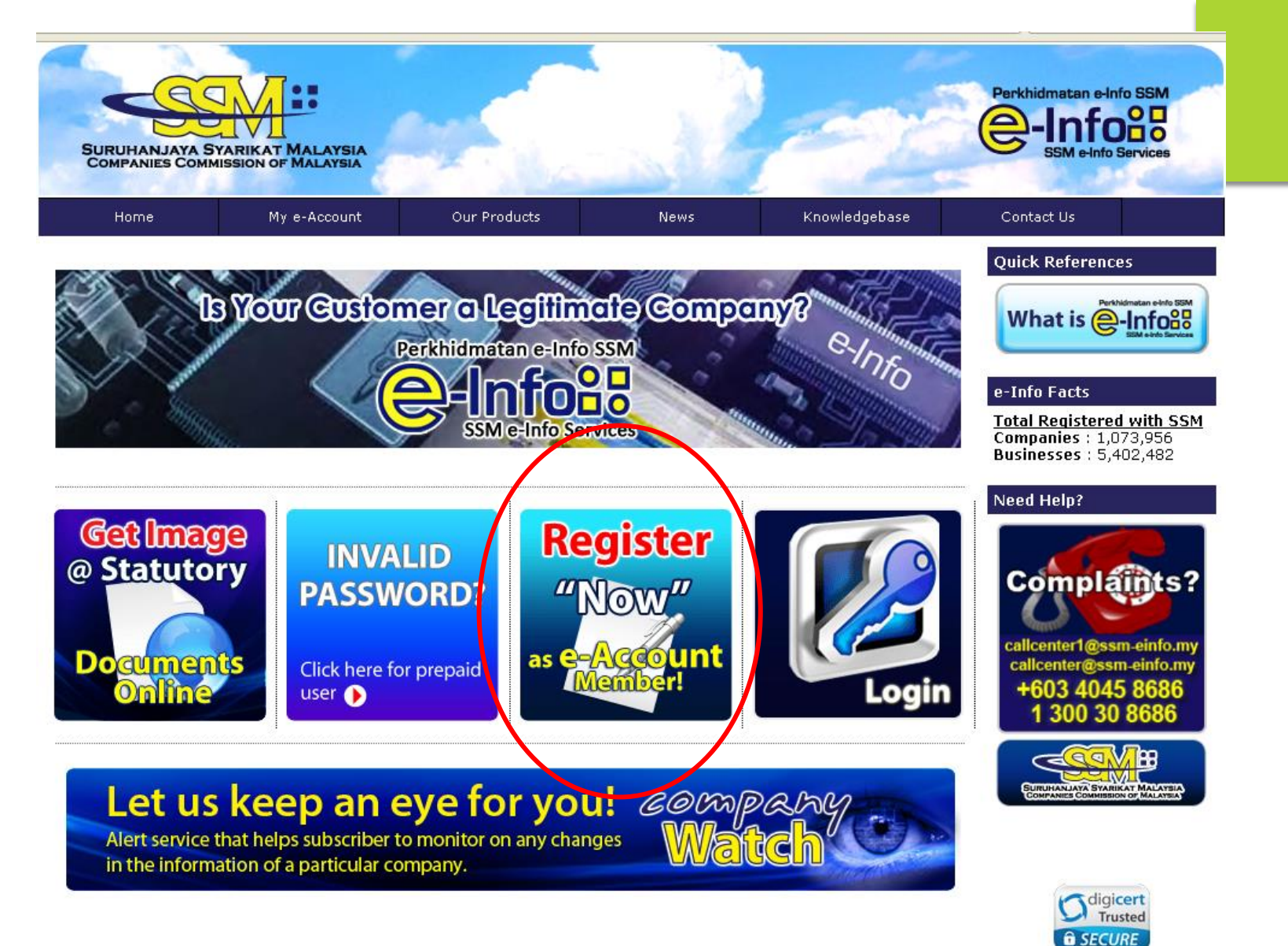

SSL Certificates

| <u>Privacy Statement</u> | <u>Contact Us</u> |

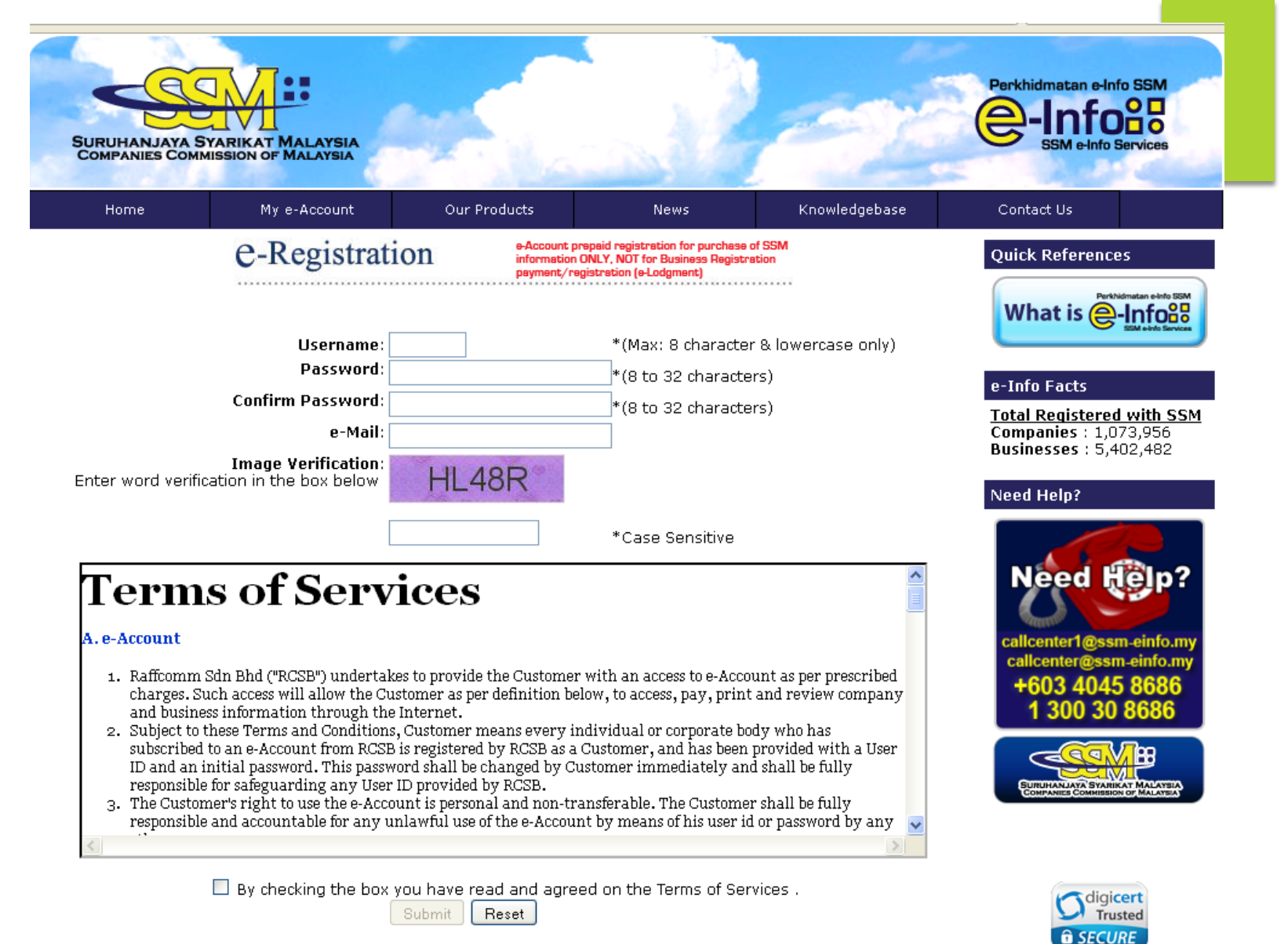

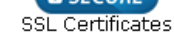

| Privacy Statement | Contact Us |

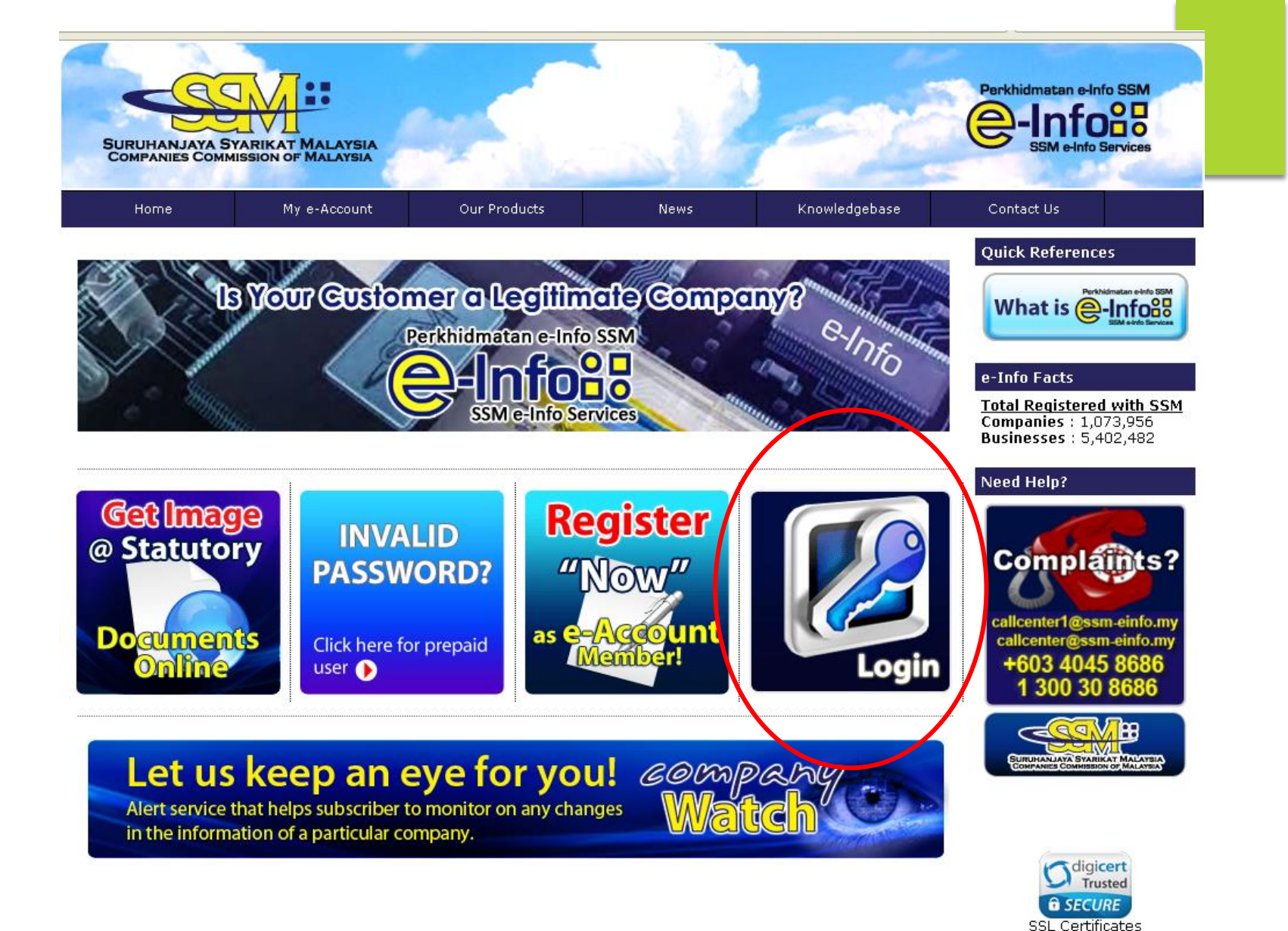

Privacy Statement | Contact Us |

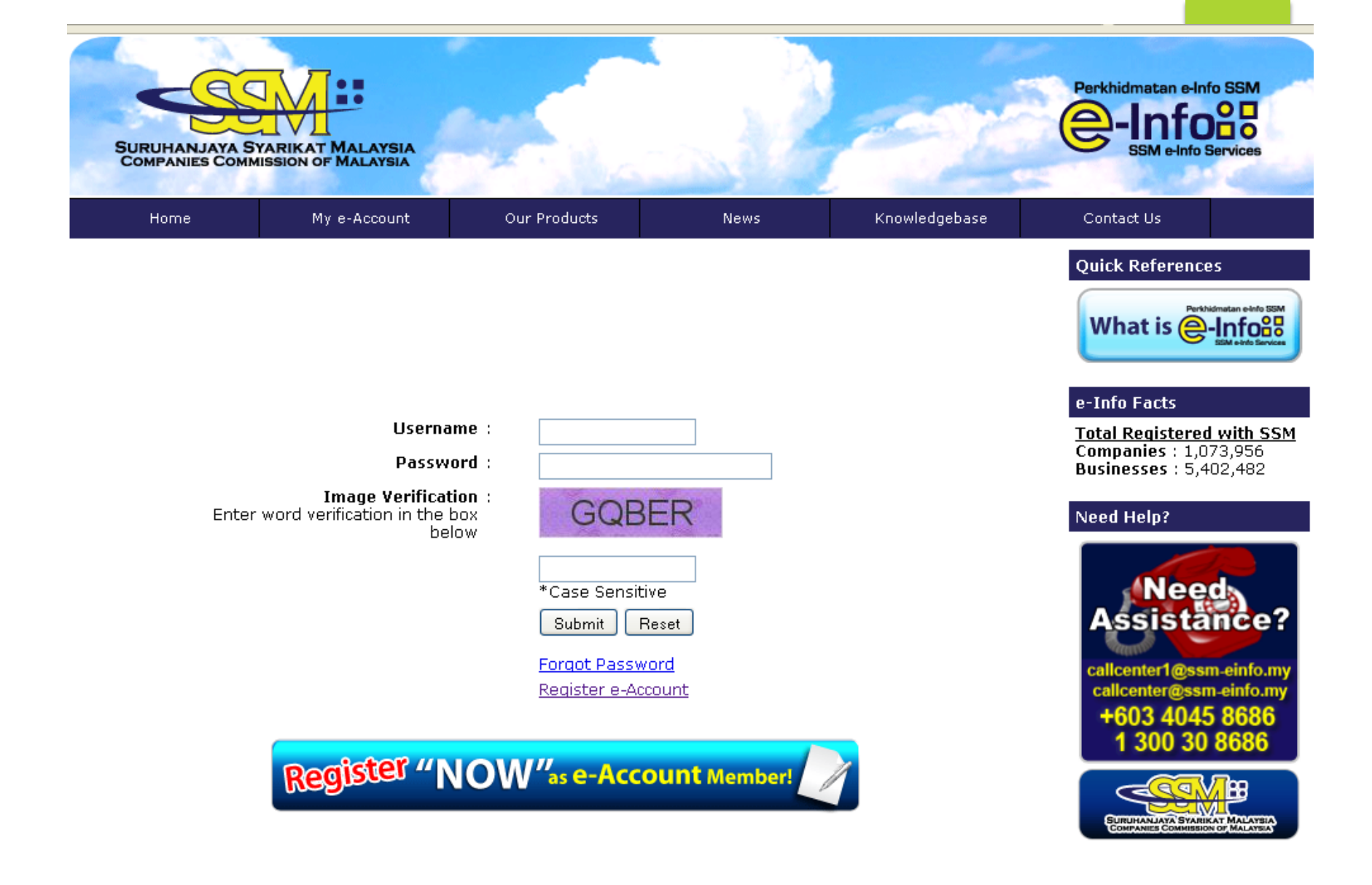

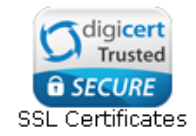

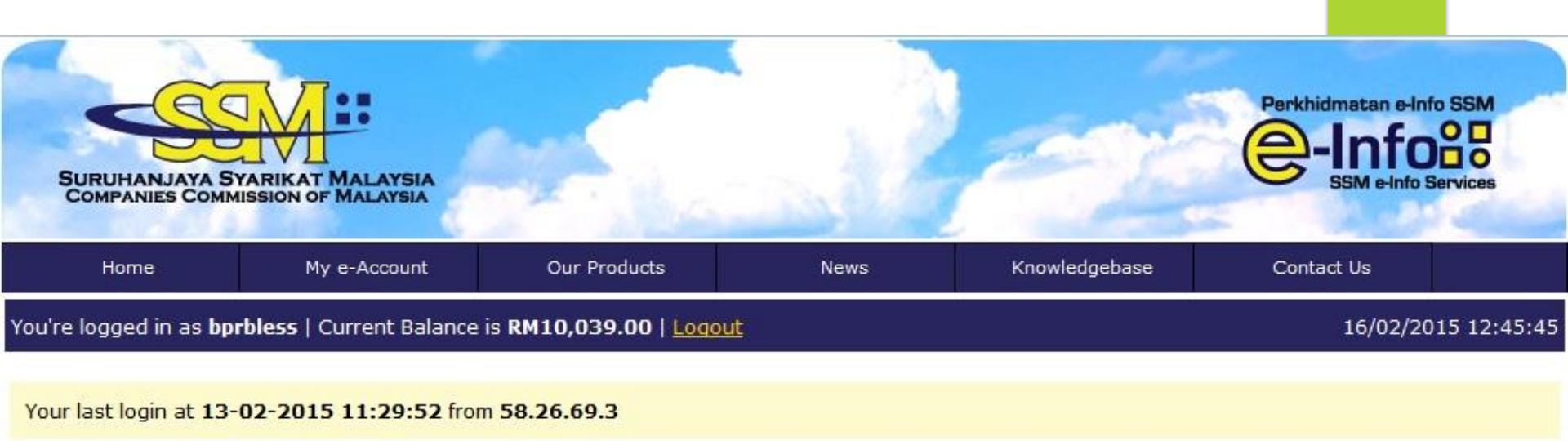

My e-Account-

| » Search<br>Search for Company or Bussiness information.               | » Company Watch<br>Subscribe to monitor any changes in the<br>information of a particular company. | » Easy Purchase<br>Simplified search and purchase of information.     |  |
|------------------------------------------------------------------------|----------------------------------------------------------------------------------------------------|-----------------------------------------------------------------------|--|
| » Quick Purchase<br>Multiple and comprehensive search for information. | » View Past Order(s)<br>Retrieve all past 7 days purchased documents<br>here.                      | » Transfer Credit<br>Transfer your credit to others user.             |  |
| <b>» Recharge e-Account</b><br>Recharge your e-Account.                | » e-Statement<br>Details and purchased statement.                                                  | »View Profile<br>»Change Profile<br>»Change Password<br>»SMS Services |  |

| Home                                  | My e-Account                                            | Our Products                                                      | News                                                  | Knowledgebase                                                                                                    | Contact Us                                                |             |
|---------------------------------------|---------------------------------------------------------|-------------------------------------------------------------------|-------------------------------------------------------|----------------------------------------------------------------------------------------------------|-----------------------------------------------------------|-------------|
| You're logged in as <b>bpr</b>        | bless   Current Balance                                 | is RM10,013.00   Log                                              | <u>out</u>                                            |                                                                                                    | 16/02/201                                                 | .5 12:47:20 |
| Re-Charc                              | ging Account                                            |                                                                   |                                                       |                                                                                                    |                                                           |             |
|                                       |                                                         | Username :                                                        | borbless                                              |                                                                                                    |                                                           |             |
|                                       |                                                         | Date of Registration :                                            | 03-12-2012                                            |                                                                                                    |                                                           |             |
|                                       |                                                         |                                                                   |                                                       |                                                                                                    |                                                           |             |
|                                       | C                                                       | urrent Amount (RM):                                               | RM 30.00                                              |                                                                                                    |                                                           |             |
|                                       | Pending at                                              | re-charge approval                                                |                                                       |                                                                                                    |                                                           |             |
|                                       | Ar                                                      | nount Pending (RM) :                                              | 0.00                                                  |                                                                                                    |                                                           |             |
|                                       | C                                                       | overall Amount (RM):                                              | 30.00                                                 |                                                                                                    |                                                           |             |
|                                       |                                                         |                                                                   |                                                       |                                                                                                    |                                                           |             |
|                                       | Re-c                                                    | harge Amount (RM) :                                               | Please Select                                         | 1                                                                                                    |                                                           |             |
|                                       |                                                         | Devente Marda .                                                   | 13                                                    |                                                                                                    |                                                           |             |
|                                       |                                                         | Payment Mode :                                                    | 30<br>60                                              | ·                                                                                                    |                                                           |             |
|                                       | Clic                                                    | k here for payment usi                                            | 90                                                    | (Payment Instructions)                                                                                           |                                                           |             |
|                                       |                                                         |                                                                   | 300                                                   | and the second second second second second second second second second second second second second second second |                                                           |             |
| Please t                              | take note that effective 1                              | 1th June 2013, no addit                                           | 500                                                   | e imposed on recharge using <b>ci</b>                                                                            | redit or debit card as                                    |             |
|                                       |                                                         | per Bank Negal                                                    | 1500                                                  | requirement.                                                                                                    |                                                           |             |
|                                       |                                                         |                                                                   | 3000                                                  |                                                                                                    |                                                           |             |
|                                       |                                                         |                                                                   | 7500                                                  |                                                                                                    |                                                           |             |
|                                       |                                                         | <u>Privacy</u>                                                    | 10000                                                 | act Us                                                                                                    |                                                           |             |
|                                       | Disclaim                                                | er: SSM shall not be liable for ar                                | 20000                                                 | l by the usage of any information obtaine                                                                        | d from this website.                                      |             |
| e e e e e e e e e e e e e e e e e e e | Copyright 2004 Suruh<br>Raffcomm Sdn Bhd. (499519-U) (i | anjaya Syarikat Malaysia (Comp<br>Formerly known as Rafflesia Cor | anies Commission of <i>N</i><br>mmunication Sdn Bhd). | talaysia). All Rights Reserved. Service & Te<br>This website is best viewed with Internet                        | chnology provided by<br>Explorer 7.0 and Mozilla Firefox. |             |

| SURUHANJAYA S<br>COMPANIES COM | SYARIKAT MALAYSIA            |                              |                                    |                          | Perkhidmatan e-Info SSM |
|--------------------------------|------------------------------|------------------------------|------------------------------------|--------------------------|-------------------------|
| Home                           | My e-Account                 | Our Products                 | News                               | Knowledgebase            | Contact Us              |
| 're logged in as <b>b</b> l    | prbless   Current Balance    | is RM9,895.00   <u>Logor</u> | <u>it</u>                          |                          | 17/03/2014 12:2         |
| <u>Re-Cha</u>                  | arging Account               |                              |                                    |                          |                         |
|                                |                              | Username : b                 | prbless                            |                          |                         |
|                                |                              | Date of Registration:0       | 3-12-2012                          |                          |                         |
|                                | с                            | urrent Amount (RM):          | RM 30.00                           |                          |                         |
|                                | Pending at                   | re-charge approval           |                                    |                          |                         |
|                                | Ar                           | nount Pending (RM):          | 0.00                               |                          |                         |
|                                | c                            | )verall Amount (RM):         | 30.00                              |                          |                         |
|                                | Re-c                         | harge Amount (RM):           | Please Select 💌                    |                          |                         |
|                                |                              | Payment Mode:                | Please Select 🛛 👻<br>Please Select |                          |                         |
|                                | Clic                         | k here for payment usi       | Cash/Cheque                        | avment Instructions)     |                         |
|                                |                              |                              | BSN PIN<br>BHB Bank                |                          |                         |
| Please                         | e take note that effective 1 | 1th June 2013, no addii      | Kiosk Topup                        | nposed on recharge using | credit or debit card as |
|                                |                              | per Bank Nega                | Visa / Mastercard                  | uirement.                |                         |
|                                |                              | L                            | Internet Banking                   |                          |                         |
|                                |                              |                              | Submit                             |                          |                         |

## | Privacy Statement | Contact Us |

# 🥹 Payment Mode - Mozilla Firefox 👘

ssm-einfo.my https://www.ssm-einfo.my/member/payment.htm

#### **Payment Instruction**

#### Payment Type : Cash/Cheque

1. Bank In / Online Banking (Approval after notice of deposit [3 hours via email, 5 hours via fax])

- Payable to : Raffcomm Sdn Bhd (Formerly known as Rafflesia Communication Sdn Bhd)
- Maybank Account No: 514329333656
- Fax to us the pay slip to : 03-40457686 or
- Scan and email the pay slip to : finance@raffcomm.my
  - Please include the following information
    - Customer ID
    - Customer Name
    - Date of Registration
    - Telephone or handphone number

### 2. Cheque (Within 3 working days approval)

- For outstation cheques, please include the inland exchange commission of 0.03% of the payment amout or RM0.50, whichever higher

- Payable to : Raffcomm Sdn Bhd (Formerly known as Rafflesia Communication Sdn Bhd)
- Maybank Account No: 514329333656
- Fax to us the pay slip to : 03-40457686 or
- Scan and email the pay slip to : finance@raffcomm.my
  - Please include the following information
    - Customer ID
    - Customer Name
    - Date of Registration
    - Telephone or handphone number